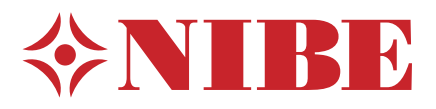

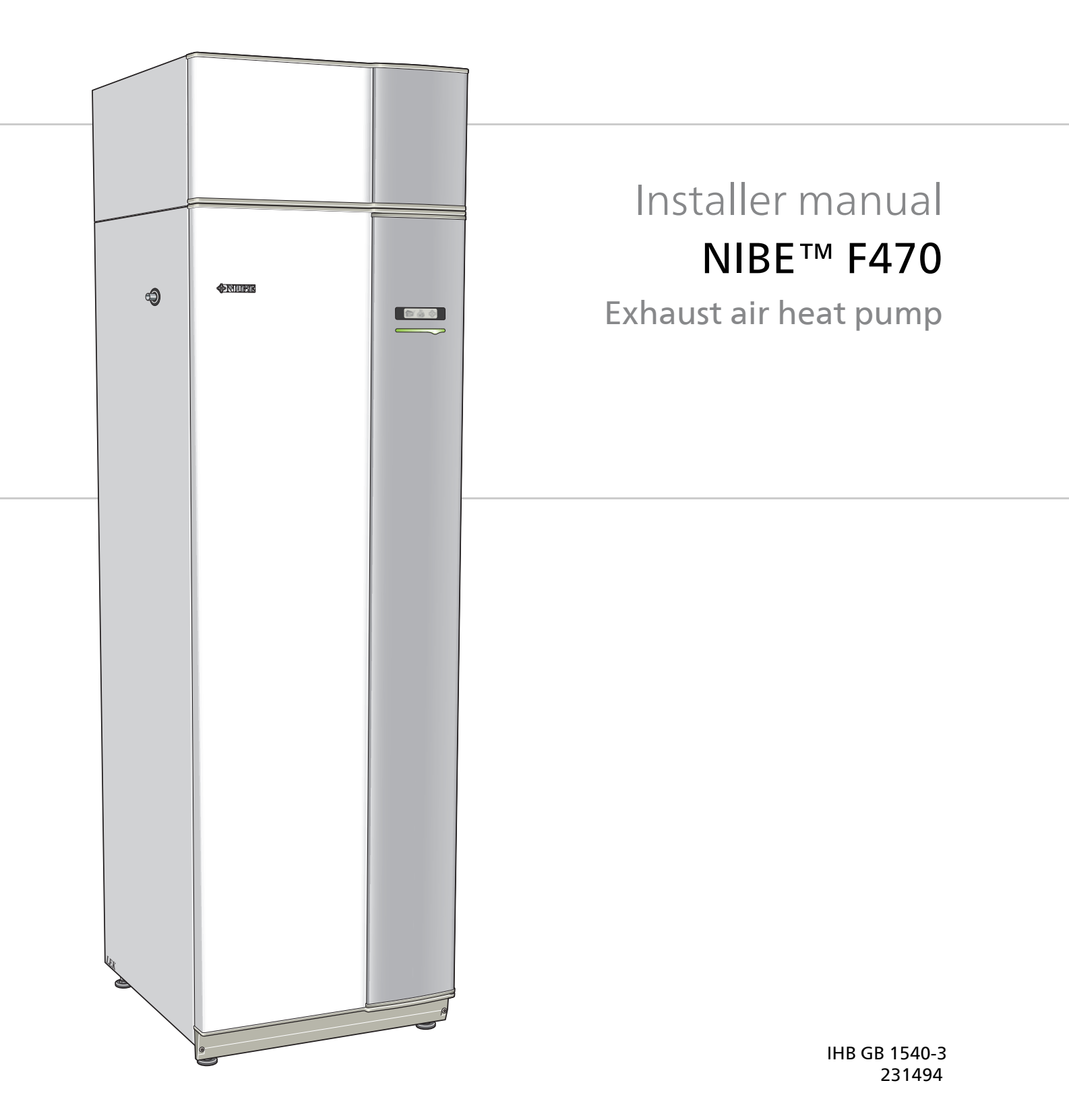

## Quick guide

### Navigation

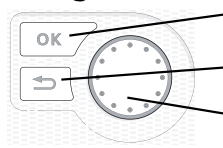

- Ok button (confirm/select)

Back button (back/undo/exit)

Control knob (move/increase/reduce)

A detailed explanation of the button functions can be found on page 31.

How to scroll through menus and make different settings is described on page 33.

#### Set the indoor climate

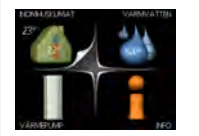

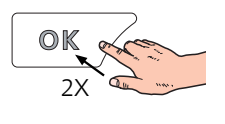

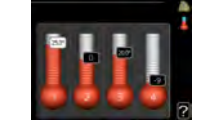

The mode for setting the indoor temperature is accessed by pressing the OK button twice, when in the start mode in the main menu. Read more about the settings on page 35.

To temporarily increase the amount of hot water, first turn the control knob to mark menu 2 (water droplet) and then press the OK button twice. Read more about the settings on page 42.

#### In event of disturbances in comfort

If a disturbance in comfort of any type occurs there are some measures that can be taken before you need to contact your installer. See page 58 for instructions.

# **Table of Contents**

| 1 | Important information              | _ 2  |
|---|------------------------------------|------|
|   | Safety information                 | _ 2  |
| 2 | Delivery and handling              | 8    |
|   | Transport                          | _ 8  |
|   | Assembly                           | _ 8  |
|   | Supplied components                | _ 9  |
|   | Removing the covers                | _ 9  |
|   | Removing parts of the insulation   | - 9  |
| 3 | The heat pump design               | _ 10 |
| 4 | Pipe and ventilation connections _ | 12   |
|   | General pipe connections           | _ 12 |
|   | Dimensions and pipe connections    | _ 14 |
|   | Symbol key                         | _ 15 |
|   | Cold and hot water                 | _ 15 |
|   | Heating medium side                | _ 15 |
|   | Supply air battery                 | _ 16 |
|   | Installation alternative           | _ 16 |
|   | General ventilation connection     | _ 17 |
|   | Ventilation flow                   | _ 17 |
|   | Adjusting ventilation              | _ 17 |
| 5 | Electrical connections             | _ 18 |
|   | General                            | _ 18 |
|   | Connections                        | _ 20 |
|   | Settings                           | _ 22 |
|   | Optional connections               | _ 22 |
|   | Connecting accessories             | _ 25 |
| 6 | Commissioning and adjusting        | 26   |

| Preparations | 26 |
|--------------|----|
|              |    |

|     | Filling and venting                    | 26   |
|-----|----------------------------------------|------|
|     | Start-up and inspection                | 27   |
| 7   | Control - Introduction                 | _ 31 |
|     | Display unit                           | 31   |
|     | Menu system                            | 32   |
| 8   | Control - Menus                        | 35   |
|     | Menu 1 - INDOOR CLIMATE                | 35   |
|     | Menu 2 - HOT WATER                     | 42   |
|     | Menu 3 - INFO                          | 44   |
|     | Menu 4 - HEAT PUMP                     | 45   |
|     | Menu 5 - SERVICE                       | 50   |
| 9   | Service                                | 54   |
|     | Service actions                        | 54   |
| 10  | Disturbances in comfort                | _ 58 |
|     | Info menu                              | 58   |
|     | Manage alarm                           | 58   |
|     | Troubleshooting                        | 58   |
| 11  | Accessories                            | _ 60 |
| 12  | Technical data                         | _ 61 |
|     | Dimensions and setting-out coordinates | 61   |
|     | Technical specifications               | 62   |
|     | Energy labelling                       | 64   |
|     | Electrical circuit diagram             | 66   |
| Inc | dex                                    | _ 72 |

# **1** Important information

# Safety information

This manual describes installation and service procedures for implementation by specialists.

This appliance can be used by children aged from 8 years and above and persons with reduced physical, sensory or mental capabilities or lack of experience and knowledge if they have been given supervision or instruction concerning use of the appliance in a safe way and understand the hazards involved. Children shall not play with the appliance. Cleaning and user maintenance shall not be made by children without supervision.

Rights to make any design or technical modifications are reserved.

©NIBE 2015.

## Symbols

#### NOTE

This symbol indicates danger to machine or person.

#### Caution

This symbol indicates important information about what you should observe when maintaining your installation.

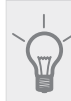

# TIP

This symbol indicates tips on how to facilitate using the product.

## Marking

F470 is CE marked and fulfils IP21.

The CE marking means that NIBE ensures that the product meets all regulations that are placed on it based on relevant EU directives. The CE mark is obligatory for most products sold in the EU, regardless where they are made.

IP21 means that objects with a diameter larger than or equivalent to 12.5 mm cannot penetrate and cause damage and that the product is protected against vertically falling drops of water.

### Handling

The heat pump contains highly flammable refrigerant. Special care should be exercised during handling, installation, service, cleaning and scrapping to avoid damage to the refrigerant system and in doing so reduce the risk of leakage.

Work on the refrigerant system must be done by authorised personnel in accordance with the relevant legislation on refrigerants, supplemented by additional requirements for flammable gas, for example, product knowledge as well as service instruction on gas systems with flammable gases.

## Safety precautions

#### Wiring

Check that cabling will not be subject to wear, corrosion, excessive pressure, vibration, sharp edges or any other adverse environmental effects. The check shall also take into account the effects of aging or continual vibration from sources such as compressors or fans.

#### Repairing sealed components

When repairing sealed components, all electrical supply must be disconnected from the equipment that is being repaired before any sealed covers or similar are removed. If it is absolutely necessary to have an electricity supply to the equipment during the service, continuously activated leak tracing must be performed at the most critical points in order to warn of any dangerous situations.

Pay particular attention to the following so that the sheath is not changed in a way that affects the protection level when working with electrical components. This means damage to cables, unnecessary amounts of connections, terminals that do not follow the original specifications, damaged gaskets, incorrect grommets etc.

Ensure that the apparatus is secured properly.

Check that seals or sealing materials have not deteriorated to a degree that they can no longer prevent combustible gases from entering. Replacement parts must meet the manufacturer's specifications.

NOTE! Use of silicone seals can hamper the efficiency of certain types of leak tracing equipment. Components with built in safety do not need to be isolated before starting work.

#### When working in the refrigerant circuit

Pipe installation should be kept to a minimum.

Connections in the refrigerant circuit must be carried out as follows:

Soldered, welded or mechanical connections must be made before the valves are opened to allow the refrigerant to flow between the cooling system parts. The system must be equipped with a vacuum valve to relieve connecting pipes and/or any unfilled parts of the cooling system.

2

- Reusable mechanical connectors and collared joints are not permitted indoors.
- Refrigerant pipes must be protected or recessed to prevent damage.
- Must be accessible for future maintenance.

National gas regulations must be observed.

Maximum amount of refrigerant: See Technical specifications.

- Everyone who works with or opens a refrigerant circuit must have a current, valid certificate from an accredited industry issuing body, which states that, according to the industry's recognised assessment standard, they have the authority to safely handle refrigerants.
- Servicing must only be performed according to the equipment manufacturer's recommendations.

Maintenance and repairs that require the assistance of another trained person must be carried out under the supervision of person with the authority to handle combustible refrigerants.

Maintenance and repair that requires the skill of another person must be carried out under the supervision of someone with the above expertise.

Before work is started on systems that contains combustible refrigerants, safety checks must be performed to ensure that the ignition risk is kept to a minimum.

The work must be carried out in a controlled way to minimise the risk of contact with combustible gas or liquid during the work.

All maintenance staff and those who work in close proximity to the product must be instructed which type of work is to be carried out. Avoid carrying out work in enclosed spaces. The area surrounding the worksite must be cordoned off. Ensure that the area is made safe by removing combustible material.

Check whether there is refrigerant in the area using a suitable refrigerant detector prior to and during work, to notify the service technician whether there is a possible flammable atmosphere or not. Ensure that the refrigerant detector is suitable for combustible refrigerant, i.e. does not generate sparks or cause ignition in any other way.

If hot work is carried out on the heat pump, a powder or carbon dioxide fire extinguisher must be to hand.

Those who carry out work with refrigerant system connections, including exposing pipes that contain or have contained combustible refrigerant, may not use potential ignition sources in such a way that that can lead to risks of fire or explosions.

All potential ignition sources, including cigarette smoking, should be kept at a safe distance from the service work area where combustible refrigerant can leak out. Before carrying out work, the area surrounding the equipment must be checked to ensure that there are no ignition risks. "No smoking" signs must be displayed.

Ensure that the work is carried out outdoors or that the work area is ventilated before the system is opened and before any hot work is carried out. The area must be ventilated whilst the work is being carried out. There must be ventilation around any refrigerant that comes out, which should be routed outdoors.

If electrical components are replaced, the replacement parts must be fit for purpose and have the correct technical specifications. Always follow the manufacturer's guidelines regarding maintenance and servicing. Contact the manufacturer's technical department in the event of any doubts.

The following checks must be carried out for installations that use combustible refrigerants.

- The filling quantity is appropriate for the size of the space where the parts that contain refrigerant are installed.
- Ventilation equipment and outlet work correctly and without obstructions.
- If an indirect refrigerant circuit is used, check whether the secondary circuit contains refrigerant.
- All markings of equipment are visible and clear. Markings, signs and similar that are not clear must be replaced.
- Refrigerant pipes and components are positioned in such a way that it is not likely that they be subjected to substances that can corrode components containing refrigerant, if these components are not made of material that is resistant against corrosion, or not appropriately protected against such corrosion.

Repair and maintenance of electrical components must include initial safety checks and procedures for component inspection. In the event of a fault, which can cause a safety risk, do not supply any power to the circuit until the fault has been rectified. If the fault cannot be rectified immediately, and operation must continue, an adequate temporary solution must be implemented. This must be reported to the equipment owner, so that all parties have been informed.

The following checks must be carried out at the initial safety checks.

- That the capacitors are discharged. Discharging must be done safely, to prevent the risk of sparking.
- That no powered electrical components or live cables are exposed when filling or collecting refrigerant or when the system is flushed.
- That the system is continually grounded.

## Removal and draining

When a cooling circuit is opened for repairs – or for another reason– work must be carried out in a conventional manner. Due to the risk of fire it is important that best practice is applied. Follow the procedure below.

- 1. Drain the refrigerant.
  - 2. Flush the circuit with inert gas.
  - 3. Drain the circuit.
  - 4. Flush again with inert gas.
  - 5. Open the circuit by cutting or burning.

Collect the refrigerant in the intended container. Flush the system with oxygen-free nitrogen to make the device safe. This process may need to be repeated several times. Compressed air and oxygen may not be used. Flush the system by breaking the vacuum with oxygenfree nitrogen, and filling the system to working pressure, relieving the pressure to atmospheric pressure and finally pumping to vacuum. Repeat the process until no refrigerant remains in the system. After the final filling of oxygen-free nitrogen, relieve the pressure in the system to atmospheric pressure, so that work can be carried out. This type of flushing must be carried out if hot work is to be performed on the pipe system.

Ensure that the vacuum pump's outlet is not near to ignition sources and that there is satisfactory ventilation by the outlet.

#### Filling

In addition to the conventional filling procedures, the following actions must be taken.

- Ensure that different refrigerants are not mixed when filling equipment is used. Hoses and lines must be as short as possible to minimise the enclosed refrigerant volume.
- Containers must be stored upright.
- Ensure that the cooling system is grounded before the system is filled with refrigerant.
- Mark the system once filling is complete (if not already marked).
- Take extra care not to overfill the cooling system.

Before refilling the system, pressure test it with oxygenfree nitrogen. Leak test the system after filling but before using the system. Perform an additional leak test before leaving the installation.

#### Leak testing

The following leak detection methods are deemed acceptable for systems containing flammable refrigerants.

Electronic leak detectors shall be used to detect flammable refrigerants, but the sensitivity may not be adequate, or may need re-calibration. (Detection equipment shall be calibrated in a refrigerant-free area.) Ensure that the detector is not a potential source of ignition and is suitable for the refrigerant used. Leak detection equipment shall be set at a percentage of the LFL of the refrigerant and shall be calibrated to the refrigerant employed and the appropriate percentage of gas (25 % maximum) is confirmed.

Leak detection fluids are suitable for use with most refrigerants but the use of detergents containing chlorine shall be avoided as the chlorine may react with the refrigerant and corrode the copper pipe-work.

If a leak is suspected, all naked flames shall be removed/extinguished.

If a leakage of refrigerant is found which requires brazing, all of the refrigerant shall be recovered from the system, or isolated (by means of shut off valves) in a part of the system remote from the leak. Oxygen free nitrogen (OFN) shall then be purged through the system both before and during the brazing process.

#### Decommissioning

Before performing this procedure, the technician must be familiar with the equipment and all its component parts. Good practice prescribes that all refrigerant is collected safely. Before the work is carried out, samples of oil and refrigerant must be taken, if analyses are required before collected refrigerant can be reused. There must be a power supply when this task is started.

- 1. Familiarise yourself with the equipment and its use.
- 2. Isolate the system electrically.
- 3. Before starting the procedure, ensure that:
  - necessary equipment for mechanical handling of the refrigerant container is available

all necessary personal safety equipment is available and used correctly

the collection process is continuously supervised by an authorised person

the collection equipment and containers meet appropriate standards.

- 4. Pump the refrigerant system to vacuum, if possible.
- 5. If it is not possible to pump to vacuum, manufacture a branch, so that the refrigerant can be retrieved from different parts of the system.
- 6. Check that the refrigerant container is on the scales before starting to collect.
- 7. Start the collection device and collect according to the manufacturer's instructions.
- 8. Do not overfill the containers (max. 80 % (volume) liquid content).
- 9. Do not exceed the containers' maximum permitted working pressure not even temporarily.
- 10. When the containers have been filled correctly and the process is complete, close all shut-off valves in the equipment and remove and containers and equipment from the installation immediately.
- 11. The collected refrigerant must not be filled in any other system before being cleaned and checked.

#### Marking

The equipment must be marked stating that it has been taken out of operation and drained of refrigerant. The marking must be dated and signed. Check that the equipment is marked indicating that it contains combustible refrigerant.

#### Collection

Best practice prescribes that all refrigerant is collected safely when the refrigerant is drained from a system, either for servicing or for decommissioning.

The refrigerant must only be collected in suitable refrigerant containers. Ensure that the required number of containers, that can hold the entire volume of the system, are available. All containers that are to be used must be intended for the collection of the refrigerant and marked for this refrigerant (especially designed for the collection of refrigerant). The containers must have the correctly functioning relief valves and shutoff valves. Empty collection containers must be drained and, if possible, chilled before collection.

The collection equipment must function correctly and instructions for the equipment must be to hand. The equipment must be suitable for the collection of combustible refrigerant.

Fully functioning and calibrated scales must also be to hand.

Hoses must be in good condition and be equipped with leak proof quick-couplings. Before using the collecting machine, check that it works correctly and has been well maintained, and that corresponding electrical components are sealed, to prevent ignition if any refrigerant should come out. Contact the manufacturer in the event of any doubts.

Return the collected refrigerant to the refrigerant supplier in the correct collection container and with the relevant Waste Transfer Note. Do not mix refrigerants in collection devices or containers.

If compressors/compressor oil are/is to be removed ensure that the affected device is drained to an acceptable level to ensure that no combustible refrigerant remains in the lubricant. Compressors must be drained before being returned to the supplier. Only electrical heating of the compressor housing may be used to quicken draining. Drain oil from the system in a safe manner.

#### Serial number

#### Serial number

The serial number can be found at the bottom right of the front cover and in the info menu (menu 3.1).

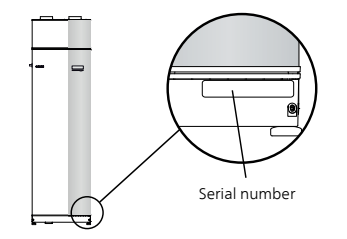

#### Section

Always give the product's serial number (14 digits) when reporting a fault.

#### **Country specific information**

#### Installer manual

This installer manual must be left with the customer.

#### Great Britain

This installation is subject to building regulation approval, notify the local Authority of intention to install.

Use only manufacturer's recommended replacement parts.

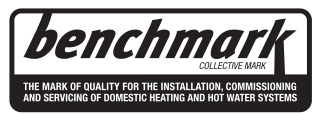

Benchmark places responsibilities on both manufacturers and installers. The purpose is to ensure that customers are provided with the correct equipment for their needs, that it is installed, commissioned and serviced in accordance with the manufacturers instructions by competent persons and that it meets the requirements of the appropriate Building Regulations. The Benchmark Checklist can be used to demonstrate compliance with Building Regulations and should be provided to the customer for future reference. Installers are required to carry out the installation, commissioning and servicing work in accordance with the Benchmark Code of practice which is available from the Heating and Hotwater Industry Council who manage and promote the Scheme. Visit www.centralheating.co.uk for information.

#### Warranty and insurance information

Thank you for installing a new NIBE heat pump in your home.

NIBE heat pumps are manufactured in Sweden to the very highest standard so we are pleased to offer our customers a comprehensive guarantee.

The product is guaranteed for 24 months for parts and labour from the date of installation or 33 months from the date of manufacture, whichever is the shorter.

The NIBE guarantee is based on the unit being installed and commissioned by a NIBE accredited installer, serviced every year and the Benchmark documents completed. Where this condition is not met, any chargeable spare parts or components issued within the applicable guarantee period still benefit from a 12 month warranty from the date of issue by the manufacturer.

We recommend the installer completes and returns as soon as possible, your guarantee registration card or completes the guarantee form on the NIBE website www.nibe.co.uk.

#### **Electrical Supply**

The heat pump must be permanently connected to a 230V ac 50Hz supply.

All system components shall be of an approved type and all wiring to current I.E.E wiring regulations.

External wiring must be correctly earthed, polarised and in accordance with the relevant standards: Currently this is BS 7671.

#### **Domestic Hot Water**

All domestic hot water circuits, connections and fittings must be in accordance with the relevant standards and water supply regulations. It should also be in accordance with the relevant requirements of the Local Authority and the Building Regulations relevant to the location of installation.

BS 6700 Services supplying water for domestic use within buildings and their cartilages.

Water Supply (Water Fitting) Regulations 1999 or The Water Bylaws 2000 (Scotland).

#### **Heating System**

The installation of the heat pump should follow best practice as covered in the following:

BS 5449 Forced circulation hot water central heating systems for domestic premises.

BS 15450 Heating systems in buildings – Design of heat pump heating systems.

#### **Ventilation System**

Any ventilation system should be designed and installed in accordance with Building Regulations, England & Wales Approved Document F1 and Scotland Technical Standard Section 3.14 Ventilation. Only this will ensure hygienic room air and prevent any dampness to the building structure.

To be able to ensure a high degree of efficiency and an extremely comfortable living environment, we recommend that the installation of any ventilation system should be planned and this plan be strictly followed by the ventilation engineer.

We recommend that the exhaust and supply air is extracted and supplied via metal spiral seam pipes with fitting seals approved to sealing class D, or suitable equivalent UPVC plastic duct work and sealed with acrylic duct sealant. The exhaust air is extracted from the bathroom, toilet, kitchen and utility room. This will also apply to duct work carrying fresh air from the outside that is preheated in the heat pump and supplied the living quarters. Factors such as street noise, exhaust fumes, wind, general noise, cold and pollen can be taken into account choosing the right outside air vent. This ensures a controlled ventilation system with heat recovery and offers a high degree of comfort.

The discharge air duct work to outside must be insulated to ensure condensation does not form in the duct work.

## Inspection of the installation

Current regulations require the heating installation to be inspected before it is commissioned. The inspection must be carried out by a suitably qualified person. Fill in the page for information about installation data in the User manual.

| ~    | Description                                              | Notes | Signature | Date |
|------|----------------------------------------------------------|-------|-----------|------|
| Ven  | tilation (page 17)                                       |       |           |      |
|      | Setting ventilation flow exhaust air                     |       |           |      |
|      | Setting ventilation flow supply air                      |       |           |      |
|      | Connecting ground cables                                 |       |           |      |
| Hea  | ting medium (page 15)                                    |       |           |      |
|      | System flushed                                           |       |           |      |
|      | System vented                                            |       |           |      |
|      | Circulation pump setting                                 |       |           |      |
|      | Setting heating medium flow                              |       |           |      |
|      | Boiler pressure                                          |       |           |      |
|      | Setting trim valve, number of turns from closed position |       |           |      |
|      | Expansion vessel                                         |       |           |      |
|      | T&P valve                                                |       |           |      |
|      | Tundish                                                  |       |           |      |
| Elec | tricity (page 18)                                        |       |           |      |
|      | Fuses heat pump                                          |       |           |      |
|      | Fuses property                                           |       |           |      |
|      | Outside sensor                                           |       |           |      |
|      | Room sensor                                              |       |           |      |
|      | Safety breaker                                           |       |           |      |
|      | Earth circuit-breaker                                    |       |           |      |
| Mise | cellaneous                                               |       |           |      |
|      | Benchmark checklist                                      |       |           |      |

# 2 Delivery and handling

## Transport

F470 should be transported and stored vertically in a dry place. However, the F470 may be carefully laid on its back when being moved into a building. The centre of gravity is in the upper part.

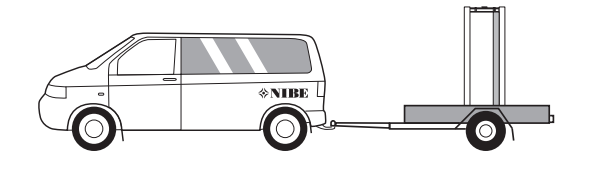

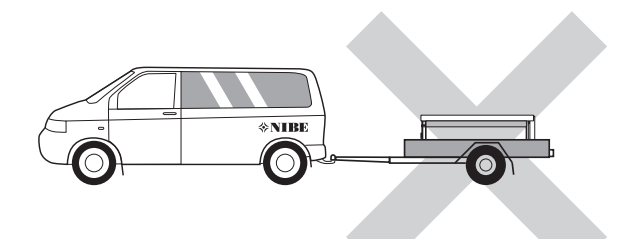

heat pump and wall behind (and any routing of supply cables and pipes), to reduce the risk of any transmission of vibrations.

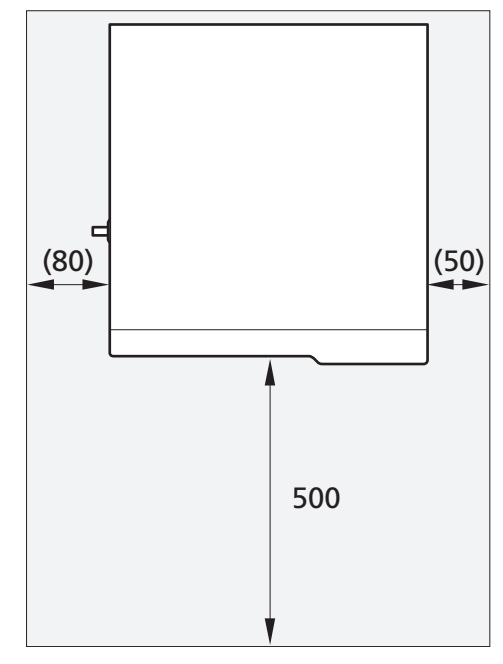

## Assembly

Position F470 on a firm base that can take the weight, preferably on a concrete floor or foundation. Use the product's adjustable feet to obtain a horizontal and stable set-up.

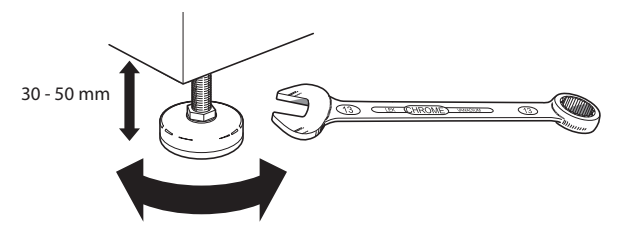

- The area where F470 is located must be equipped with floor drainage.
- Install with its back to an outside wall, ideally in a room where noise does not matter, in order to eliminate noise problems. If this is not possible, avoid placing it against a wall behind a bedroom or other room where noise may be a problem.
- Wherever the unit is located, walls to sound sensitive rooms should be fitted with sound insulation.
- Route pipes so they are not fixed to an internal wall that backs on to a bedroom or living room.
- The heat pump's boiler room should always have a temperature of at least 10 °C and max 30 °C.

#### Installation area

Leave a free space of 800 mm in front of the product. Approx. 50 mm free space is required on each side, to remove the side panels. The panels do not need to be removed during service, all service on F470 can be carried out from the front. Leave space between the

#### NOTE

Ensure that there is sufficient space (300 mm) above the heat pump for installing ventilation hoses.

8

# **Supplied components**

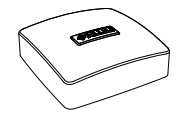

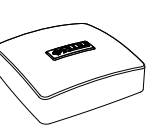

Room sensor

Outside sensor

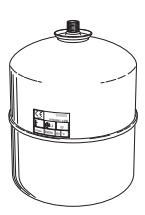

Expansion vessel with holder (supplied separately)

2 x tundish

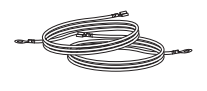

Earth cable

## Location

The kit of supplied items is placed on top of the product.

## Removing the covers

## Front cover

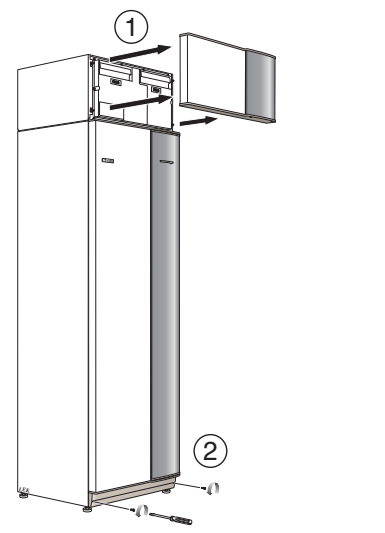

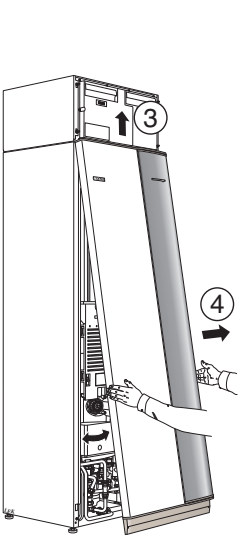

- 1. Remove the air treatment hatch by pulling it straight out.
- 2. Remove the screws from the lower edge of the front cover.
- 3. Lift the cover out at the bottom edge and up.
- 4. Pull the hatch towards yourself.

## Side covers

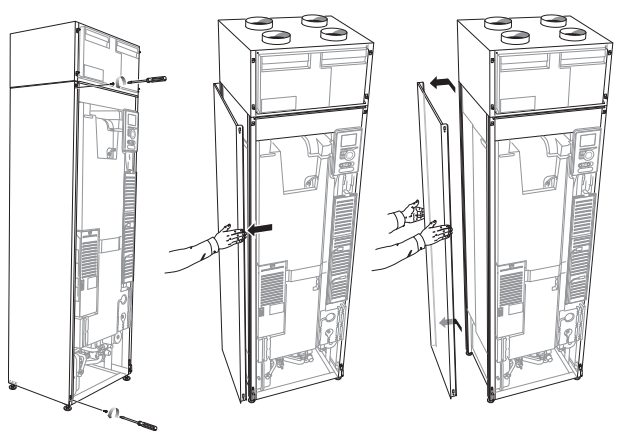

The side covers can be removed to facilitate the installation.

- 1. Remove the screws from the upper and lower edges.
- 2. Twist the cover slightly outward.
- 3. Move the hatch backwards and slightly to the side.
- 4. Pull the cover to one side.
- 5. Pull the hatch forwards.

## Removing parts of the insulation

Parts of the insulation can be removed to facilitate the installation.

## Insulation, top

1. Grip the handle and pull straight out as illustrated.

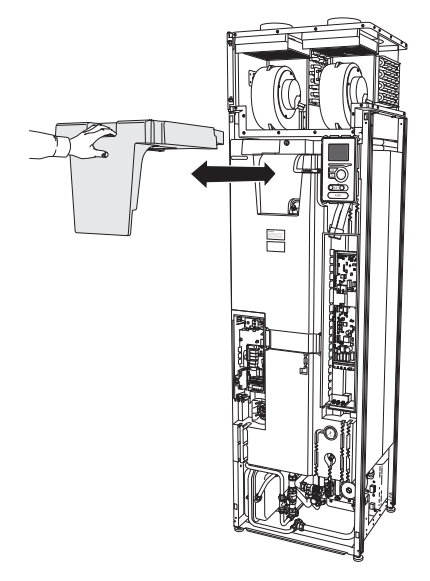

# 3 The heat pump design

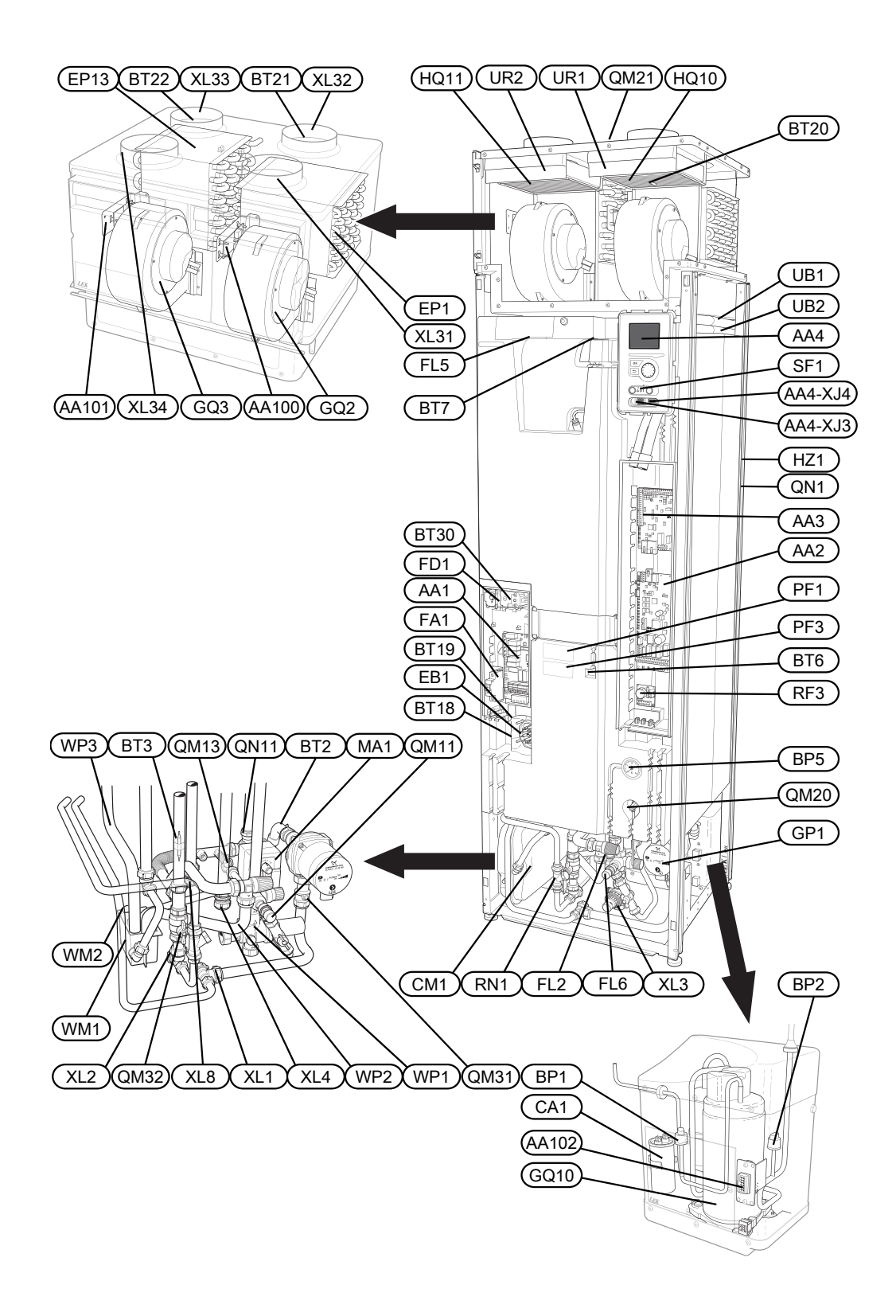

#### **Pipe connections**

- XL 1 Connection, heating medium flow line
- XL 2 Connection, heating medium return line
- XL 3 Connection, cold water
- XL 4 Connection, hot water
- XL 8 Connection, docking in
- XL 29 Connection, T&P valve
- XL 31 Ventilation connection, exhaust air
- XL 32 Ventilation connection, extract air
- XL 33 Ventilation connection, supply air
- XL 34 Ventilation connection, outdoor air

#### **HVAC** components

- CM 1 Expansion vessel
- EP 13 Supply air battery
- FL 1 Expansion relief valve, safety valve, hot water heater
- FL 2 Safety valve, climate system
- FL 5 T&P valve
- FL 6 Vacuum valve
- GP 1 Circulation pump
- QM 10 Filler valve, hot water heater
- QM 11 Filler valve, climate system
- QM 13 Filler valve 2, climate system
- QM 20 Venting, heating medium
- QM 21 Venting, supply air coil<sup>1</sup>
- QM 31 Shut-off valve, heating medium flow
- QM 32 Shut off valve, heating medium return
- QN 11 Shunt valve
- QN 17 Pressure reduction valve with integrated check valve
- RN 1 Trim valve
- WM 1 Tundish
- WM 2 Overflow water discharge
- WP 1 Overflow pipe, safety valve hot water heater
- WP 2 Overflow pipe, safety valve climate system
- WP 3 Overflow pipe, condensation

#### Sensors etc.

- BP 1 High pressure pressostat
- BP 2 Low pressure pressostat
- BP 5 Pressure gauge, heating system
- BT 1 Outside sensor<sup>1</sup>
- BT 2 Temperature sensors, heating medium flow
- BT 3 Temperature sensors, heating medium return
- BT 6 Temperature sensor, hot water, control
- BT 7 Temperature sensor, hot water, display
- BT 16 Temperature sensor, evaporator<sup>1</sup>
- BT 18 Temperature sensor, compressor operation
- BT 19 Temperature sensor, immersion heater operation
- BT 20 Temperature sensor, exhaust air
- BT 21 Temperature sensor, extract air

- BT 22 Temperature sensor, supply air
- BT 30 Thermostat, backup heating
- BT 50 Room sensor<sup>1</sup>

#### **Electrical components**

- AA 1 Immersion heater card
- AA 2 Base card
- AA 3 Input circuit board
- AA 4 Display unit

AA4-XJ3 USB socket

AA4-XJ4 Service socket

- AA100 Connection card air treatment section, exhaust air
- AA101 Connection card air treatment section, supply air
- AA102 Connection card compressor card
- CA 1 Capacitor
- EB 1 Immersion heater
- FA 1 Miniature circuit-breaker
- FA 2 Miniature circuit-breaker
- FD 1 Temperature limiter
- MA 1 Shunt motor with hand wheel
- RF 3 EMC-filter
- SF 1 Switch
- W130 Network cable for NIBE Uplink<sup>TM</sup>

#### **Cooling components**

- EP 1 Evaporator
- GQ 10 Compressor
- HZ 1 Drying filter with tank<sup>1</sup>
- QN 1 Expansion valve<sup>1</sup>

#### Ventilation

- GQ 2 Exhaust air fan
- GQ 3 Supply air fan
- HQ 10 Exhaust air filter<sup>1</sup>
- HQ 11 Supply air filter<sup>1</sup>
- UR 1 Filter cover, exhaust air
- UR 2 Filter cover, supply air

#### **Miscellaneous**

- PF 1 Rating plate
- PF 3 Serial number plate
- UB1 Cable gland
- UB2 Cable gland

#### <sup>1</sup>Not visible in the image

Designations in component locations according to standard IEC 81346-1 and 81346-2.

# 4 Pipe and ventilation connections

# **General pipe connections**

Pipe installation must be carried out in accordance with current norms and directives.

The system requires a low-temperature design of the radiator circuit. At lowest dimensioned outdoor temperature (DOT) the highest recommended temperatures are 55 °C on the supply line and 45 °C on the return line.

## NOTE

The pipe system needs to be flushed out before the heat pump is connected so that any debris cannot damage component parts.

## NOTE

This installation is subject to building regulation approval, notify the local Authority of intention to install.

#### NOTE

Use only manufacturer's recommended replacement parts.

Waste water from the collection tray at the evaporator and from the safety valve is led by a non-pressurised overflow pipe to the drain so that hot water cannot cause damage. Likewise should the discharge pipes (tundishes), drain valves and motorised valves be positioned clearly away from any electrical components. This is the only thing the non-pressurised overflow pipe may be used for. Even overflow pipes from tundish connected to the expansion relief valve must be connected to the drain in the same way.

Please note that the connection of the T&P-valve should not be used for any other purpose.

Valves may not be positioned between the safety valve and the water heater.

Overflow pipes from tundish must be routed with a fall and at least 300 mm long, before bends or angles in the pipework (see image).

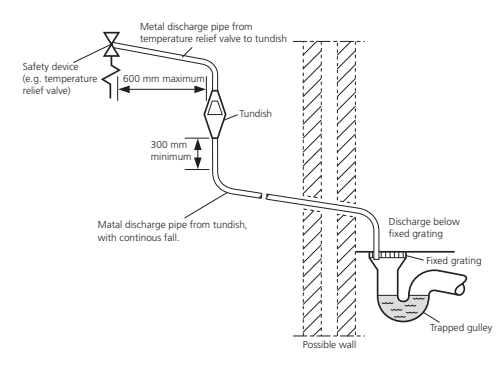

| Valve outlet size | Minimum size of dis-<br>charge pipe | Minimum size of dis-<br>charge pipe from<br>tundish | Maximum resistance<br>allowed, expressed<br>as a lenght of<br>straight pipe (i.e. no<br>elbows or bends) | Resistance created by<br>each elbow or bend |
|-------------------|-------------------------------------|-----------------------------------------------------|----------------------------------------------------------------------------------------------------|---------------------------------------------|
| G1/2              | 15 mm                               | 22 mm                                               | up to 9 m                                                                                                | 0.8 mm                                      |
| G1/2              | 15 mm                               | 28 mm                                               | up to 18 m                                                                                               | 1.0 mm                                      |
| G1/2              | 15 mm                               | 35 mm                                               | up to 27 m                                                                                               | 1.4 mm                                      |
| <g3>/4</g3>       | 22 mm                               | 28 mm                                               | up to 9 m                                                                                                | 1.0 mm                                      |
| <g3>/4</g3>       | 22 mm                               | 35 mm                                               | up to 18 m                                                                                               | 1.4 mm                                      |
| <g3>/4</g3>       | 22 mm                               | 42 mm                                               | up to 27 m                                                                                               | 1.7 mm                                      |
| G1                | 28 mm                               | 35 mm                                               | up to 9 m                                                                                                | 1.4 mm                                      |
| G1                | 28 mm                               | 42 mm                                               | up to 18 m                                                                                               | 1.7 mm                                      |
| G1                | 28 mm                               | 54 mm                                               | up to 27 m                                                                                               | 2.3 mm                                      |

#### Hard water areas

Usually, there should not be a problem in installing F470 in areas of hard water as the operating temperature is 50-60 °C.

## Cleaning the climate system

When the water heater and the climate system have been filled with water, F470 must operate at maximum normal temperature for at least one hour. Thereafter the system must be drained of water and refilled. See section Service actions on page 54. Before installing the heat pump in an existing system, it is important that the system is properly flushed through.

Even if the heat pump is to be installed in a new system, the heat pump and system should be flushed.

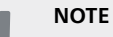

ē

Ensure that cleaning agent has been removed from the entire system before adding inhibitor.

After flushing an inhibitor should be used for long-term anti-corrosion protection.

NIBE Energy Systems Limited recommends water treatments (supplied by e.g. Fernox and Sentinel) specifically designed for heat pumps.

## Maximum boiler and radiator volumes

The volume of the pressure expansion vessel (CM1) is 10 litres and it is pressurised as standard to 0.5 bar ((5 mvp). As a result, the maximum permitted height "H" between the vessel and the highest radiator is 5 metres; see figure.

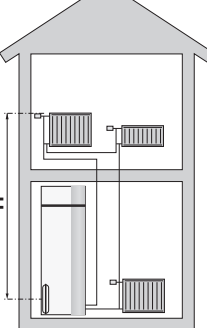

If the standard initial pressure in the pressure vessel is not high enough it can be increased by adding air via the valve in the expansion vessel. The initial pressure of the expansion vessel must be

stated in the inspection document. Any change in the initial pressure affects the ability of the expansion vessel to handle the expansion of the water.

The maximum system volume excluding the boiler is 219 litres at the above pre-pressure.

### System diagram

F470 consists of a heat pump, water heater, immersion heater, fans, circulation pump and control system.F470 is connected to the ventilation system and heating medium circuit.

When the exhaust air at room temperature passes through the evaporator, the refrigerant evaporates because of its low boiling point. In this way the energy in the room air is transferred to the refrigerant.

The refrigerant is then compressed in a compressor, causing the temperature to rise considerably.

The warm refrigerant is led to the condenser. Here the refrigerant gives off its energy to the boiler water, whereupon the refrigerant changes state from gas to liquid.

The refrigerant then goes via filters to the expansion valve, where the pressure and temperature are reduced.

The refrigerant has now completed its circulation and returns to the evaporator.

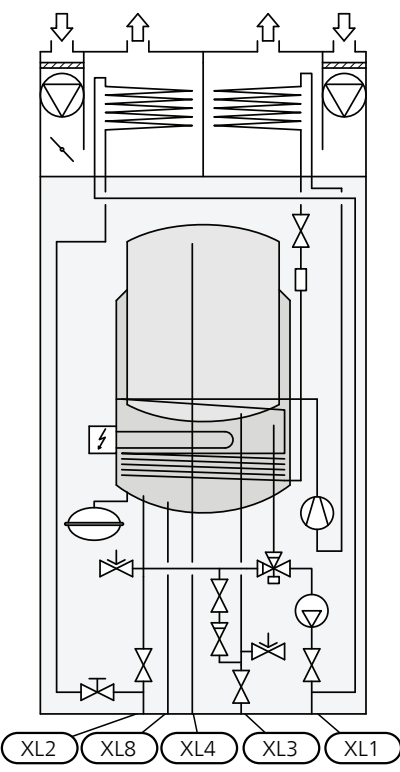

- XL1 Connection, heating medium flow
- XL 2 Connection, heating medium return
- XL 3 Connection, cold water
- XL 4 Connection, hot water
- XL 8 Connection, docking

NIBE™ F470

## Dimensions and pipe connections

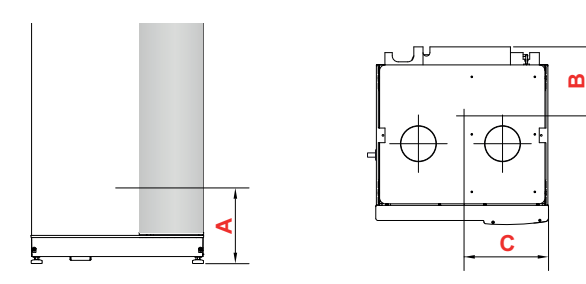

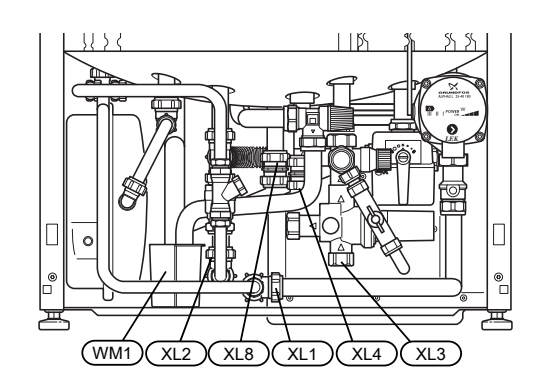

## Setting out dimensions

| Connection             |      | А   | В   | С   |
|------------------------|------|-----|-----|-----|
| XL1 Heating medium     | (mm) | 30  | 465 | 320 |
| supply                 |      |     |     |     |
| XL2 Heating medium re- | (mm) | 45  | 420 | 365 |
| turn                   |      |     |     |     |
| XL3 Cold water         | (mm) | 80  | 455 | 210 |
| XL4 Hot water          | (mm) | 170 | 400 | 260 |
| XL8 Docking            | (mm) | 175 | 290 | 295 |
| WM1 Drip tray          | (mm) | 60  | 200 | 420 |

## Pipe dimensions

| Connection                   |      |    |
|------------------------------|------|----|
| XL1-XL2 Heating medium ext Ø | (mm) | 22 |
| XL3 Cold water ext Ø         | (mm) | 22 |
| XL4 Hot water ext Ø          | (mm) | 22 |
| XL8 Docking ext. Ø           | (mm) | 22 |
| WM2 Overflow water discharge | (mm) | 32 |

# Symbol key

| Symbol           | Meaning               |  |
|------------------|-----------------------|--|
| ſ                | Venting valve         |  |
| Χ                | Shut-off valve        |  |
| X                | Trim valve            |  |
| R                | Shunt / shuttle valve |  |
| X                | Safety valve          |  |
| ١٢               | Tundish               |  |
| ٩                | ۲ Temperature sensor  |  |
| Expansion vessel |                       |  |
| P                | Pressure gauge        |  |
| D                | Circulation pump      |  |
|                  | Particle filter       |  |
| © Compressor     |                       |  |
| $\square$        | Heat exchanger        |  |

## Cold and hot water

## Connecting cold and hot water

A mixer valve must also be installed if the factory setting for hot water is changed. National regulations must be observed. The setting is made in menu 5.1.1 (page 50).

The flexible hose to the expansion vessel can be installed in the plugged connection on the safety valve.

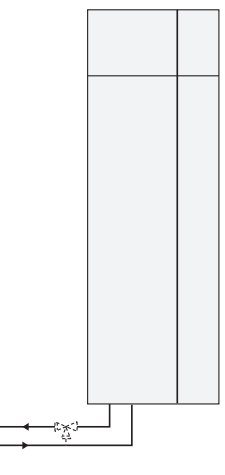

# Heating medium side

**–** 

## Connecting the climate system

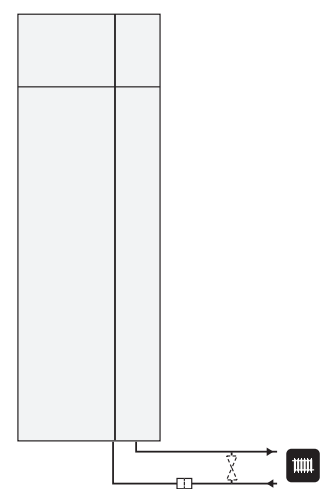

# Supply air battery

The supply air coil is connected in parallel with the radiator circuit and heats the house's supply air. The water flow through the supply air battery is set by means of a trim valve (RN1). The supply air temperature must be approximately the same as the indoor temperature, preferably a few degrees lower.

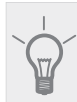

TIP

If possible, choose a cold day to adjust the trim valve.

# Installation alternative

F470 can be installed in several different ways, some of which are shown below.

Further option information is available at www.nibe.co.uk and in the respective assembly instruction for the accessory used. See page 60 move the list of the accessories that can be used to F470.

#### Extra hot water heaters

#### Extra hot water heaters

The heat pump should be supplemented with an electric water heater, if a hot tub or other significant consumer of hot water is installed.

#### Two or more climate systems

When more than one climate system is to be heated, the following connection can be used.

The ECS 40/ECS 41 accessory is required for this connection.

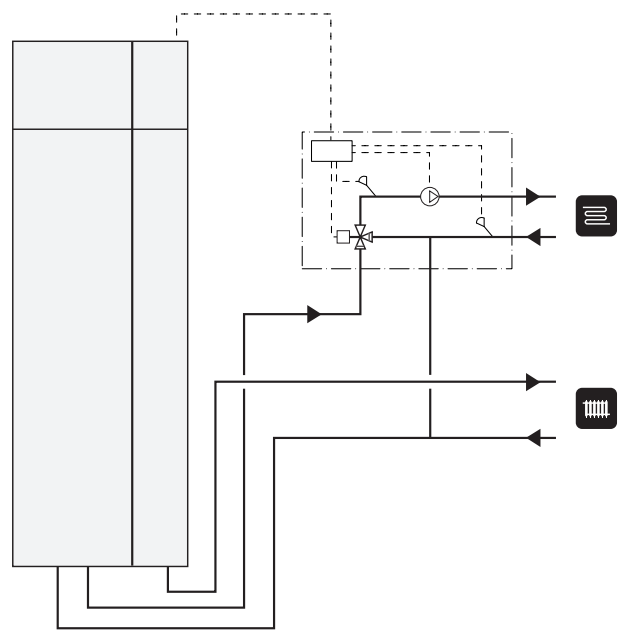

#### Connecting hot water circulation

To reduce the risk of bacterial growth in systems with hot water circulation, the temperature of the circulating water should not fall below 50 °C. There should not be any non-circulatory hot water pipes. Adjust the hot water system so that the temperature does not fall below 50 -C at the extremities of the system.

The circulation pump for hot water circulation can be controlled by the heat pump. The HWC return can be connected to a freestanding water heater.

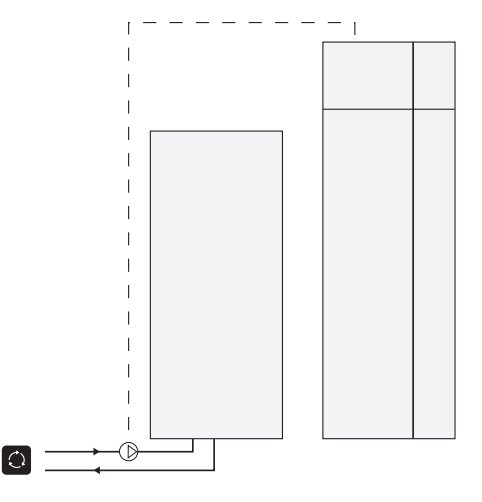

# **General ventilation connection**

Ventilation installation must be carried out in accordance with current norms and directives.

To prevent fan noise being transferred to the ventilation devices, it may be a good idea to install a silencer in the duct. This is especially important if there are ventilation devices in noise sensitive rooms.

Connections must be made via flexible hoses, which must be installed so that they are easy to replace. The extract air and outdoor air ducts are to be insulated using diffusion-proof material along their entire lengths. Ensure that the condensation insulation is sealed at any joints and/or at lead-in nipples, silencers, roof cowls or similar. Provision must be made for inspection and cleaning of the duct. Make sure that there are no reductions of cross-sectional area in the form of kinks, tight bends etc., since this will reduce the ventilation capacity. The air duct system must be a minimum of air tightness class B. The extract air duct must be a maximum of 20 m long with a maximum of six bends.

Because the heat pump contains the flammable refrigerant propane (R290), the air ducting system must be grounded. This is done by making a good electrical connection to the ground cables enclosed (4 a) to the four ventilation ducts. The cables must then be connected to the ground studs on top of the top cover.

#### Exhaust air duct /kitchen fan

Exhaust air duct (kitchen fan) must not be connected to F470.

To prevent food vapour being transferred to F470 the distance between the kitchen fan and the exhaust air device must be considered. The distance should not be less than 1.5 m.

Always use a kitchen fan when cooking.

NOTE

A duct in a masonry chimney stack must not be used for extract air.

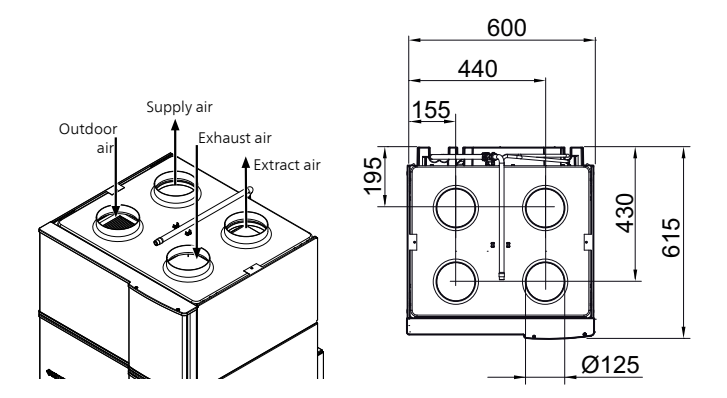

# Ventilation flow

Connect F470 so that all exhaust air except exhaust air duct air (kitchen fan) passes the evaporator (EP1) in the heat pump. The lowest ventilation flow must comply with the applicable national standards. For optimum heat pump operation the ventilation flow must not fall below 28 l/s (100 m<sup>3</sup>/h) at an exhaust air temperature of at least 20 °C. At times when the exhaust air temperature is below 20 °C (for example on start up and when there is no one in the accommodation) the minimum value is 31 l/s (110 m<sup>3</sup>/h). The supply air flow must be lower than the exhaust air flow to prevent over pressure in the house.

The heat pump's installation area should be ventilated by at least 5 l/s (18 m<sup>3</sup>/h). The installation area must have a volume of at least 8 m<sup>3</sup>.

Ensure that the ventilation openings are not blocked. Set the ventilation capacity in the heat pump's menu system (menu 5.1.5).

# **Adjusting ventilation**

To obtain the necessary air exchange in every room of the house, the exhaust air device and the supply air device must be correctly positioned and adjusted and the fans in the heat pump adjusted.

Immediately after installation adjust the ventilation so that it is set according to the projected value of the house.

A defective ventilation installation may lead to reduced installation efficiency and thus poorer operating economy, and may result in moisture damage to the house.

# **5** Electrical connections

## General

All electrical equipment, except the outdoor temperature sensors and room temperature sensors are ready connected at the factory.

- Disconnect the heat pump before any insulation test of the house wiring is carried out.
- If the building is equipped with an earth-fault breaker, F470 should be equipped with a separate one.
- If a miniature circuit breaker is used it should have at least motor characteristic "C". See page 62 for fuse size.
- For the heat pump wiring diagram, see page 66.
- Communication and sensor cables to external connections must not be laid close to high current cables.
- The minimum area of communication and sensor cables to external connections must be 0.5 mm<sup>2</sup> up to 50 m, for example EKKX or LiYY or equivalent.
- When cable routing in F470, cable grommets UB1and UB2, (marked in image) must be used. In UB1 and UB2 the cables are inserted through the heat pump from the back to the front. For dimensions diagram see page 20.

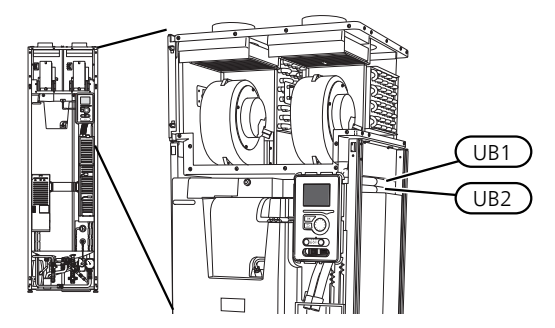

#### NOTE

### NOTE

If the supply cable is damaged, only NIBE, its service representative or similar authorised person may replace it to prevent any danger and damage.

## NOTE

Electrical installation and service must be carried out under the supervision of a qualified electrician. Cut the current with the circuit breaker before carrying out any servicing. Electrical installation and wiring must be carried out in accordance with the stipulations in force.

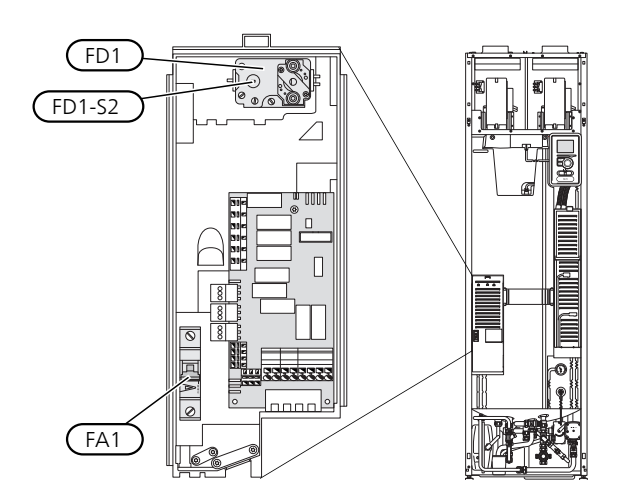

## Miniature circuit breaker (FA1)

Control (230 V), fans, compressor, circulation pump etc. are internally fused by a miniature circuit breaker (FA1).

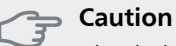

Check the miniature circuit-breaker (FA1). It may have tripped during transportation.

## Temperature limiter (FD1)

The temperature limiter (FD1) cuts the current supply to the electric additional heat if the temperature rises between 90 and 100°C and can be manually reset.

#### Resetting

The temperature limiter (FD1) is accessible behind the front cover. Reset the temperature limiter by carefully pressing the button (FD1-SF2) using a small screwdriver.

## Temperature limiter, compressor (FD2)

Temperature limiter (FD2) cuts the current supply to the soft starter if the temperature rises above 88 °C and is manually reset.

#### Resetting

Temperature limiter (FD2) is accessible behind the front cover. The temperature limiter is reset by firmly pressing in its button (FD2-SF2) using a small screwdriver.

## Accessibility, electrical connection

The plastic cap of the electrical boxes is opened using a screwdriver.

NOTE

The cover for the input card is opened without a tool.

#### Removing the cover, input circuit board

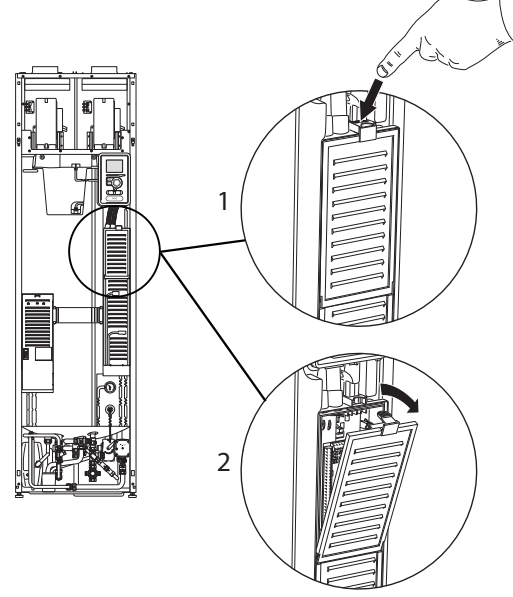

- 1. Push the catch down.
- 2. Angle out the cover and remove it.

# Removing the cover, immersion heater circuit board

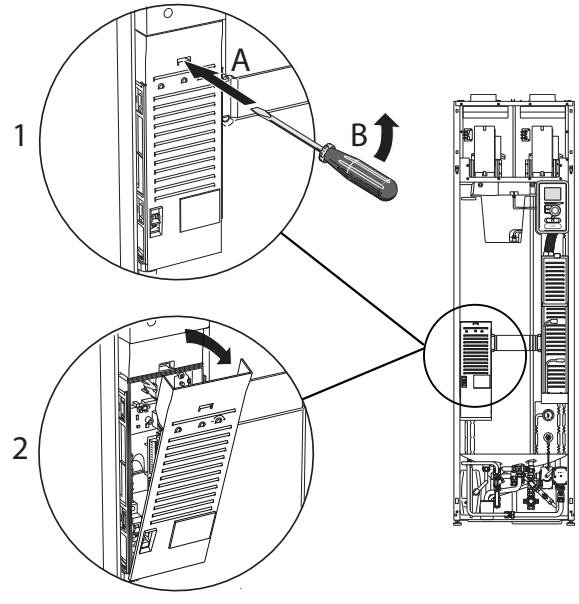

- 1. Insert the screwdriver (A) and pry the catch carefully downwards (B).
- 2. Angle out the cover and remove it.

#### Removing the cover, base board

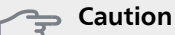

To remove the cover for the base board, the cover for the input circuit board must first be removed.

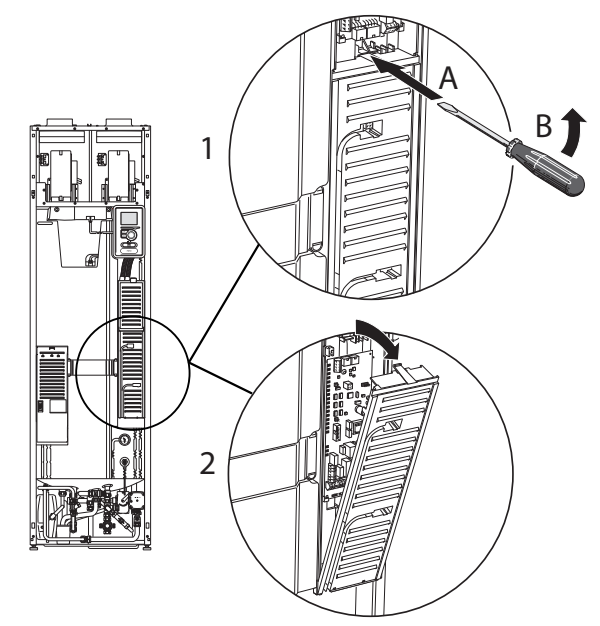

- 1. Insert the screwdriver (A) and pry the catch carefully downwards (B).
- 2. Angle out the cover and remove it.

#### Cable lock

Use a suitable tool to release/lock cables in the heat pump terminal blocks.

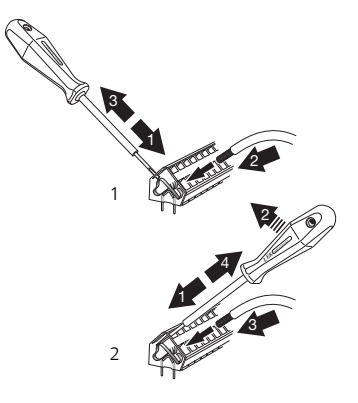

# Connections

#### NOTE

To prevent interference, unscreened communication and/or sensor cables to external connections must not be laid closer than 20 cm from high voltage cables.

#### **Power connection**

F470 must be installed via an isolator switch with a minimum breaking gap of 3mm. Minimum cable area must be sized according to the fuse rating used. Supplied cable (length approx. 2 m) for incoming supply electricity is connected to terminal block X1 on the immersion heater board (AA1). The connection cable can be found on the back of F470 (see dimensions diagram below).

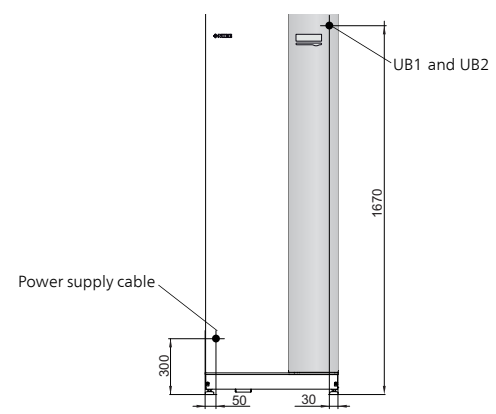

#### Connection 1x230V

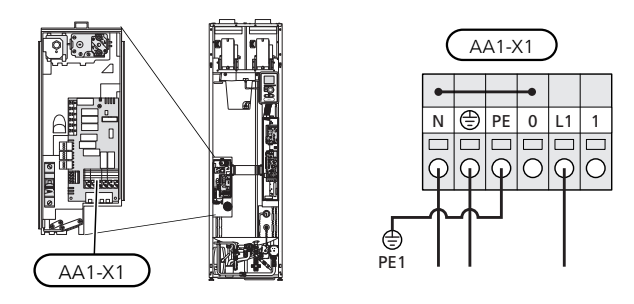

## **Tariff control**

If the voltage to the immersion heater and/or the compressor disappears for a certain period, there must also be blocking via the AUX-input at the same time, see "Possible selection for AUX inputs".

### **Outside sensor**

Install the outdoor temperature sensor (BT1) in the shade on a wall facing north or north-west, so it is unaffected by the morning sun for example.

Connect the sensor to terminal block X6:1 and X6:2 on the input board (AA3). Use a twin core cable of at least  $0.5 \text{ mm}^2$  cable area.

If a conduit is used it must be sealed to prevent condensation in the sensor capsule.

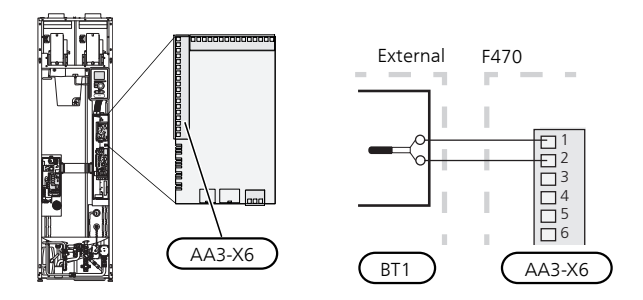

#### **Room sensor**

F470 is supplied with a room sensor enclosed (BT50). The room sensor has up to three functions:

- 1. Show current room temperature in F470's display.
- 2. Option of changing the room temperature in °C.
- 3. Makes it possible to change/stabilise the room temperature.

Install the sensor in a neutral position where the set temperature is required. A suitable location is on a free inner wall in a hall approx. 1.5 m above the floor. It is important that the sensor is not obstructed from measuring the correct room temperature by being located, for example, in a recess, between shelves, behind a curtain, above or close to a heat source, in a draft from an external door or in direct sunlight. Closed radiator thermostats can also cause problems.

The heat pump operates without the sensor, but if one wishes to read off the accommodation's indoor temperature in F470's display, the sensor must be installed. Connect the room sensor to X6:3 and X6:4 on the input board (AA3).

If the sensor is to be used to change the room temperature in °C and/or to change/stabilise the room temperature, the sensor must be activated in menu 1.9.4.

If the room sensor is used in a room with under floor heating it should only have an indicatory function, not control of the room temperature.

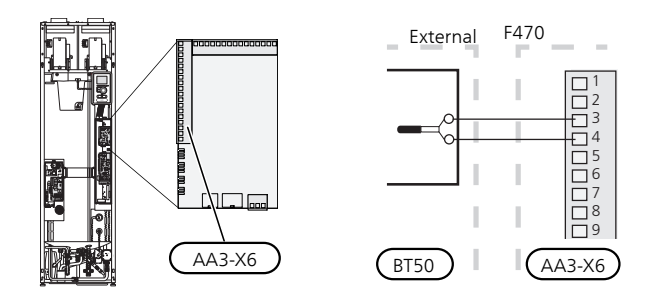

#### Caution

Changes of temperature in accommodation take time. For example, short time periods in combination with underfloor heating will not give a noticeable difference in room temperature.

## **Settings**

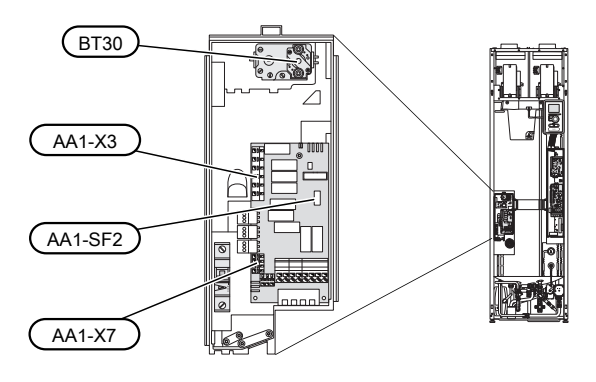

## **Electrical addition - maximum output**

The immersion heater output is divided into steps, according to the table.

Setting maximum output in the electric additional heat is done in menu 5.1.12.

#### Immersion heater power step

| Electrical addi-<br>tion (kW) | Fusing (A) | Max (A) |
|-------------------------------|------------|---------|
| 0                             | 10         | 6.3     |
| 2.67                          | 20         | 17.9    |
| 5.30*                         | 32         | 29.3    |
| 8                             | 40         | 41      |

\*Factory setting

The table displays the maximum phase current for the relevant electrical step for the heat pump.

### **Emergency mode**

When the heat pump is set to emergency mode (SF1 is set to  $\Delta$ ), only the most necessary functions are activated.

The compressor and fans are off and heating is managed by the immersion heater.

### NOTE

Switch (SF1) must not be moved to "I" or "**Δ**" until F470 has been filled with water. Otherwise the temperature limiter, thermostat and the immersion heater may be damaged.

#### Power in emergency mode

The immersion heater power in emergency mode is set with the dipswitch (S2) on the immersion heater board (AA1) according to the table below. Default setting is 5.3 kW.

| kW    | 1  | 2   | 3   | 4   | 5   | 6   |
|-------|----|-----|-----|-----|-----|-----|
| 2.67  | on | off | off | off | off | off |
| 5.30* | on | off | on  | off | off | off |
| 8     | on | off | on  | off | on  | off |

\*Factory setting

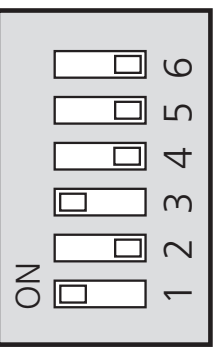

The image shows the dip-switch (AA1-S2) in the factory setting, i.e. 5.3 kW.

## **Optional connections**

#### NIBE Uplink<sup>™</sup>

Connect the network connected cable (straight, Cat.5e UTP) with RJ45-contact (male) to RJ45 contact (female) on the rear of the heat pump.

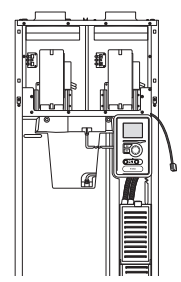

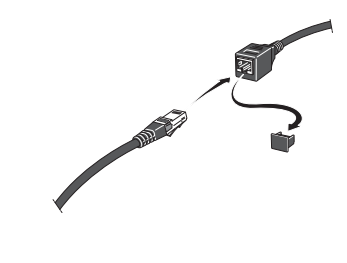

#### **External connection options**

F470 has software controlled inputs and outputs on the input card (AA3), for connecting the external switch function or sensor. This means that when an external switch function or sensor is connected to one of six special connections, the correct function must be selected to the correct connection in the software in F470.

#### Saution

If an external switch function or sensor is connected to F470, the function to use input or output must be selected in menu 5.4, see page 52.

Selectable inputs on the input card for these functions are AUX1 (X6:9-10), AUX2 (X6:11-12), AUX3 (X6:13-14), AUX4 (X6:15-16) and AUX5 (X6:17-18). Selectable outputs are AA3:X7.

|        | soft in/outputs.4 |
|--------|-------------------|
| AUX1   | block heating     |
| AUX2   | activate temp lux |
| AUX3   | not used          |
| AUX4   | not used          |
| AUX5   | not used          |
| AA3-X7 | alarm output      |

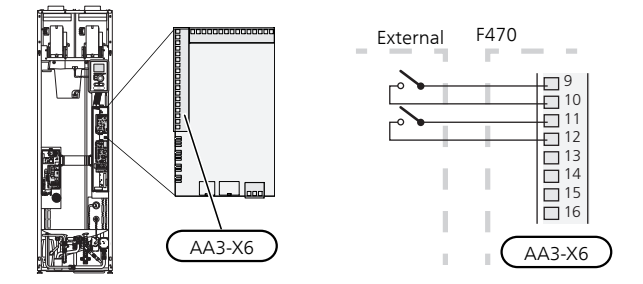

The example above uses the inputs AUX1 (X6:9-10) and AUX2 (X6:11-12) on the input circuit board (AA3).

#### Saution

Some of the following functions can also be activated and scheduled via menu settings.

#### Possible selection for AUX inputs

# Switch for external blocking of addition and/or compressor

Blocking for addition heat and compressor is connected on two different AUX inputs.

If external blocking of additional heat and/or compressor is wanted, this can be connected to terminal block X6 on the input board (AA3), which is positioned behind the front cover. The additional heat and/or the compressor are disconnected by connecting a potential-free switch function to the input selected in menu 5.4, see page 52.

External blocking of addition and compressor can be combined.

A closed contact results in the electrical output being disconnected.

#### Contact for external tariff blocking

In those cases where external tariff blocking is used, it can be connected to terminal block X6 on the input board (AA3), which is positioned behind the front cover.

Tariff blocking means that the additional heat, the compressor, the heating and hot water are blocked by connecting a potential-free switch function to the input selected in menu 5.4, see page 52.

Closed switch means that tariff blocking is activated.

#### NOTE

When tariff blocking is activated, the min. supply line does not apply.

#### Switch for "SG ready"

#### NOTE

- This function can only be used in mains networks that support the "SG Ready"-standard
  - "SG Ready" requires two AUX inputs.

In cases where this function is required it must be connected to terminal block X6 on the input card (AA3).

"SG Ready" is a smart form of tariff control where your electricity supplier can affect the indoor, hot water and/or pool temperatures (if applicable) or simply block the additional heat and/or compressor in the heat pump at certain times of the day (can be selected in menu 4.1.5 after the function is activated). Activate the function by connecting potential-free switch functions to two inputs selected in menu 5.4 (SG Ready A and SG Ready B), see page 52.

Closed or open switch means one of the following:

Blocking (A: Closed, B: Open)

"SG Ready" is active. The compressor in the heat pump and additional heat is blocked like the day's tariff blocking.

Normal mode (A: Open, B: Open)

"SG Ready" is not active. No effect on the system.

Low price mode (A: Open, B: Closed)

"SG Ready" is active. The system focuses on costs savings and can for example exploit a low tariff from the electricity supplier or over-capacity from any own power source (effect on the system can be adjusted in the menu 4.1.5).

Overcapacity mode (A: Closed, B: Closed)

"SG Ready" is active. The system is permitted to run at full capacity at over capacity (very low price) with the electricity supplier (effect on the system is settable in menu 4.1.5).

(A = SG Ready A and B = SG Ready B)

#### Switch for +Adjust

Using +Adjust, the installation communicates with the underfloor heating's control centre\* and adjusts the heat curve and calculated supply temperature according to the underfloor heating system's reconnection.

Activate the climate system you want +Adjust to affect by highlighting the function and pressing the OK button.

\*Support for +Adjust required

#### NOTE

+Adjust must first be selected in menu 5.4 "soft inputs/outputs".

#### NOTE

Circuit board AA3 in the installation must have at least "input version" 34 and the software version must have "display version 5539 or later for +Adjust to work. Version can be checked in menu 3.1 under "input version" respectively "display version". New software can be downloaded for free from www.nibeuplink.com.

#### NOTE

In systems with both underfloor heating and radiators, NIBE ECS 40/41 should be used for optimum operation.

#### Switch for external blocking of heating

In those cases where external blocking of heat is used, it can be connected to terminal block X6 on the input board (AA3), which is positioned behind the front cover.

Heating operation is disconnected by connecting a potential-free switch function to the input selected in menu 5.4, see page 52.

A closed switch results in blocked heating operation.

### NOTE

When heat blocking is activated, the min. supply line does not apply.

#### Switch for external blocking of hot water

In cases where external blocking of hot water is used, this can be connected to terminal block X6 on the input board (AA3), which is positioned behind the front cover.

Hot water operation is disconnected by connecting a potential-free switch function to the input selected in menu 5.4, see page 52.

A closed switch results in blocked hot water operation.

#### Contact for activation of "temporary lux"

An external switch function can be connected to F470 for activation of the hot water function "temporary lux". The switch must be potential-free and connected to the selected input (menu 5.4, see page 52) on terminal block X6 on the input board (AA3).

"temporary lux" is activated for the time that the contact is connected.

#### Contact for activation of "external adjustment"

An external contact function can be connected to F470 to change the supply temperature and the room temperature.

When the switch is closed the temperature changes in °C (if the room sensor is connected and activated). If a room sensor is not connected or activated, the desired change of "temperature" (heating curve offset) with the number of steps selected is set. The value is adjustable between -10 and +10.

climate system 1

The switch must be potential-free and connected to the selected input (menu 5.4, see page 52) on terminal block X6 on the input board (AA3).

The value for the change is set in menu 1.9.2, "external adjustment".

climate system 2 to 4

External adjustment for climate systems 2 to 4 requires accessory (ECS 40 or ECS 41).

See the accessory's installer handbook for installation instructions.

#### Contact for activation of fan speed

An external contact function can be connected to F470 for activation of one of the four fan speeds. The switch must be potential free and connected to the selected input (menu 5.4, see page 52) on terminal block X6 on the input circuit board (AA3). When the switch closes, the selected fan speed is activated. Normal speed is resumed when the contact is opened again.

# Possible selection for AUX output (potential free variable relay)

It is possible to have an external connection through the relay function via a potential free variable relay (max 2 A) on the input circuit board (AA3), terminal block X7.

Optional functions for external connection:

- Indication of buzzer alarm.
- Control of circulation pump for hot water circulation.
- External circulation pump, for example external pump and shunt group.

If any of the above is installed to terminal block X7 it must be selected in menu 5.4, see page 52.

The common alarm is preselected at the factory.

#### NOTE

An accessory card is required if several functions are connected to terminal block X7 at the same time that the buzzer alarm is activated (see page 60).

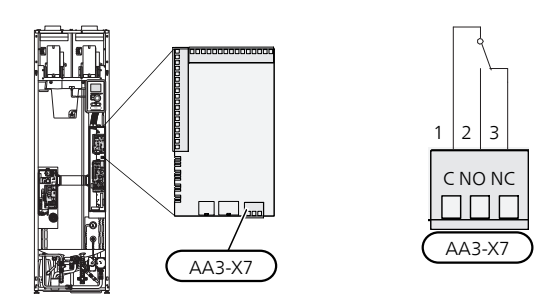

The picture shows the relay in the alarm position.

When switch (SF1) is in the " ${\bf U}$ " or " ${\bf \Delta}$ " position the relay is in the alarm position.

External circulation pump or hot water circulation pump connected to the buzzer alarm relay as illustrated below.

### NOTE

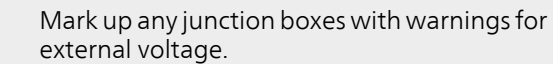

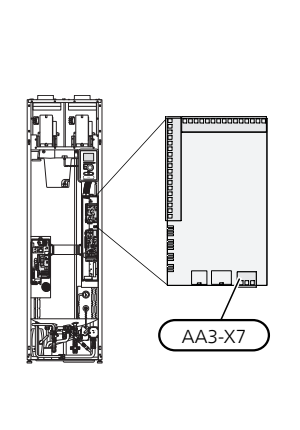

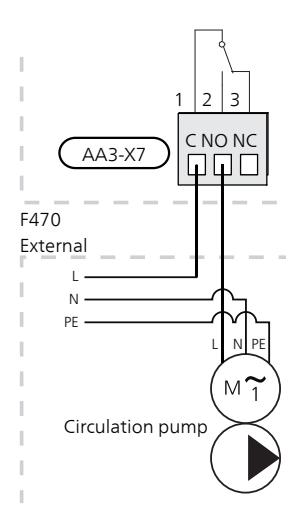

## **Connecting accessories**

Instructions for connecting accessories are provided in the manual accompanying the accessory. See page 60 for the list of the accessories that can be used with F470.

# 6 Commissioning and adjusting

## Preparations

- 1. Check that the switch (SF1) is in position "  $\mathbf{O}$ ".
- 2. Check that the filling valve (QM11) is fully closed.

#### Saution

Check the miniature circuit-breaker (FA1) in the heat pump. It may have tripped during transportation.

# **Filling and venting**

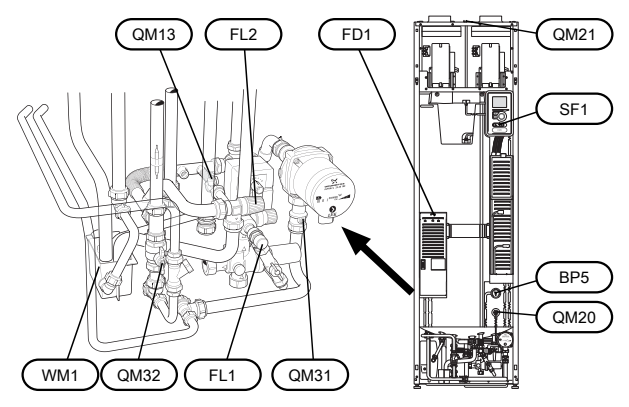

## Filling the hot water heater

- 1. Open a hot water tap in the house.
- 2. Open the externally mounted filler valve. This valve should then be fully open during operations.
- 3. When water comes out of the hot water tap, the hot water heater is full and the tap can be closed.

## Filling the climate system

- 1. Check that the shut off valves for the heating system (QM31) and (QM32) are open.
- 2. Open the vent valves (QM20) and (QM21).
- 3. Check if the flexi hose supplied is connected between connection (QM11) and connection (QM13). Adjust the hose if this has not been done.
- 4. Open the filler valves (QM11), (QM13). The boiler unit and the rest of the climate system are filled with water.
- 5. When the water that exits the bleed valves (QM20) and (QM21) is not mixed with air, close the valves. After a while the pressure rises on the pressure gauge (BP5). When the pressure reaches 2.5 bar (0.25 MPa) the safety valve (FL2) starts to release water. Close the filler valves (QM11) and (QM13).
- 6. Reduce the boiler pressure to the normal working range (approx. 1 bar) by opening the vent valves. (QM20) and (QM21) or the safety valve (FL2).
- 7. Check that there is water in the overflow cup (WM1).

If the overflow cup requires topping up:

1. Turn the safety valve (FL1) anticlockwise carefully.

## Venting the climate system

- 1. Turn off the power supply to the heat pump.
- 2. Vent the heat pump via the vent valve (QM20) and the rest of the climate system via the relevant vent valves.
- Vent the supply air battery via its vent valve (QM21).
- 4. Keep topping up and venting until all air has been removed and the pressure is correct.

#### NOTE

The vent pipe from the container must be drained of water before air can be released. This means that the system is not necessarily bled despite the flow of water when the bleed valve (QM20) is opened.

# Start-up and inspection

#### Start guide

### NOTE

There must be water in the climate system before the switch is set to " I".

- 1. Set the heat pump's switch () to "I".
- 2. Follow the instructions in the start guide in the heat pump display. If the start guide does not start when you start the heat pump, start it manually in menu 5.7.

#### TIP

See page 31 for a more in-depth introduction to the heat pump's control system (operation, menus etc.).

#### Commissioning

The first time the heat pump is started a start guide is started. The start guide instructions state what needs to carried out at the first start together with a run through of the heat pump's basic settings.

The start guide ensures that the start-up is carried out correctly and cannot be bypassed. The start guide can be started later in menu 5.7.

#### F470

#### ှ Caution

As long as the start guide is active, no function in the installation will start automatically.

The guide will appear at each installation restart until it is deselected on the last page.

#### Operation in the start guide

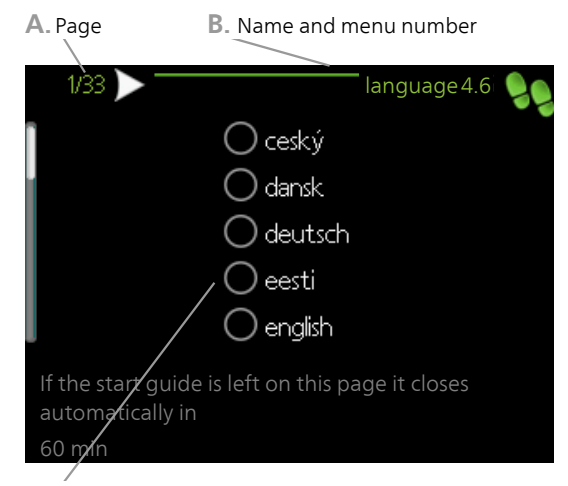

C. Option / setting

#### A. Page

Here you can see how far you have come in the start guide.

Scroll between the pages of the start guide as follows:

- 1. Turn the control knob until one of the arrows in the top left corner (at the page number) has been marked.
- 2. Press the OK button to skip between the pages in the start guide.

#### B. Name and menu number

Read what menu in the control system this page of the start guide is based on. The digits in brackets refer to the menu number in the control system.

If you want to read more about affected menus either read off in the sub-menu or in the installation manual from page 35.

#### C. Option / setting

Make settings for the system here.

#### D. Help menu

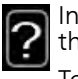

In many menus there is a symbol that indicates that extra help is available.

To access the help text:

- 1. Use the control knob to select the help symbol.
- 2. Press the OK button.

The help text often consists of several windows that you can scroll between using the control knob.

#### Setting the ventilation

Ventilation must be set according to applicable standards. The supply air flow is adjusted so that it is 80% of the exhaust air flow. The setting is made in menu 5.1.5.

Even if ventilation is roughly set at installation it is important that a ventilation adjustment is ordered and permitted.

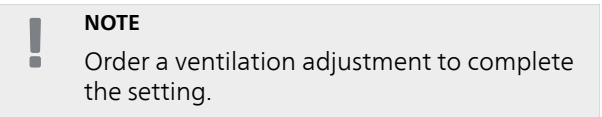

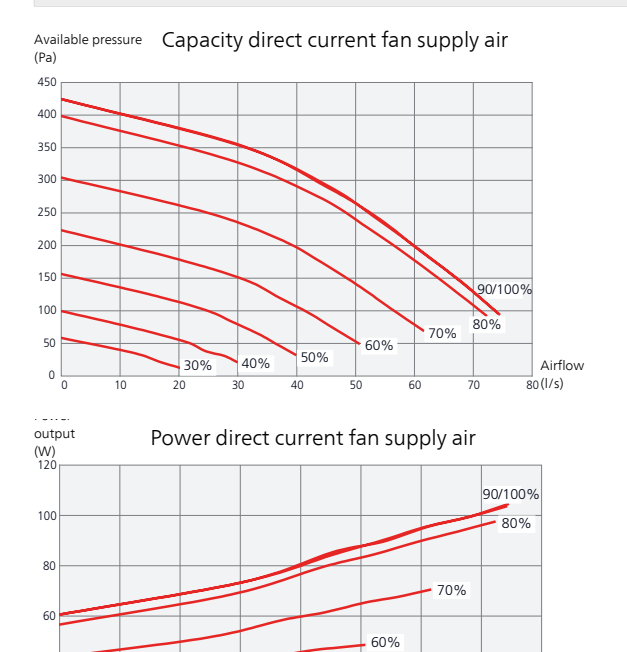

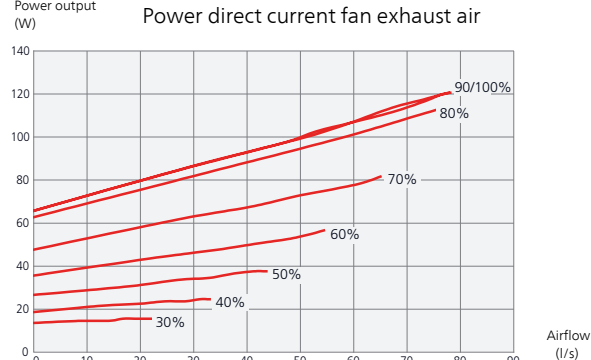

Power output

(l/s)

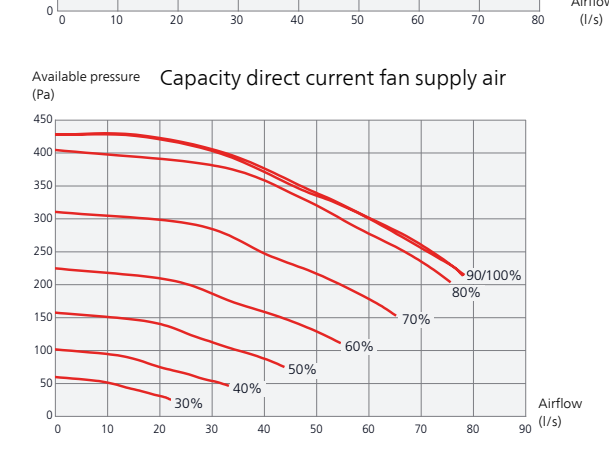

50%

Airflow

40%

30%

20

#### Supply air battery

The water flow through the supply air coil is set by means of a trim valve (RN1). This valve must be adjusted to prevent unnecessary energy consumption in the accommodation. The additional output is determined according to the diagram below. The supply air temperature must be approximately the same as the indoor temperature, preferably a few degrees lower.

#### | TIP

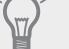

Post-adjust the trim valve on a cold day.

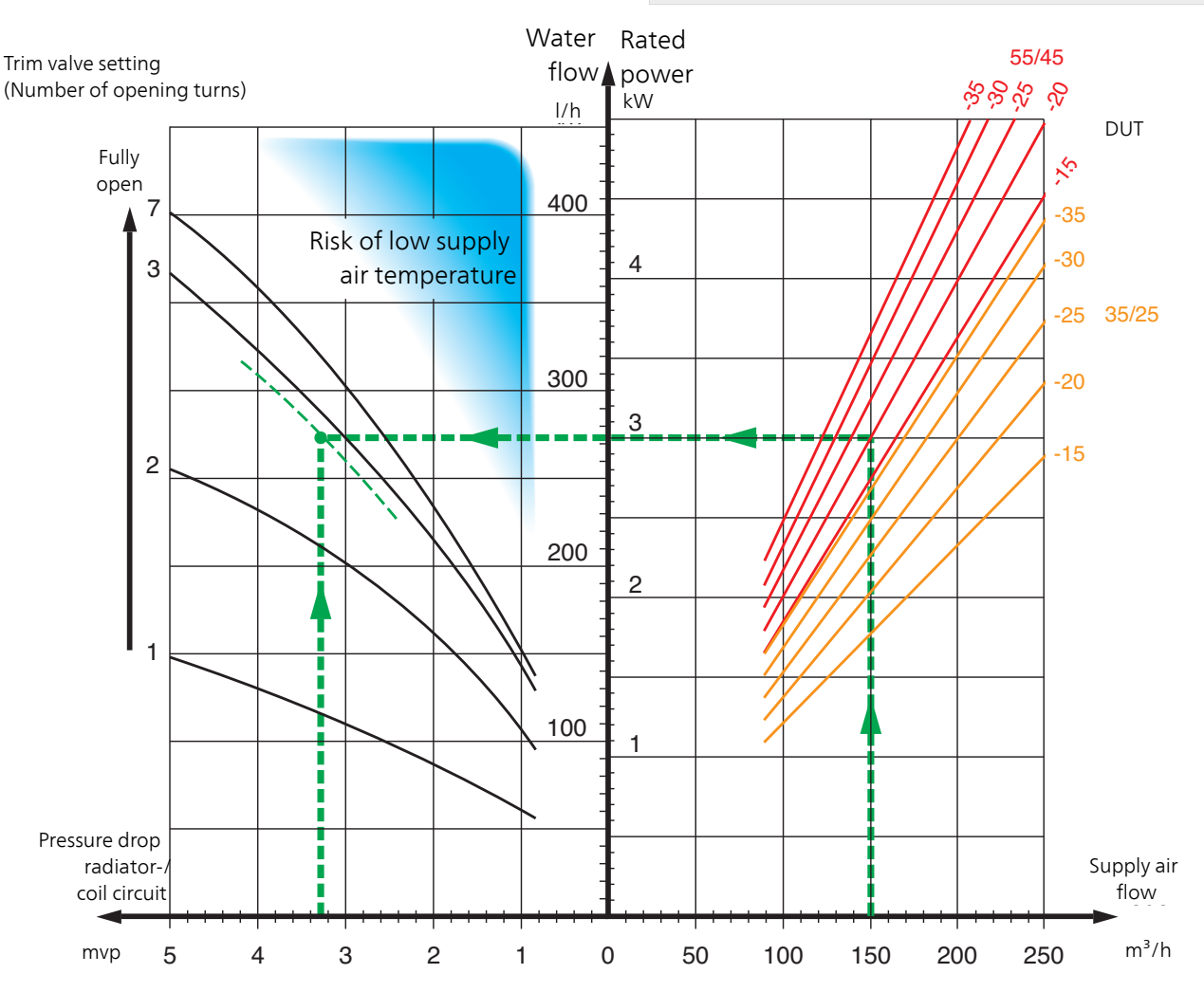

The delivered output in the diagram is calculated when dimensioning the heating system 55/45°C respective 35/25°C (underfloor heating).

Example: If the supply flow is regulated to  $150 \text{ m}^3/\text{h}$  and DOT is -20 °C at a pump pressure (= pressure drop coil circuit) of 3.3 mvp (33 kPa), gives the setting 2.8 on the trim valve.

This means that the trim valve must be opened 2.8 turns from closed position. At the same time it can be read that the coil supplies the supply air with approximately 3 kW of additional output at -20 °C.

#### NOTE

Vent the coil using the venting screw (QM21) repeatedly in order to ensure the circulation through the coil.

#### **Commissioning without fans**

The heat pump can be run without recovery, as only an electric boiler, to produce heat and hot water, for example before the ventilation installation is complete.

Enter menu 4.2 - "op. mode" and select "add. heat only"

Enter menu 5.1.5 - "fan sp. exhaust air" and reduce the fan speed to 0%. Also go to menu 5.1.6 - "fan sp. supply air" and reduce the fan speed on the supply air fan to 0%.

#### NOTE

 Select operating mode "auto" or "manual" when the heat pump is to run on recovery again.

#### Setting the pump speed

The speed of the circulation pump (GP1) is set using the switch (GP1-SF4) on the pump so that it achieves the projected flow for the house.

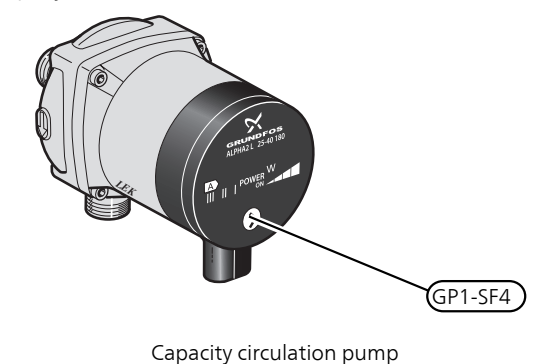

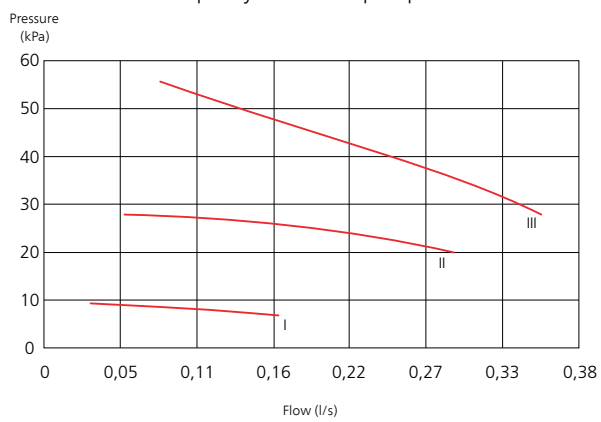

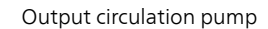

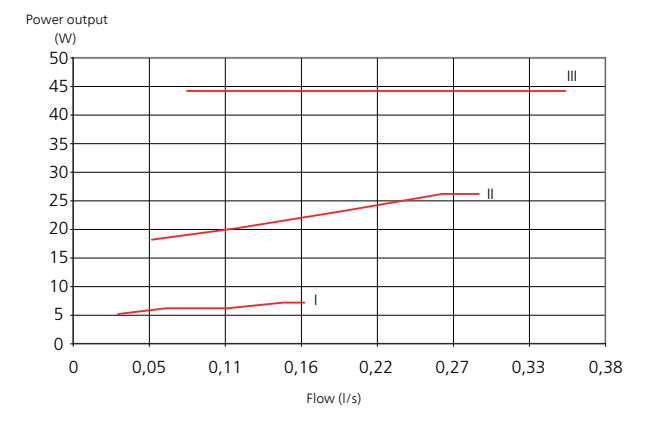

#### Post-adjustment, venting

Air is initially released from the hot water and venting may be necessary. If gurgling sounds can be heard from the heat pump or climate system, the entire system will require additional venting. Vent the heat pump through venting valve (QM20), and through the supply air coil's venting valve(QM21). When venting, F470 must be off.

# 7 Control - Introduction

# **Display unit**

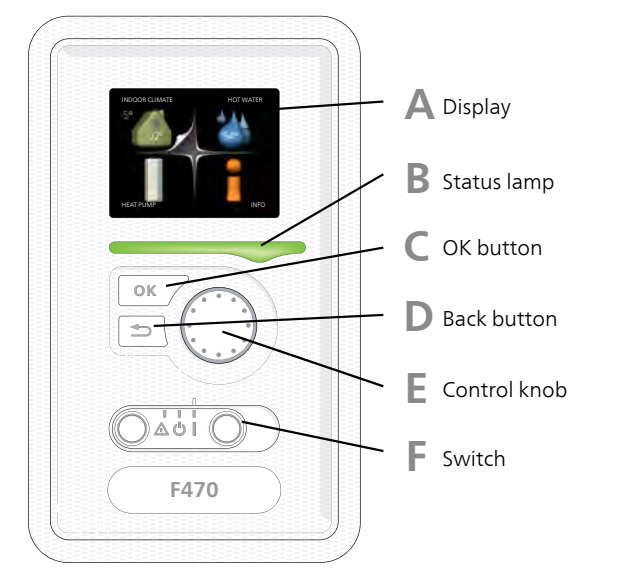

## Δ

B

С

## Display

Instructions, settings and operational information are shown on the display. The easy-to-read display and menu system, facilitates navigation between the different menus and options to set the comfort or obtain the information you require.

## Status lamp

The status lamp indicates the status of the heat pump. It:

- lights green during normal operation.
- lights yellow in emergency mode.
- lights red in the event of a deployed alarm.

## OK button

- The OK button is used to:
- confirm selections of sub menus/options/set values/page in the start guide.

## D

F.

- Back button
- The back button is used to: go back to the previous menu.
- go back to the previous menu.
  change a setting that has not been con-

# firmed.

## Control knob

The control knob can be turned to the right or left. You can:

- scroll in menus and between options.
- increase and decrease the values.
- change page in multiple page instructions (for example help text and service info).

## F .

G

Switch (SF1)

The switch assumes three positions:

- On (**I**)
- Standby (**U**)
- Emergency mode (**(**) (see page 54)

Emergency mode must only be used in the event of a fault on the heat pump. In this mode, the compressor and fans switch off and the immersion heater engages. The heat pump display is not illuminated and the status lamp illuminates yellow.

### USB port

The USB port is hidden beneath the plastic badge with the product name on it.

The USB port is used to update the software.

Visit http://www.nibeuplink.com and click the "Software" tab to download the latest software for your installation.

# Menu system

When the door to the heat pump is opened, the menu system's four main menus are shown in the display as well as certain basic information.

Outdoor temperature Indoor temperature - (if room sensors are installed)

## Menu 1 - INDOOR CLIMATE

Setting and scheduling the indoor climate. See page 35.

## Menu 2 - HOT WATER

Setting and scheduling hot water production. See page 42.

#### Menu 3 - INFO

Display of temperature and other operating information and access to the alarm log. See page 44.

#### Menu 4 - HEAT PUMP

Setting time, date, language, display, operating mode etc. See page 45.

#### Menu 5 - SERVICE

Advanced settings. These settings are not available to the end user. The menu is made visible by pressing the Back button for 7 seconds when in the start menu. See page 50.

## Symbols in the display

The following symbols can appear in the display during operation.

| Symbol | Description                                                                                                    |
|--------|----------------------------------------------------------------------------------------------------|
| 400    | This symbol appears by the information<br>sign if there is information in menu 3.1<br>that you should note.                                                                                                   |
|        | These two symbols indicate whether the compressor or addition is blocked in F470.                                                                                                    |
|        | These can, for example, be blocked de-<br>pending on which operating mode is se-<br>lected in menu 4.2, if blocking is sched-<br>uled in menu 4.9.5 or if an alarm has oc-<br>curred that blocks one of them. |
|        | Blocking the compressor.                                                                                                    |
|        | Blocking additional heat.                                                                                                    |
|        | This symbol appears if periodic increase or lux mode for the hot water is activated.                                                                                                    |
|        | This symbol indicates whether "holiday setting" is active in 4.7.                                                                                                    |
| ۲      | This symbol indicates whether F470 has contact with NIBE Uplink™.                                                                                                    |
| 3-4    | This symbol indicates the actual speed of<br>the fan if the speed has changed from<br>the normal setting.                                                                                                    |
|        | This symbol indicates whether solar<br>heating is active.<br>Accessory needed.                                                                                                    |

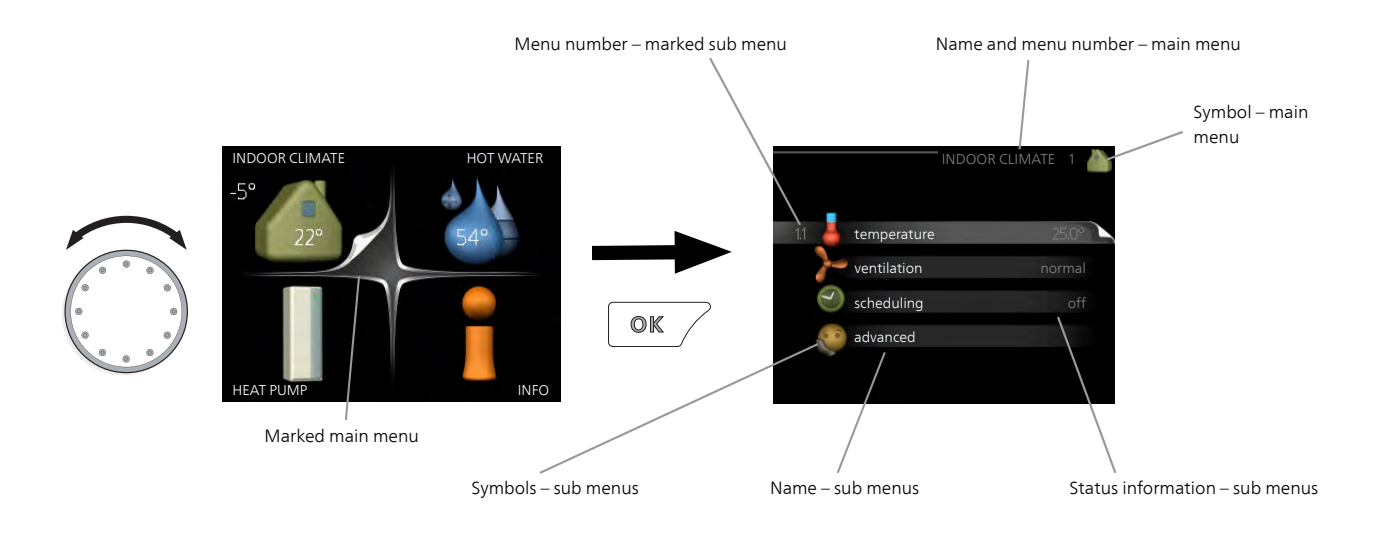

## Operation

To move the cursor, turn the control knob to the left or the right. The marked position is white and/or has a turned up tab.

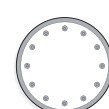

## Selecting menu

To advance in the menu system select a main menu by marking it and then pressing the OK button. A new window then opens with sub menus.

Select one of the sub menus by marking it and then pressing the OK button.

## **Selecting options**

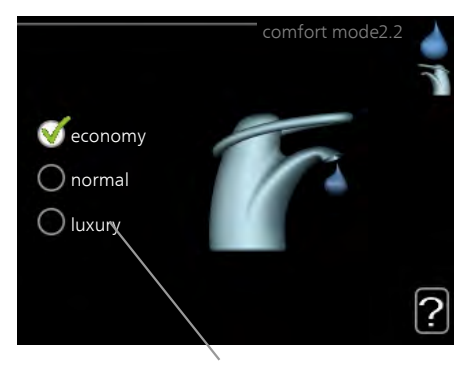

Alternative

In an options menu the current selected option is indicated by a green tick.

To select another option:

- 1. Mark the applicable option. One of the options is pre-selected (white).
- 2. Press the OK button to confirm the selected option. The selected option has a green tick.

## Setting a value

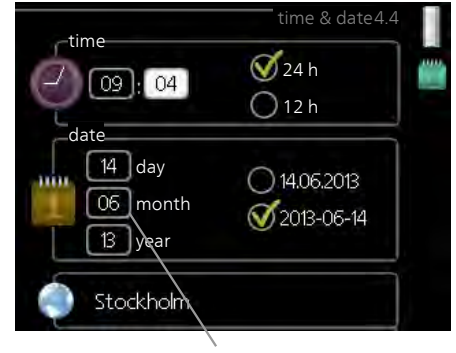

Values to be changed

#### To set a value:

3

- 1. Mark the value you want to set using the control knob.
- 2. Press the OK button. The background of the only value becomes green, which means that you have accessed the setting mode.
  - Turn the control knob to the right to increase 04

01

- the value and to the left to reduce the value.
- 4. Press the OK button to confirm the value you have set. To change and return to the original value, press the Back button.

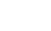

### Use the virtual keyboard

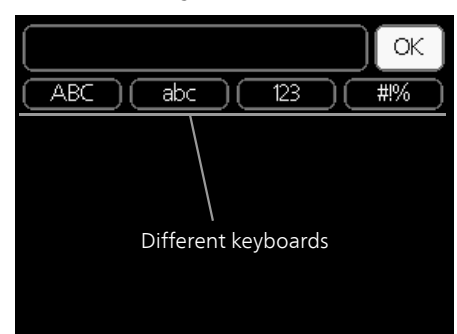

In some menus where text may require entering, a virtual keyboard is available.

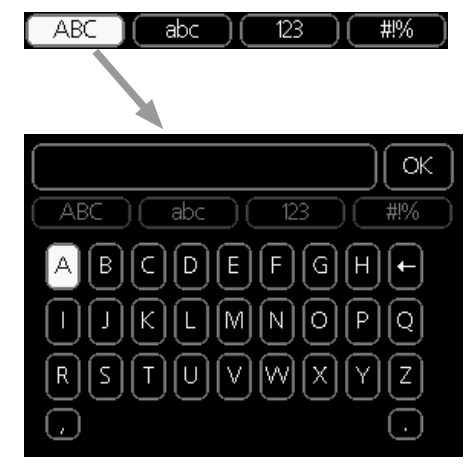

Depending on the menu, you can gain access to different character sets which you can select using the control knob. To change character table, press the Back button. If a menu only has one character set the keyboard is displayed directly.

When you have finished writing, mark "OK" and press the OK button.

## Scroll through the windows

A menu can consist of several windows. Turn the control knob to scroll between the windows.

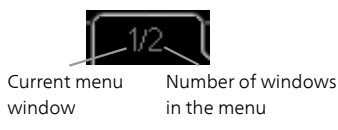

#### Scroll through the windows in the start guide

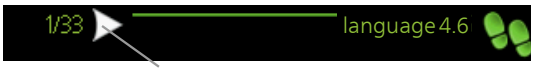

Arrows to scroll through window in start guide

- 1. Turn the control knob until one of the arrows in the top left corner (at the page number) has been marked.
- 2. Press the OK button to skip between the steps in the start guide.

#### Help menu

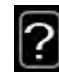

In many menus there is a symbol that indicates that extra help is available.

To access the help text:

- 1. Use the control knob to select the help symbol.
- 2. Press the OK button.

The help text often consists of several windows that you can scroll between using the control knob.
# 8 Control - Menus

## Menu 1 - INDOOR CLIMATE

### Overview

1 - INDOOR CLIMATE

11-temperature

| 1.1 - temperature |                              |                         |
|-------------------|------------------------------|-------------------------|
| 1.2 - ventilation | _                            |                         |
|                   | -                            |                         |
| 1.3 - scheduling  | 1.3.1 - heating              | -                       |
|                   | 1.3.3 - ventilation          | -                       |
| 1.9 - advanced    |                              | 1.9.1.1 - heating curve |
|                   | 1.9.2 - external adjustment  |                         |
|                   | 1.9.3 - min. flow line temp. | -                       |
|                   | 1.9.4 - room sensor settings | -                       |
|                   | 1.9.6 - fan return time      |                         |
|                   | 1.9.7 - own curve            |                         |
|                   | 1.9.8 - point offset         |                         |
|                   | 1.9.9 - night cooling        | -                       |
|                   |                              |                         |

#### Sub-menus

For the menu INDOOR CLIMATE there are several submenus. Status information for the relevant menu can be found on the display to the right of the menus.

temperature Setting the temperature for the climate system. The status information shows the set values for the climate system.

ventilation Setting the fan speed. The status information shows the selected setting.

scheduling Scheduling heating and ventilation. Status information "set" is displayed if you set a schedule but it is not active now, "holiday setting" is displayed if the vacation schedule is active at the same time as the schedule (the vacation function is prioritised), "active" displays if any part of the schedule is active, otherwise it displays "off".

advanced Setting of heat curve, adjusting with external contact, minimum value for supply temperature, room sensor and night cooling.

#### Menu 1.1 - temperature

# Set the temperature (with room sensors installed and activated):

heating Setting range: 5 – 30 °C Default value: 20

The value in the display appears as a temperature in °C if the climate system is controlled by a room sensor.

#### Caution

A slow heat-releasing heating system, such as for example, underfloor heating, may not be suitable for control using the heat pump's room sensor. To change the room temperature, use the control knob to set the desired temperature in the display. Confirm the new setting by pressing the OK button. The new temperature is shown on the right-hand side of the symbol in the display.

# Setting the temperature (without room sensors activated):

Setting range: -10 to +10 Default value: -1

The display shows the set values for heating (curve offset). To increase or reduce the indoor temperature, increase or reduce the value on the display.

Use the control knob to set a new value. Confirm the new setting by pressing the OK button.

The number of steps the value has to be changed to achieve a degree change of the indoor temperature depends on the heating installation. One step is usually enough but in some cases several steps may be required.

Setting the desired value. The new value is shown on the right-hand side of the symbol in the display.

#### Caution

An increase in the room temperature can be slowed by the thermostats for the radiators or under floor heating. Therefore, open the thermostats fully, except in those rooms where a cooler temperature is required, e.g. bedrooms.

If the exhaust air temperature falls below 16 °C the compressor is blocked and electric additional heat is permitted. Heat is not recovered from the exhaust air when the compressor is blocked.

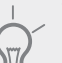

#### TIP

Wait 24 hours before making a new setting, so that the room temperature has time to stabilise.

If it is cold outdoors and the room temperature is too low, increase the curve slope in menu 1.9.1.1 by one increment.

If it is cold outdoors and the room temperature is too high, reduce the curve slope in menu 1.9.1.1 by one increment.

If it is warm outdoors and the room temperature is too low, increase the value in menu 1.1.1 by one increment.

If it is warm outdoors and the room temperature is too high, reduce the value in menu 1.1.1 by one increment.

## Menu 1.2 - ventilation

Setting range: normal and speed 1-4 Default value: normal

The ventilation in the accommodation can be temporarily increased or reduced here.

When you have selected a new speed a clock starts a count down. When the time has counted down the ventilation speed returns to the normal setting.

If necessary, the different return times can be changed in menu 1.9.6.

The fan speed is shown in brackets (in percent) after each speed alternative.

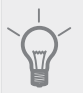

TIP

If longer time changes are required use the holiday function or scheduling.

## Menu 1.3 - scheduling

In the menu scheduling indoor climate (heating/ventilation) is scheduled for each weekday.

You can also schedule a longer period during a selected period (vacation) in menu 4.7.

## Menu 1.3.1 - heating

Increases or decreases in the accommodation temperature can be scheduled here for up to three time periods per day. If a room sensor is installed and activated the desired room temperature (°C) is set during the time period. Without an activated room sensor the desired change is set (of setting in menu 1.1). One step is usually enough to change the room temperature by one degree, but in some cases several steps may be required.

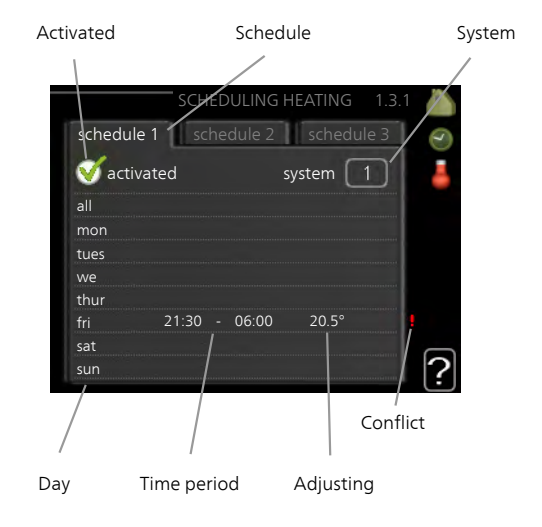

**Schedule:** The schedule to be changed is selected here.

**Activated:** Scheduling for the selected period is activated here. Set times are not affected at deactivation.

**System:** Which climate system the schedule is for is selected here. This alternative is only displayed if more than one climate system is present.

**Day:** Select which day or days of the week the schedule is to apply to here. To remove the scheduling for a particular day, the time for that day must be reset by setting the start time to the same as the stop time. If the line "all" is used, all days in the period are set for these times.

**Time period:** The start and stop time for the selected day for scheduling are selected here.

**Adjusting:** How much the heating curve is to be offset in relation to menu 1.1 during scheduling is set here. If the rooms sensor is installed the desired room temperature is set in °C.

**Conflict:** If two settings conflict with each other a red exclamation mark is displayed.

## TIP

If you wish to set similar scheduling for every day of the week start by filling in "all" and then changing the desired days.

#### TIP

Set the stop time earlier than the start time so that the period extends beyond midnight. Scheduling then stops at the set stop time the day after.

Scheduling always starts on the date that the start time is set for.

#### Caution

Changes of temperature in accommodation take time. For example, short time periods in combination with underfloor heating will not give a noticeable difference in room temperature.

If the exhaust air temperature falls below 16 °C the compressor is blocked and electric additional heat is permitted. When the compressor is blocked heat is not recovered from the exhaust air.

## Menu 1.3.3 - ventilation

Increases or decreases in the ventilation to the accommodation can be scheduled here for up to two time periods per day.

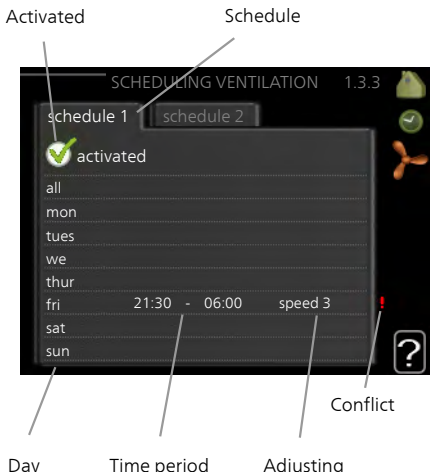

Day Time period Adjusting

Schedule: The schedule to be changed is selected here.

**Activated:** Scheduling for the selected period is activated here. Set times are not affected at deactivation.

**Day:** Select which day or days of the week the schedule is to apply to here. To remove the scheduling for a particular day, the time for that day must be reset by setting the start time to the same as the stop time. If the line "all" is used, all days in the period are set for these times.

**Time period:** The start and stop time for the selected day for scheduling are selected here.

Adjusting: The desired fan speed is set here.

**Conflict:** If two settings conflict with each other a red exclamation mark is displayed.

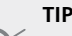

If you wish to set similar scheduling for every day of the week start by filling in "all" and then changing the desired days.

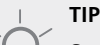

Set the stop time earlier than the start time so that the period extends beyond midnight. Scheduling then stops at the set stop time the day after.

Scheduling always starts on the date that the start time is set for.

### 

A significant change over a longer period of time may cause poor indoor environment and worse operating economy.

#### Menu 1.9 - advanced

Menu advanced has orange text and is intended for the advanced user. This menu has several sub-menus.

heating curve Setting the heating curve slope.

external adjustment Setting the heat curve offset when the external contact is connected.

min. flow line temp. Setting minimum permitted flow line temperature.

room sensor settings Settings regarding the room sensor.

fan return time Fan return time settings in the event of temporary ventilation speed change.

own curve Setting own heat curve.

point offset Setting the offset of the heating curve at a specific outdoor temperature.

night cooling Setting night cooling.

#### Menu 1.9.1 - heating curve

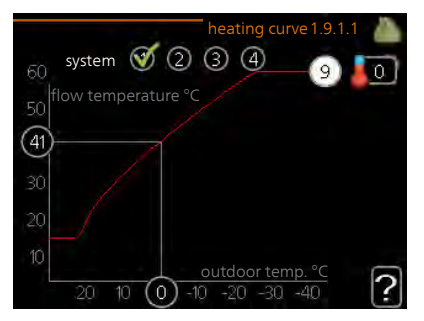

#### heating curve

Setting range: 0 - 15 Default value: 5

The prescribed heating curve for your house can be viewed in the menu heating curve. The task of the heating curve is to give an even indoor temperature, regardless of the outdoor temperature, and thereby energy efficient operation. It is from this heating curve that the heat pump's control computer determines the temperature of the water to the heating system, supply temperature, and therefore the indoor temperature. Select the heating curve and read off how the supply temperature changes at different outdoor temperatures here.

#### Curve coefficient

The slope of the heating curve indicates how many degrees the supply temperature is to be increased/reduced when the outdoor temperature drops/increases. A steeper slope means a higher supply temperature at a certain outdoor temperature.

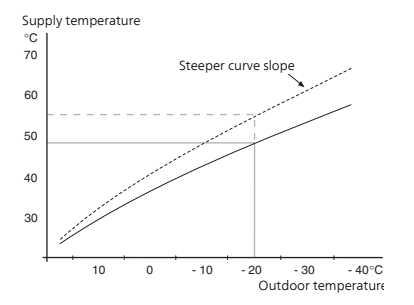

The optimum slope depends on the climate conditions in your location, if the house has radiators or under floor heating and how well insulated the house is.

The heating curve is set when the heating installation is installed, but may need adjusting later. Thereafter the heating curve should not need further adjustment.

#### Caution

In the event of making fine adjustments for the indoor temperature, the heat curve must be offset up or down instead, this is done in menu 1.1 temperature.

#### Curve offset

An offset of the heating curve means that the supply temperature changes as much for all the outdoor temperatures, e.g. that a curve offset of +2 steps increases the supply temperature by 5 C at all outdoor temperatures.

# Flow line temperature– maximum and minimum values

Because the flow line temperature cannot be calculated higher than the set maximum value or lower than the set minimum value the heating curve flattens out at these temperatures.

#### Caution

Underfloor heating systems are normally max flow line temperature set between 35 and 45

Check the max temperature for your floor with your installer/floor supplier.

The figure at the end of the curve indicates the curve slope. The figure beside the thermometer gives the curve offset. Use the control knob to set a new value. Confirm the new setting by pressing the OK button.

Curve 0 is an own heating curve created in menu 1.9.7.

#### To select another heat curve (slope):

#### NOTE

- If you only have one heating system, the number of the curve is already marked when the menu window opens.
- 1. Select the system (if more than one) for which the heat curve is to be changed.
- 2. When the system selection has been confirmed the heat curve number is marked.
- 3. Press the OK button to access the setting mode
- 4. Select a new heating curve. The heating curves are numbered from 0 to 15, the greater the number, the steeper the slope and the greater the supply temperature. Heating curve 0 means that own curve (menu 1.9.7) is used.
- 5. Press the OK button to exit the setting.

#### To read off a heating curve:

- 1. Turn the control knob so that the ring on the shaft with the outdoor temperature is marked.
- 2. Press the OK button.
- 3. Follow the grey line up to the heat curve and out to the left to read off the value for the supply temperature at the selected outdoor temperature.
- 4. You can now select to take read outs for different outdoor temperatures by turning the control knob to the right or left and read off the corresponding flow temperature.
- 5. Press the OK or Back button to exit read off mode.

#### TIP

Wait 24 hours before making a new setting, so that the room temperature has time to stabilise.

If it is cold outdoors and the room temperature is too low, increase the curve slope by one increment.

If it is cold outdoors and the room temperature is too high, lower the curve slope by one increment.

If it is warm outdoors and the room temperature is too low, increase the curve offset by one increment.

If it is warm outdoors and the room temperature is too high, lower the curve offset by one increment.

#### Basic values for the automatic heating control

The values stated on the map apply for the "heating curve" in menu 1.9.1.

- The first value applies for low temperature\* radiator systems. "temperature" (heating curve offset) in menu 1.1 must be set to -2.
- The value in brackets refers to under floor heating systems\*\* installed in concrete floor structures.

When the system is installed in a timber floor structure you can use the number before the brackets, but this value must be reduced by two units. "temperature" (heating curve offset) in menu 1.1, set in these cases to -1.

#### Section

The map values are usually a good starting point and concern an approximate room temperature of 20 °C. The values can be adjusted later if necessary.

Examples of basic values selection:

 House with low temperature\* radiator systems London = Area 15 (8).

Set 15 in menu 1.9.1, "heating curve" and -2 in menu 1.1 "temperature" (heating curve offset).

House with under floor heating\*\* installed in a concrete floor structure

London = Area 15 (8).

Set 8 in menu 1.9.1, "heating curve" and -2 in menu 1.1 "temperature" (heating curve offset).

Houses with under floor heating\*\* installed in a timber floor structure

London = Area 15 (8).

Set 13 (see third point in the list above) in menu 1.9.1, "heating curve" and -1 in menu 1.1 "temperature" (heating curve offset).

## Caution

An increase in the room temperature can be slowed by the thermostats for the radiators or under floor heating. Therefore, open the thermostat valves fully, except in those rooms where a cooler temperature is required, e.g. bedrooms.

A low temperature radiator system refers to a system where the flow temperature needs to be 55  $^\circ\rm C$  on the coldest day.

\*\* Under floor heating can be dimensioned very differently. The example above refers to a system where the flow temperature must be approx 35-40 °C resp. 45-50 °C on the coldest day.

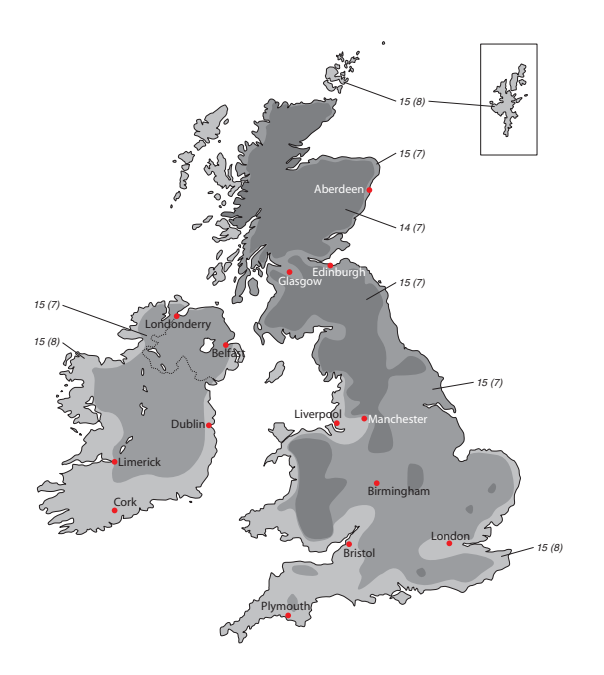

## Menu 1.9.2 - external adjustment

#### climate system

Setting range: -10 to +10 or desired room temperature if the room sensor is installed.

Default value: 0

Connecting an external contact, for example, a room thermostat or a timer allows you to temporarily or periodically raise or lower the room temperature while heating. When the contact is on, the heating curve offset is changed by the number of steps selected in the menu. If a room sensor is installed and activated the desired room temperature (°C) is set.

If there is more than one climate system the setting can be made separately for each system.

## Menu 1.9.3 - min. flow line temp.

#### heating

Setting range: 20-70 °C Default value: 20 °C

Set the minimum temperature on the supply temperature to the climate system. This means that F470 never calculates a temperature lower than that set here.

If there is more than one climate system the setting can be made separately for each system.

> **TIP** The value can be increased if you have, for example, a cellar that you always want to heat, even in summer.

You may also need to increase the value in "stop heating" menu 4.9.2 "auto mode setting".

## Menu 1.9.4 - room sensor settings

#### factor system

#### heating

Setting range: 0.0 - 6.0 Default value: 2.0

Room sensors to control the room temperature can be activated here.

#### Caution

A slow heat-releasing heating system, such as for example, underfloor heating, may not be suitable for control using the heat pump's room sensor.

Here you can set a factor (a numerical value) that determines how much an over or sub normal temperature (the difference between the desired and actual room temperature) in the room is to affect the supply temperature to the climate system. A higher value gives a greater and faster change of the heating curve's set offset.

## NOTE

Too high a set value for "factor system" can (depending on your climate system) produce an unstable room temperature.

If several climate systems are installed the above settings can be made for the relevant systems.

## Menu 1.9.6 - fan return time

#### speed 1-4

Setting range: 1 – 99 h Default value: 4 h

Here you select the return time for temporary speed change (speed 1-4) on the ventilation in menu 1.2.

Return time is the time it takes before ventilation speed returns to normal.

## Menu 1.9.7 - own curve

#### supply temperature

**heating** Setting range: 0 – 80 °C

You can create your own heating curve here, if there are special requirements, by setting the desired supply temperatures for different outdoor temperatures.

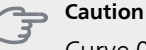

Curve 0 in menu 1.9.1 must be selected for own curve to apply.

## Menu 1.9.8 - point offset

#### outdoor temp. point

Setting range: -40 – 30 °C Default value: 0 °C

#### change in curve

Setting range: -10 – 10 °C Default value: 0 °C

Select a change in the heating curve at a certain outdoor temperature here. One step is usually enough to change the room temperature by one degree, but in some cases several steps may be required.

The heat curve is affected at  $\pm$  5 °C from set outdoor temp. point.

It is important that the correct heating curve is selected so that the room temperature is experienced as even.

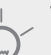

### TIP

If it is cold in the house, at, for example -2 °C, "outdoor temp. point" is set to "-2" and "change in curve" is increased until the desired room temperature is maintained.

#### Caution

Wait 24 hours before making a new setting, so that the room temperature has time to stabilise.

### Menu 1.9.9 - night cooling

#### start temp. exhaust air

Setting range: 20 – 30 °C Default value: 25 °C

#### min diff. outdoor-exhaust

Setting range: 3 – 10 °C Default value: 6 °C

#### Activate night cooling here.

When the temperature in the house is high and the outdoor temperature is lower, a cooling effect can be obtained by forcing the ventilation.

If the temperature difference between the exhaust air and the outdoor air temperature is greater than the set value ("min diff. outdoor-exhaust") and the exhaust air temperature is higher than the set value ("start temp. exhaust air") run the ventilation at speed 4 until one of the conditions is no longer met.

|  | Caution |
|--|---------|
|--|---------|

Night cooling can only be activated when house heating has been deactivated. This is done in menu 4.2.

## Menu 2 - HOT WATER

### Overview

2 - HOT WATER

2.1 - temporary lux 2.2 - comfort mode

2.3 - scheduling

2.9 - advanced

2.9.1 - periodic increase 2.9.2 - hot water recirc. \*

\* Accessory needed.

#### Sub-menus

For the menu HOT WATER there are several submenus. Status information for the relevant menu can be found on the display to the right of the menus.

temporary lux Activation of temporary increase in the not water temperature. Status information displays "off" or what length of time of the temporary temperature increase remains.

**comfort mode** Setting hot water comfort. The status information displays what mode is selected, "economy", "normal" or "luxury".

**scheduling** Scheduling hot water comfort. The status information "set" appears if you have set scheduling but it is not currently active, "holiday setting" appears if holiday setting is active at the same time as scheduling (when the holiday function is prioritised), "active" appears if any part of scheduling is active, otherwise "off" appears.

advanced Setting periodic increase in the hot water temperature.

## Menu 2.1 - temporary lux

Setting range: 3, 6 and 12 hours and mode "off" Default value: "off"

When hot water requirement has temporarily increased this menu can be used to select an increase in the hot water temperature to lux mode for a selectable time.

#### Caution

If comfort mode "luxury" is selected in menu 2.2 no further increase can be carried out.

The function is activated immediately when a time period is selected and confirmed using the OK button. The remaining time for the selected setting is shown to the right.

When the time has run out F470 returns to the mode set in menu 2.2.

Select "off" to switch off temporary lux .

#### Menu 2.2 - comfort mode

Setting range: economy, normal, luxury Default value: normal The difference between the selectable modes is the temperature of the hot tap water. Higher temperature means that the hot water lasts longer.

economy: This mode gives less hot water than the others, but is more economical. This mode can be used in smaller households with a small hot water requirement.

**normal:** Normal mode gives a larger amount of hot water and is suitable for most households.

**luxury:** Lux mode gives the greatest possible amount of hot water. In this mode, the immersion heater, as well as the compressor, is used to heat hot water, which may increase operating costs.

## Menu 2.3 - scheduling

What hot water comfort the heat pump is to work with can be scheduled here for up to two different time periods per day.

Scheduling is activated/deactivated by ticking/unticking"activated". Set times are not affected at deactivation.

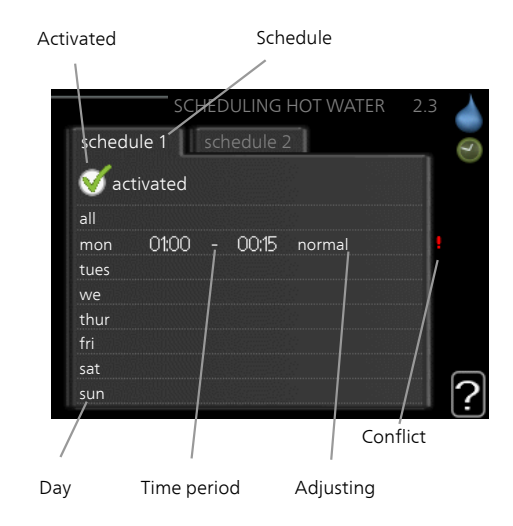

**Schedule:** The schedule to be changed is selected here. **Activated:** Scheduling for the selected period is activated here. Set times are not affected at deactivation.

**Day:** Select which day or days of the week the schedule is to apply to here. To remove the scheduling for a particular day, the time for that day must be reset by setting the start time to the same as the stop time. If the line "all" is used, all days in the period are set for these times.

42

**Time period:** The start and stop time for the selected day for scheduling are selected here.

**Adjusting:** Set the hot water comfort that is to apply during scheduling here.

**Conflict:** If two settings conflict with each other a red exclamation mark is displayed.

## 

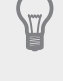

If you wish to set similar scheduling for every day of the week start by filling in "all" and then changing the desired days.

## TIP

Set the stop time earlier than the start time so that the period extends beyond midnight. Scheduling then stops at the set stop time the day after.

Scheduling always starts on the date that the start time is set for.

## Menu 2.9 - advanced

Menu advanced has orange text and is intended for the advanced user. This menu has several sub-menus.

## Menu 2.9.1 - periodic increase

### period

Setting range: 1 - 90 days Default value: 14 days

#### start time

Setting range: 00:00 - 23:00 Default value: 00:00

To prevent bacterial growth in the water heater, the compressor and the immersion heater can increase the hot water temperature for a short time at regular intervals.

The length of time between increases can be selected here. The time can be set between 1 and 90 days. Factory setting is 14 days. Tick/untick "activated" to start/switch off the function.

## Menu 2.9.2 - hot water recirc.

#### operating time

Setting range: 1 - 60 min Default value: 60 min

#### downtime

Setting range: 0 - 60 min Default value: 0 min

Set the hot water circulation for up to three periods per day here. During the set periods the hot water circulation pump will run according to the settings above.

"operating time" decide how long the hot water circulation pump must run per operating instance. "downtime" decide how long the hot water circulation pump must be stationary between operating instances.

## Menu 3 - INFO

### Overview

3 - INFO

| R 1 | - service | info |
|-----|-----------|------|

| 3.2 - compressor info  |
|------------------------|
| 3.3 - add. heat info   |
| 3.4 - alarm log        |
| 3.5 - indoor temp. log |

#### Sub-menus

For the menu **INFO** there are several sub-menus. No settings can be made in these menus, they just display information. Status information for the relevant menu can be found on the display to the right of the menus.

service info shows temperature levels and settings in the installation.

compressor info shows operating times, number of starts etc for the compressor in the heat pump.

add. heat info displays information about the additional heat's operating times etc.

alarm log displays the latest alarm and information about the heat pump when the alarm occurred.

indoor temp. log the average temperature indoors week by week during the past year.

#### Menu 3.1 - service info

Information about the heat pump's actual operating status (e.g. current temperatures etc.) can be obtained here. No changes can be made.

The information is on several pages. Turn the control knob to scroll between the pages.

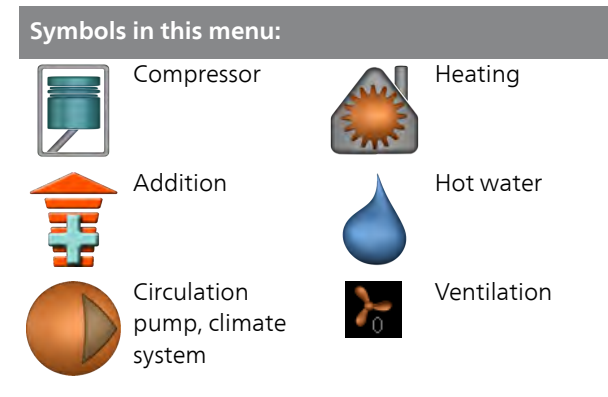

## Menu 3.2 - compressor info

Information about the compressor's operating status and statistics can be obtained here. No changes can be made.

The information is on several pages. Turn the control knob to scroll between the pages.

#### Menu 3.3 - add. heat info

Information about the additional heat's settings, operating status and statistics can be obtained here. No changes can be made. The information is on several pages. Turn the control knob to scroll between the pages.

## Menu 3.4 - alarm log

To facilitate fault-finding the heat pump operating status at alarm alerts is stored here. You can see information for the 10 most recent alarms.

To view the run status in the event of an alarm, mark the alarm and press the OK button.

#### Menu 3.5 - indoor temp. log

Here you can see the average temperature indoors week by week during the past year. The dotted line indicates the annual average temperature.

The average outdoor temperature is only shown if a room temperature sensor/room unit is installed. Otherwise, the exhaust air temperature is shown.

#### To read off an average temperature

- 1. Turn the control knob so that the ring on the shaft with the week number is marked.
- 2. Press the OK button.
- 3. Follow the grey line up to the graph and out to the left to read off the average indoor temperature at the selected week.
- 4. You can now select to take read outs for different weeks by turning the control knob to the right or left and read off the average temperature.
- 5. Press the OK or Back button to exit read off mode.

## Menu 4 - HEAT PUMP

### Overview

| 4 - HEAT PUMP | 4.1 - plus functions * | 4.1.3 - internet             | 4.1.3.1 - nibe uplink     |
|---------------|------------------------|------------------------------|---------------------------|
|               |                        |                              | 4.1.3.8 - tcp/ip settings |
|               |                        |                              | 4.1.3.9 - proxy settings  |
|               |                        | 4.1.4 - sms *                |                           |
|               |                        | 4.1.5 - SG Ready             | _                         |
|               |                        | 4.1.6 - smart price adaption | _                         |
|               | 4.2 - op. mode         |                              | _                         |
|               | 4.3 - my icons         |                              |                           |
|               | 4.4 - time & date      |                              |                           |
|               | 4.6 - language         |                              |                           |
|               | 4.7 - holiday setting  |                              |                           |
|               | 4.9 - advanced         | 4.9.2 - auto mode setting    |                           |
|               | L                      | 4.9.4 - factory setting user | _                         |
|               |                        | 4.9.5 - schedule blocking    | _                         |
|               |                        | L                            |                           |

\* Accessory needed.

#### Sub-menus

For the menu HEAT PUMP there are several submenus. Status information for the relevant menu can be found on the display to the right of the menus.

plus functions Settings applying to any installed extra functions in the heating system.

op. mode Activation of manual or automatic operating mode. The status information shows the selected operating mode.

my icons Settings regarding which icons in the heat pump's user interface that are to appear in the slot when the door is closed.

time & date Setting current time and date.

language Select the language for the display here. The status information shows the selected language.

**holiday setting** Vacation scheduling heating, hot water and ventilation. Status information "set" is displayed if you set a vacation schedule but it is not active at the moment, "active" is displayed if any part of the vacation schedule is active, otherwise it displays " off".

advanced Setting heat pump work mode.

#### Menu 4.1 - plus functions

Settings for any additional functions installed in F470 can be made in the sub menus.

## Menu 4.1.3 - internet

Here you make settings for connecting F470 to the internet.

#### NOTE

For these functions to work the network cable must be connected.

## Menu 4.1.3.1 - nibe uplink

Here you can manage the installation's connection to NIBE Uplink™ (http://www.nibeuplink.com) and see the number of users connected to the installation via the internet.

A connected user has a user account in NIBE Uplink<sup>™</sup> which have been given permission to control and/or monitor your installation.

#### Request new connection string

To connect a user account on NIBE Uplink™ to your installation, you must request a unique connection string.

- 1. Mark "request new connection string" and press the OK button.
- 2. The installation now communicates with NIBE Uplink<sup>™</sup> to create a connection string.
- 3. When a connection string has been received, it is shown in this menu at "connection string" and is valid for 60 minutes.

#### Disconnect all users

1. Mark "switch off all users" and press the OK button.

 The installation now communicates with NIBE Uplink™ to release your installation from all connected users via the internet.

## NOTE

After disconnecting all users none of them can monitor or control your installation via NIBE Uplink™ without requesting a new connection string.

## Menu 4.1.3.8 - tcp/ip settings

You can set TCP/IP settings for your installation here.

#### Automatic setting (DHCP)

- 1. Tick "automatic". The installation now receives the TCP/IP settings using DHCP.
- 2. Mark "confirm" and press the OK button.

#### Manual setting

- 1. Untick "automatic", you now have access to several setting options.
- 2. Mark "ip-address" and press the OK button.
- 3. Enter the correct details via the virtual keypad.
- 4. Mark "OK" and press the OK button.
- 5. Repeat 1 3 for "net mask", "gateway" and "dns".
- 6. Mark "confirm" and press the OK button.

#### Caution

The installation cannot connect to the internet without the correct TCP/IP settings. If unsure about applicable settings use the automatic mode or contact your network administrator (or similar) for further information.

## TIP

All settings made since opening the menu can be reset by marking "reset" and pressing the OK button.

## Menu 4.1.3.9 - proxy settings

You can set proxy settings for your installation here.

Proxy settings are used to give connection information to a intermediate server (proxy server) between the installation and Internet. These settings are primarily used when the installation connects to the Internet via a company network. The installation supports proxy authentication of the HTTP Basic and HTTP Digest type.

If unsure about applicable settings, contact your network administrator (or similar) for further information.

#### Setting

- 1. Tick "use proxy" if you do not want to use a proxy.
- 2. Mark "server" and press the OK button.
- 3. Enter the correct details via the virtual keypad.
- 4. Mark "OK" and press the OK button.
- 5. Repeat 1 3 for "port", "user name" and "password".
- 6. Mark "confirm" and press the OK button.

## 

All settings made since opening the menu can be reset by marking "reset" and pressing the OK button.

## Menu 4.1.4 - sms (accessory is required)

Make settings for the accessory SMS 40 here.

Add the mobile numbers that are to have access to change and receive status information from the heat pump. Mobile numbers must include country code e.g. +46 XXXXXXXX.

If you want to receive an SMS message in the event of the alarm mark the box to the right of the telephone number.

#### NOTE

Telephone numbers provided must be able to receive SMS messages.

## Menu 4.1.5 - SG Ready

This function can only be used in mains networks that support the "SG Ready"-standard .

Make settings for the function "SG Ready" here.

Low price mode means that the electricity supplier has a low tariff and the system uses this to reduce costs.

Over capacity mode means that the electricity supplier has set the tariff very low and the system uses this to reduce the costs as much as possible.

#### affect room temperature

Here you set whether room temperature should be affected when activating "SG Ready".

With low price mode of "SG Ready" the parallel offset of the indoor temperature is increased by "+1". If a room sensor is installed and activated, the desired room temperature increases by 1 °C.

With over capacity mode of "SG Ready" the parallel offset for the indoor temperature is increased by "+2". If a room sensor is installed and activated, the desired room temperature increases by  $2 \degree C$ .

#### affect hot water

Here you set whether the temperature of the hot water should be affected when activating "SG Ready".

With low price mode on "SG Ready" the stop temperature of the hot water is set as high as possible at only compressor operation (immersion heater not permitted).

With over capacity mode of "SG Ready" the hot water is set to "luxury" (immersion heater permitted).

#### NOTE

The function must be connected to two AUX inputs and activated in menu 5.4.

## Menu 4.1.6 - smart price adaption

#### price of electricity overview

Here you can obtain information on how the electricity price varies over up to three days.

#### area

In this menu you state where the heat pump is located and how great a role the electricity price should play. The greater the value, the greater the effect the electricity price has and the possible savings are larger, but at the same time there is an increased risk of affecting comfort.

#### affect room temperature

Setting range: 1 - 10 Factory setting: 5

#### affect hot water

Setting range: 1 - 4

Factory setting: 2

This function can only be used if you have an hourly tariff agreement with your electricity supplier that supports Smart price adaption.

Smart price adaption moves the heat pump's consumption over 24 hours to periods with the cheapest electricity tariff, which gives savings for hourly rate based electricity contracts. The function is based on hourly rates for the next 24 hours being retrieved via NIBE Uplink<sup>™</sup> and therefore an internet connection and an account for NIBE Uplink<sup>™</sup> are required.

Untick "activated" to switch off smart price adaption.

## Menu 4.2 - op. mode

#### op. mode

Setting range: auto, manual, add. heat only Default value: auto

#### functions

Setting range: compressor, addition, heating

The heat pump operating mode is usually set to "auto". It is also possible to set the heat pump to "add. heat only", but only when an addition is used, or "manual" and select yourself what functions are to be permitted.

Change the operating mode by marking the desired mode and pressing the OK button. When an operating mode is selected, it shows what is permitted in the heat pump (crossed out = not permitted) and selectable alternatives to the right. To select selectable functions that are permitted or not, mark the function using the control knob and press the OK button.

#### Operating mode auto

In this operating mode the heat pump automatically selects what functions are permitted.

#### Operating mode manual

In this operating mode you can select what functions are permitted. You cannot deselect "compressor" in manual mode.

#### Operating mode add. heat only

In this operating mode the compressor is not active, only additional heat is used.

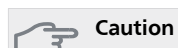

If you choose mode "add. heat only" the compressor is deselected and there is a higher operating cost.

#### Functions

"compressor" is that which produces heating and hot water for the accommodation. If "compressor" is deselected, a symbol in the main menu on the heat pump symbol is displayed. You cannot deselect "compressor" in manual mode.

"addition" is what helps the compressor to heat the accommodation and/or the hot water when it cannot manage the whole requirement alone.

"**heating**" means that you get heat in the accommodation. You can deselect the function when you do not wish to have heating running.

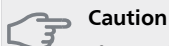

If you deselect "addition" it may mean that insufficient hot water and/or heating in the accommodation is achieved.

## Menu 4.3 - my icons

You can select what icons should be visible when the door to F470 is closed. You can select up to 3 icons. If you select more, the ones you selected first will disappear. The icons are displayed in the order you selected them.

#### Menu 4.4 - time & date

Set time and date, display mode and time zone here.

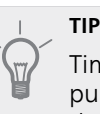

Time and date are set automatically if the heat pump is connected to NIBE Uplink<sup>™</sup>. To obtain the correct time, the time zone must be set.

## Menu 4.6 - language

Choose the language that you want the information to be displayed in here.

## Menu 4.7 - holiday setting

To reduce energy consumption during a holiday you can schedule a reduction in heating, ventilation and hot water temperature. Solar panel cooling can also be scheduled if the function is connected.

If a room sensor is installed and activated, the desired room temperature (°C) is set during the time period. This setting applies to all climate systems with room sensors.

If a room sensor is not activated, the desired offset of the heating curve is set. One step is usually enough to change the room temperature by one degree, but in some cases several steps may be required. This setting applies to all climate systems without room sensors.

Vacation scheduling starts at 00:00 on the start date and stops at 23:59 on the stop date.

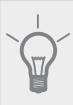

## TIP

Complete holiday setting about a day before your return so that room temperature and hot water have time to regain usual levels.

### TIP

Set the vacation setting in advance and activate just before departure in order to maintain the comfort.

#### Caution

If you choose to switch off hot water production during the vacation "periodic increase" (preventing bacterial growth) are blocked during this time. "periodic increase" started in conjunction with the vacation setting being completed.

### Caution

If the exhaust air temperature falls below 16 °C, the compressor is blocked and the electrical addition is permitted to intervene. When the compressor is blocked heat is not recovered from the exhaust air.

#### Menu 4.9 - advanced

Menu advanced has orange text and is intended for the advanced user. This menu has several sub-menus.

#### Menu 4.9.2 - auto mode setting

#### stop heating

Setting range: -20 – 40 °C Default values: 20

#### stop additional heat

Setting range: -25 – 40 °C Factory setting: 15

#### filtering time

Setting range: 0 – 48 h Default value: 24 h

When the operating mode is set to "auto", the heat pump selects when start and stop of additional heat and heat production is permitted, dependent on the average outdoor temperature.

Select the average outdoor temperatures in this menu.

You can also set the time over which (filtering time) the average temperature is calculated. If you select 0, the present outdoor temperature is used.

#### Saution

It cannot be set "stop additional heat" higher than "stop heating".

## Menu 4.9.4 - factory setting user

All settings that are available to the user (including advanced menus) can be reset to default values here.

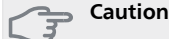

After factory setting, personal settings such as heating curves, ventilation etc must be reset.

### Menu 4.9.5 - schedule blocking

The compressor can be scheduled to be blocked for up to two different time periods here.

When scheduling is active the actual blocking symbol in the main menu on the heat pump symbol is displayed.

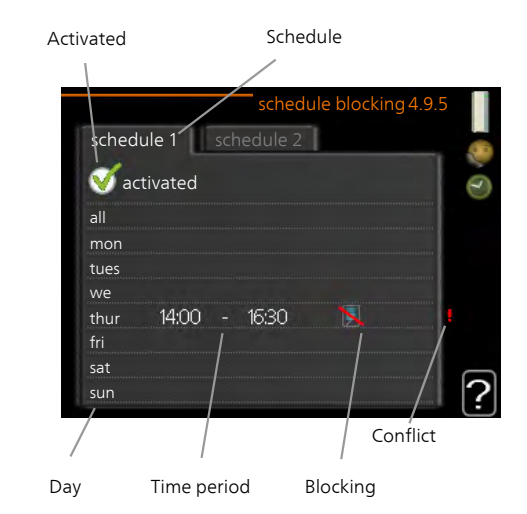

Schedule: The period to be changed is selected here.

**Activated:** Scheduling for the selected period is activated here. Set times are not affected at deactivation.

**Day:** Select which day or days of the week the schedule is to apply to here. To remove the scheduling for a particular day, the time for that day must be reset by setting the start time to the same as the stop time. If the line "all" is used, all days in the period are set for these times.

**Time period:** The start and stop time for the selected day for scheduling are selected here.

**Blocking:** The desired blocking is selected here.

**Conflict:** If two settings conflict with each other a red exclamation mark is displayed.

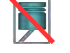

Blocking the compressor.

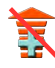

Blocking additional heat.

#### TIP

If you wish to set similar scheduling for every day of the week start by filling in "all" and then changing the desired days.

## TIP

Set the stop time earlier than the start time so that the period extends beyond midnight. Scheduling then stops at the set stop time the day after.

Scheduling always starts on the date that the start time is set for.

#### Caution

3

Long term blocking can cause reduced comfort and operating economy.

## Menu 5 - SERVICE

## Overview

| 5 - SERVICE | 5.1 - operating settings      | 5.1.1 - hot water settings            |
|-------------|-------------------------------|---------------------------------------|
|             |                               | 5.1.2 - max flow line temperature     |
|             |                               | 5.1.4 - alarm actions                 |
|             |                               | 5.1.5 - fan sp. exhaust air           |
|             |                               | 5.1.6 - fan sp. supply air            |
|             |                               | 5.1.12 - internal electrical addition |
|             |                               | 5.1.99 - other settings               |
|             | 5.2 - system settings         | 5.2.4 - accessories                   |
|             | 5.3 - accessory settings      | 5.3.3 - extra climate system *        |
|             | 5.4 - soft in/outputs         |                                       |
|             | 5.5 - factory setting service |                                       |
|             | 5.6 - forced control          |                                       |
|             | 5.7 - start guide             |                                       |
|             | 5.8 - quick start             |                                       |
|             | 5.9 - floor drying function   |                                       |
|             | 5.10 - change log             |                                       |
|             | 5.12 - country                |                                       |

\* Accessory needed.

Go to the main menu and hold the Back button in for 7 seconds to access the Service menu.

#### Sub-menus

Menu **SERVICE** has orange text and is intended for the advanced user. This menu has several sub-menus. Status information for the relevant menu can be found on the display to the right of the menus.

operating settings Operating settings for the heat pump.

system settings System settings for the heat pump, activating accessories etc.

accessory settings Operational settings for different accessories.

soft in/outputs Setting software controlled in and outputs on the input circuit board (AA3).

factory setting service Total reset of all settings (including settings available to the user ) to default values.

forced control Forced control of the different components in the heat pump.

start guide Manual start of the start guide which is run the first time the heat pump is started.

quick start Quick starting the compressor.

NOTE

Incorrect settings in the service menus can damage the heat pump.

## Menu 5.1 - operating settings

Operating settings can be made for the heat pump in the sub menus.

## Menu 5.1.1 - hot water settings

#### economy

Setting range start temp. economy: 15 - 52 °C Factory setting start temp. economy: 45 °C Setting range stop temp. economy: 15 - 55 °C Factory setting stop temp. economy: 51 °C

### normal

Setting range start temp. normal: 15 - 52 °C Factory setting start temp. normal: 49 °C Setting range stop temp. normal: 15 - 55 °C Factory setting stop temp. normal: 55 °C

#### luxury

Setting range start temp. lux: 15 - 62 °C Factory setting start temp. lux: 52 °C Setting range stop temp. lux: 15 - 65 °C Factory setting stop temp. lux: 58 °C

stop temp. per. increase

Setting range: 55 – 70 °C Factory setting: 60 °C Here you set the start and stop temperature of the hot water for the different comfort options in menu 2.2 as well as the stop temperature for periodic increase in menu 2.9.1.

## Menu 5.1.2 - max flow line temperature

#### climate system

Setting range: 20-70 °C

Default value: 60 °C

Set the maximum supply temperature for the climate system here. If the installation has more than one climate system, individual maximum supply temperatures can be set for each system. Climate systems 2 - 8 cannot be set to a higher max supply temperature than climate system 1.

## Caution

Underfloor heating systems are normally max flow line temperature set between 35 and 45 °C

Check the max floor temperature with your floor supplier.

## Menu 5.1.4 - alarm actions

Select if you want the heat pump to alert you that there is an alarm in the display here.

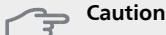

If no alarm action is selected, it can result in higher energy consumption in the event of an alarm.

## Menu 5.1.5 - fan sp. exhaust air

## normal and speed 1-4

Setting range: 0 – 100 %

Set the speed for the five different selectable speeds for the fan here.

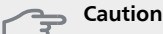

An incorrectly set ventilation flow can damage the house and may also increase energy consumption.

## Menu 5.1.6 - fan sp. supply air

#### normal and speed 1-4

Setting range: 0 – 100 %

Set the speed for the five different selectable speeds for the fan here.

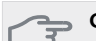

#### 🖕 Caution

An incorrectly set value may damage the house in the long term and possibly increase energy consumption.

## Menu 5.1.12 - internal electrical addition

#### set max electrical add.

0 - 8 kW Default values: 5.3 kW

#### fuse size

Setting range: 1 - 200 A Factory setting: 16 A

#### transformation ratio

Setting range: 300 - 3000 Factory setting: 300

Here you set the max. electrical output of the internal electrical addition in F470 and the fuse size for the installation.

## Menu 5.1.99 - other settings

#### trend calculation limit

Setting range: 0 – 20 °C Default value: 7 °C

#### transfer time

Setting range: 1 - 60 min Default value: 15 min

#### months btwn filter alarms

Setting range: 1 – 12 Default value: 3

Here you can set trend calculation limit, transfer time, months btwn filter alarms and fan synch. operation .

### trend calculation limit

Here you set at what outdoor temperature the trend calculation is to be active. Above this limit, connection of the immersion heater is delayed and the immersion heater is not connected if the compressor is able to increase the temperature in the vessel.

#### transfer time

Here you can set transfer time between heating and hot water production in F470. During the transfer time the compressor maintains the stop temperature that applied during hot water production.

#### months btwn filter alarms

Here you set the number of months between alarms for a reminder to clean the filters in F470.

#### fan synch. operation

Select whether you want the fan to maintain the same speed regardless of whether the compressor is operating or not, alternatively different speeds. If the function is activated, fan speed 2 applies when the compressor is not in operation, and fan speed normal when the compressor is in operation.

## Menu 5.2 - system settings

Make different system settings for the heat pump here, e.g. which accessories are installed.

## Menu 5.2.4 - accessories

Inform the heat pump which accessories are installed here.

There are two ways of activating connected accessories. You can either mark the alternative in the list or use the automatic function "search installed acc.".

#### search installed acc.

Mark "search installed acc." and press the OK button to automatically find connected accessories for F470.

## Menu 5.3 - accessory settings

The operating settings for accessories that are installed and activated are made in the sub-menus for this.

## Menu 5.3.3 - extra climate system

#### mixing valve amplifier

Setting range: 0.1 – 10.0 Default value: 1.0

#### mixing valve step delay

Setting range: 10 – 300 s Default values: 30 s

#### Caution

This setting option only appears if "passive/active cooling 2-pipe" or "passive cooling 2-pipe" is activated in menu 5.2.4.

The shunt amplification and shunt waiting time for the different extra climate systems that are installed are also set here.

See the accessory installation instructions for function description.

## Menu 5.4 - soft in/outputs

Here you can select which in/output on the input circuit board (AA3) the external contact function (page 22) is to be connected to.

Selectable inputs on terminal block AUX1-5 (AA3-X6:9-18) and output AA3-X7 (on the input circuit board).

## Menu 5.5 - factory setting service

All settings can be reset (including settings available to the user) to default values here.

- NOTE
- When resetting, the start guide is displayed the next time the heat pump is restarted.

## Menu 5.6 - forced control

You can force control the different components in the heat pump and any connected accessories here.

## Menu 5.7 - start guide

When the heat pump is started for the first time the start guide starts automatically. Start it manually here. See page 27 for more information about the start guide.

## Menu 5.8 - quick start

It is possible to start the compressor from here.

#### Caution

There must be a heating or hot water demand to start the compressor.

## Section

Do not quick start the compressor too many times over a short period of time as this may damage the compressor and its surrounding equipment.

## Menu 5.9 - floor drying function

| length of period 1 – 3, 5 – 7 |
|-------------------------------|
| Setting range: 0 – 30 days    |
| Default value: 2 days         |

temp. period 1 – 3, 5 – 7

| 20 °C |
|-------|
| 30 °C |
| 40 °C |
| 40 °C |
| 30 °C |
| 20 °C |
|       |

#### length of period 4

Setting range: 0 – 30 days Default value: 3 days

#### temp. period 4

Setting range: 15 – 70 °C Default value: 45 °C

Set the function for under floor drying here.

You can set up to seven period times with different calculated flow temperatures. If less than seven periods are to be used, set the remaining period times to 0 days.

Mark the active window to activate the underfloor drying function. A counter at the bottom shows the number of days the function has been active.

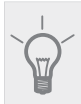

ТΙР

If operating mode "add. heat only" is to be used, select it in menu 4.2.

## Menu 5.10 - change log

Read off any previous changes to the control system here.

The date, time and ID no. (unique to certain settings) and the new set value is shown for every change.

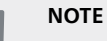

The change log is saved at restart and remains unchanged after factory setting.

## 5.12 - country

Select here where the product was installed. This allows access to country specific settings in your product.

Language settings can be made regardless of this selection.

## NOTE

ž

This option locks after 24 hours, restart of display or program updating.

# 9 Service

## Service actions

## NOTE

Servicing should only be carried out by persons with the necessary expertise.

When replacing components on F470 only replacement parts from NIBE may be used.

## **Emergency mode**

Emergency mode is used in event of operational interference and in conjunction with service.

Emergency mode is activated by setting switch (SF1) in mode " $\Delta$ ". This means that:

- The status lamp illuminates yellow.
- The display is not lit and the control computer is not connected.
- The temperature in the heat pump boiler section is controlled by a fixed thermostat (BT30) on 63 °C.
- The compressor and the fans are off and only the heating medium pump and the electric additional heat are active. The additional heat power in emergency mode is set in the immersion heater board (AA1). See page 22 for instructions.
- The automatic heating control system is not operational, so manual shunt operation is required. This is done by turning the adjustment screw on the shunt motor (MA1to "manual mode" and then turning the shunt lever to the desired position.

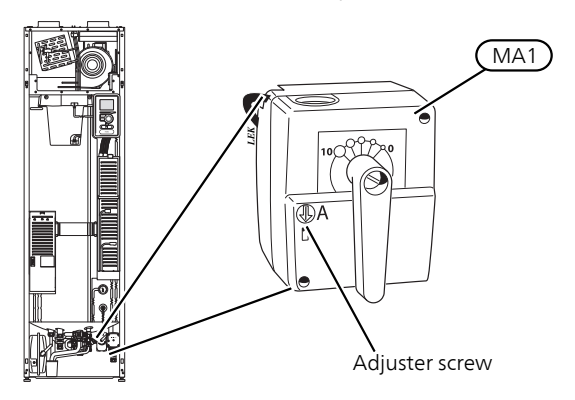

## Draining the water heater

The water heater can be drained via the safety valve (FL1) or via the overflow cup (WM1).

- Disconnect the overflow pipe from the safety valve (FL1) and connect a hose to a draining pump instead. Where no draining pump is available, the water can be released into the overflow cup (WM1).
- 2. Open the safety valve (FL1).
- Open a hot water tap to let air into the system. If this is not sufficient, detach the pipe connection (XL4) on the hot water side to see if air is entering.

## Cleaning the water heater

To clean the water heater, remove the upper panel and the insulation. Then open the flange for easy access.

## Draining the climate system

In order to carry out service on the climate system, it may be easier to drain the system first.

#### NOTE

There may be some hot water when draining the heating medium side/climate system. There is a risk of scalding.

The hot water can be tapped through safety valve (FL2) via the overflow cup (WM1) or through a hose that is connected to the safety valve's (FL2) or the drain valve's (XL10) outlet.

- Open the safety valve (FL2) or the drain valve (XL10).
- 2. Set the vent valve for the climate system (QM20) in the open position for air supply.

## Temperature sensor data

| Temperature<br>(°C) | Resistance<br>(kOhm) | Voltage (VDC) |
|---------------------|----------------------|---------------|
| -40                 | 351.0                | 3.256         |
| -35                 | 251.6                | 3.240         |
| -30                 | 182.5                | 3.218         |
| -25                 | 133.8                | 3.189         |
| -20                 | 99.22                | 3.150         |
| -15                 | 74.32                | 3.105         |
| -10                 | 56.20                | 3.047         |
| -5                  | 42.89                | 2.976         |
| 0                   | 33.02                | 2.889         |
| 5                   | 25.61                | 2.789         |
| 10                  | 20.02                | 2.673         |
| 15                  | 15.77                | 2.541         |
| 20                  | 12.51                | 2.399         |
| 25                  | 10.00                | 2.245         |
| 30                  | 8.045                | 2.083         |
| 35                  | 6.514                | 1.916         |
| 40                  | 5.306                | 1.752         |
| 45                  | 4.348                | 1.587         |
| 50                  | 3.583                | 1.426         |
| 55                  | 2.968                | 1.278         |
| 60                  | 2.467                | 1.136         |
| 65                  | 2.068                | 1.007         |
| 70                  | 1.739                | 0.891         |
| 75                  | 1.469                | 0.785         |
| 80                  | 1.246                | 0.691         |
| 85                  | 1.061                | 0.607         |
| 90                  | 0.908                | 0.533         |
| 95                  | 0.779                | 0.469         |
| 100                 | 0.672                | 0.414         |

## **USB** service outlet

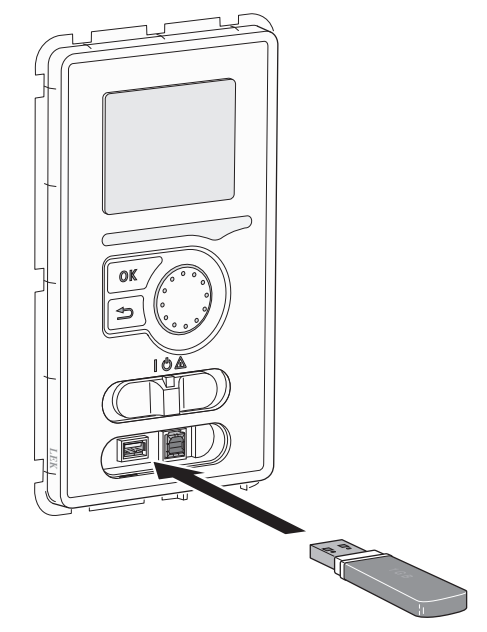

F470 is equipped with a USB socket in the display unit. This USB socket can be used to connect a USB memory to update the software, save logged information and handle the settings in F470.

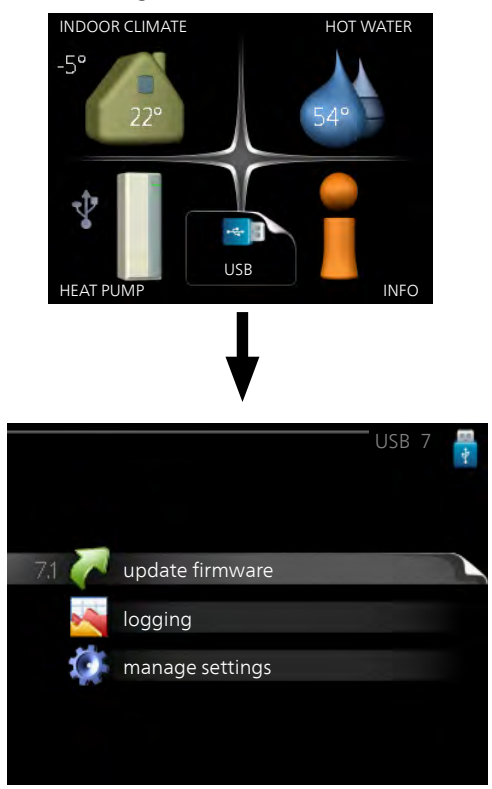

When a USB memory is connected a new menu (menu 7) appears in the display.

#### Menu 7.1 - update firmware

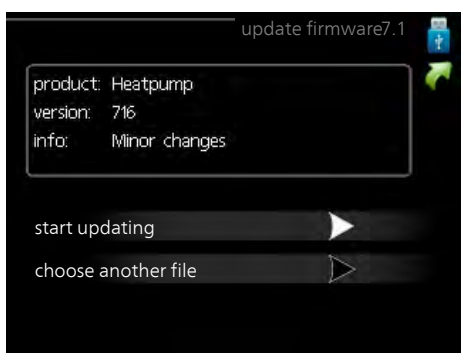

This allows you to update the software in F470.

#### NOTE

For the following functions to work the USB memory must contain files with software for F470 from NIBE.

The fact box at the top of the display shows information (always in English) of the most probable update that the update software has selected form the USB memory.

This information states which product the software is intended for, the software version and general information about them. If you wish to select another file than the one selected, the correct file can be selected by "choose another file".

#### start updating

Select "start updating" if you want to start the update. You are asked whether you really want to update the software. Respond "yes" to continue or "no" to undo.

If you responded"yes" to the previous question the update starts and you can now follow the progress of the update on the display. When the update is complete F470 restarts.

#### NOTE

A software update does not reset the menu settings in F470.

## NOTE

If the update is interrupted before it is complete (for example power cut etc.) the software can be reset to the previous version if the OK button is held in during start up until the green lamp starts to illuminate (takes about 10 seconds).

#### choose another file

| ta di talia | OCCIPENCE -   |  |
|-------------|---------------|--|
| product:    | Heatpump      |  |
| info:       | Minor changes |  |
| file2.nil   | be            |  |
| file4.nil   | be            |  |
| file3.nil   | be            |  |
| file1.nib   | e             |  |

Select "choose another file" if you do not want to use the suggested software. When you scroll through the files, information about the marked software is shown in a fact box just as before. When you have selected a file with the OK button you will return to the previous page (menu 7.1) where you can choose to start the update.

#### Menu 7.2 - logging

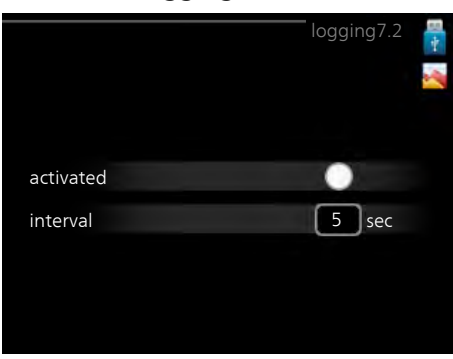

Setting range: 1 s – 60 min Factory setting range: 5 s

Here you can choose how current measurement values from F470 should be saved onto a log file on the USB memory.

- 1. Set the desired interval between loggings.
- 2. Tick "activated".
- 3. The present values from F470 are saved in a file in the USB memory at the set interval until "activated" is unticked.

## NOTE

Untick "activated" before removing the USB memory.

#### Menu 7.3 - manage settings

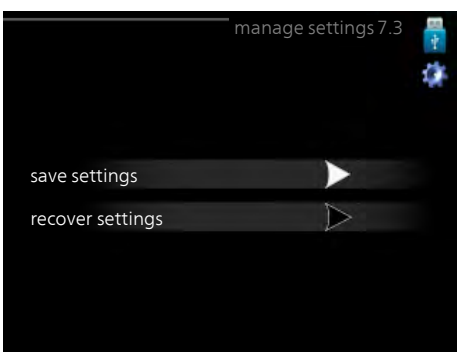

Here you can manage (save as or retrieve from) all the menu settings (user and service menus) in F470 with a USB memory.

Via "save settings" you save the menu settings to the USB memory in order to restore them later or to copy the settings to another F470.

#### NOTE

When you save the menu settings to the USB memory you replace any previously saved settings on the USB memory.

Via "recover settings" you reset all menu settings from the USB memory.

#### NOTE

Reset of the menu settings from the USB memory cannot be undone.

# **10** Disturbances in comfort

In most cases, the heat pump notes operational interference (operational interference can lead to disturbance in comfort) and indicates this with alarms and shows action instructions in the display.

## Info menu

All the heat pump measurement values are gathered under menu 3.1 in the heat pump menu system. Looking through the values in this menu can often simplify finding the fault source. See page 44 for more information about menu 3.1.

# Manage alarm

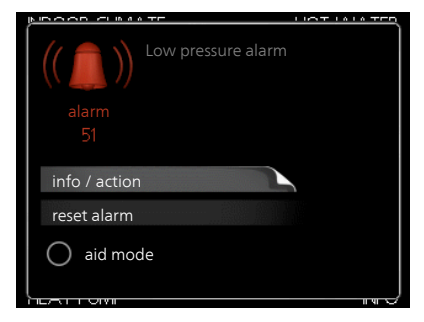

In the event of an alarm, some kind of malfunction has occurred, which is indicated by the status lamp changing from green continuously to red continuously. In addition, an alarm bell appears in the information window.

## Alarm

In the event of an alarm with a red status lamp a malfunction has occurred that the heat pump cannot remedy itself. In the display, by turning the control knob and pressing the OK button, you can see the type of alarm it is and reset it. You can also choose to set the heat pump to aid mode.

**info / action** Here you can read what the alarm means and receive tips on what you can do to correct the problem that caused the alarm.

**reset alarm** In most cases it is enough to select "reset alarm" to correct the problem that caused the alarm. If a green light illuminates after selecting "reset alarm" the alarm has been remedied. If a red light is still visible and a menu called "alarm" is visible in the display, the problem that caused the alarm remains. If the alarm disappears and then returns, see the troubleshooting section (page 58).

**aid mode** "aid mode" is a type of emergency mode. This means that the heat pump produces heat and/or hot water despite there being some kind of problem. This can mean that the heat pump's compressor is not running. In this case the immersion heater produces heat and/or hot water.

#### NOTE

To select aid mode an alarm action must be selected in the menu 5.1.4.

## Caution

Selecting "aid mode" is not the same as correcting the problem that caused the alarm. The status lamp will therefore continue to be red.

# Troubleshooting

If the operational interference is not shown in the display the following tips can be used:

## **Basic actions**

Start by checking the following possible fault sources: The switch's (SF1) position.

- Group and main fuses of the accommodation.
- The property's earth circuit breaker.
- The heat pump's miniature circuit breaker (FA1).
- The heat pump's temperature limiter (FD1).

# Low hot water temperature or a lack of hot water

- Closed or choked filling valve for the hot water heater.
  - Open the valve.
- Heat pump in incorrect operating mode.
  - Enter menu 4.2. If mode "auto" is selected, select a higher value on "stop additional heat" in menu 4.9.2.
- If mode "manual" is selected, select "addition".
- Large hot water consumption.
  - Wait until the hot water has heated up. Temporarily increased hot water capacity (temporary lux) can be activated in menu 2.1.
- Too low hot water setting.
  - Enter menu 2.2 and select a higher comfort mode.

## Low room temperature

- Closed thermostats in several rooms.
- See the "Saving tips" section in the User manual for more detailed information about how to best set the thermostats.
- Heat pump in incorrect operating mode.
  - Enter menu 4.2. If mode "auto" is selected, select a higher value on "stop heating" in menu 4.9.2.
  - If mode "manual" is selected, select "heating". If this is not enough, select "addition".
- Too low set value on the automatic heating control.
  - Enter menu 1.1 "temperature" and adjust the offset heating curve up. If the room temperature is only low in cold weather the curve slope in menu 1.9.1 "heating curve" needs adjusting up.
- "comfort mode" "luxury" selected in combination with large hot water outlet.
  - Enter menu 2.2 and select "economy" or "normal".
- "Holiday mode" activated in menu 4.7.
  - Enter menu 4.7 and select "Off".
- External switch for changing the room heating activated.

- Check any external switches.
- Air in the heating system.
- Vent the heating system (see page 26).
- Closed valves (QM31), (QM32)to the heating system.
  - Open the valves.

## High room temperature

- Too high set value on the automatic heating control.
  - Enter menu 1.1 (temperature) and reduce the offset heating curve. If the room temperature is only high in cold weather the curve slope in menu 1.9.1 "heating curve" needs adjusting down.
- External switch for changing the room heating activated.
- Check any external switches.
- Trim valve to supply air coil (RN1) is not adjusted.
- Adjust the valve (see diagram on page 29).

## Low system pressure

- Not enough water in the heating system.
  - Top up the water in the heating system (see page 26).

## Low or a lack of ventilation

- The ventilation is not adjusted.
- Order/implement ventilation adjustment.
- Filter (HQ10/HQ11) blocked.
- Clean or replace the filter.
- Exhaust air device blocked or throttled down too much.
  - Check and clean the exhaust air devices.
- Fan speed in reduced mode.
- Enter menu 1.2 and select "normal".
- External switch for changing the fan speed activated.
- Check any external switches.

## High or distracting ventilation

- The ventilation is not adjusted.
  - Order/implement ventilation adjustment.
- Fan speed in forced mode.
  - Enter menu 1.2 and select "normal".
- External switch for changing the fan speed activated.
  - Check any external switches.
- Filter (HQ10) blocked.
  - Clean or replace the filter.

## The compressor does not start

- There is no heating requirement.
  - The heat pump does not call on heating nor hot water.
  - The heat pump defrosts.
- Temperature conditions tripped.
  - Wait until the temperature condition has been reset.
- Minimum time between compressor starts has not been reached.

- Wait 30 minutes and check if the compressor has started.
- Alarm tripped.
  - Follow the display instructions.

# **11** Accessories

## **Base extension EF 45**

Part no. 067 152

## **Communications module SMS 40**

SMS 40 enables operation and monitoring of F470, via a GSM module, using a mobile phone via SMS messages. If the mobile telephone also has the Android operating system the mobile application "NIBE Mobile App" can be used.

Part no. 067 073

## **Docking kits DEH**

There are separate docking kits available for connecting other heat sources to the heat pump.

#### Docking kit wood/oil/pellets DEH 40

Part no. 066 101

Docking kit gas DEH 41

Part no. 066 102

#### Extra shunt group ECS 40/ECS 41

This accessory is used when F470 is installed in houses with two or more different heating systems that require different supply temperatures.

| ECS 40 (Max 80 m²)              | Part no. 067 287 |
|---------------------------------|------------------|
| ECS 41 (Min 80 m <sup>2</sup> ) | Part no. 067 288 |

#### Room unit RMU 40

RMU 40 means that control and monitoring of the heat pump can be carried out in a different part of the accommodation to where F470 is located.

Part no. 067 064

#### Solar 41

Solar 41 means that F470 can be connected to solar heating.

Part no. 067 127

#### **Top cabinet**

Top cabinet to room height 2400, 2500, 2550-2800 mm.

#### 2400 mm

Part no. 089 756

#### 2500 mm

Part no. 089 757

#### 2550-2800 mm

Part no. 089 758

# 12 Technical data

Dimensions and setting-out coordinates

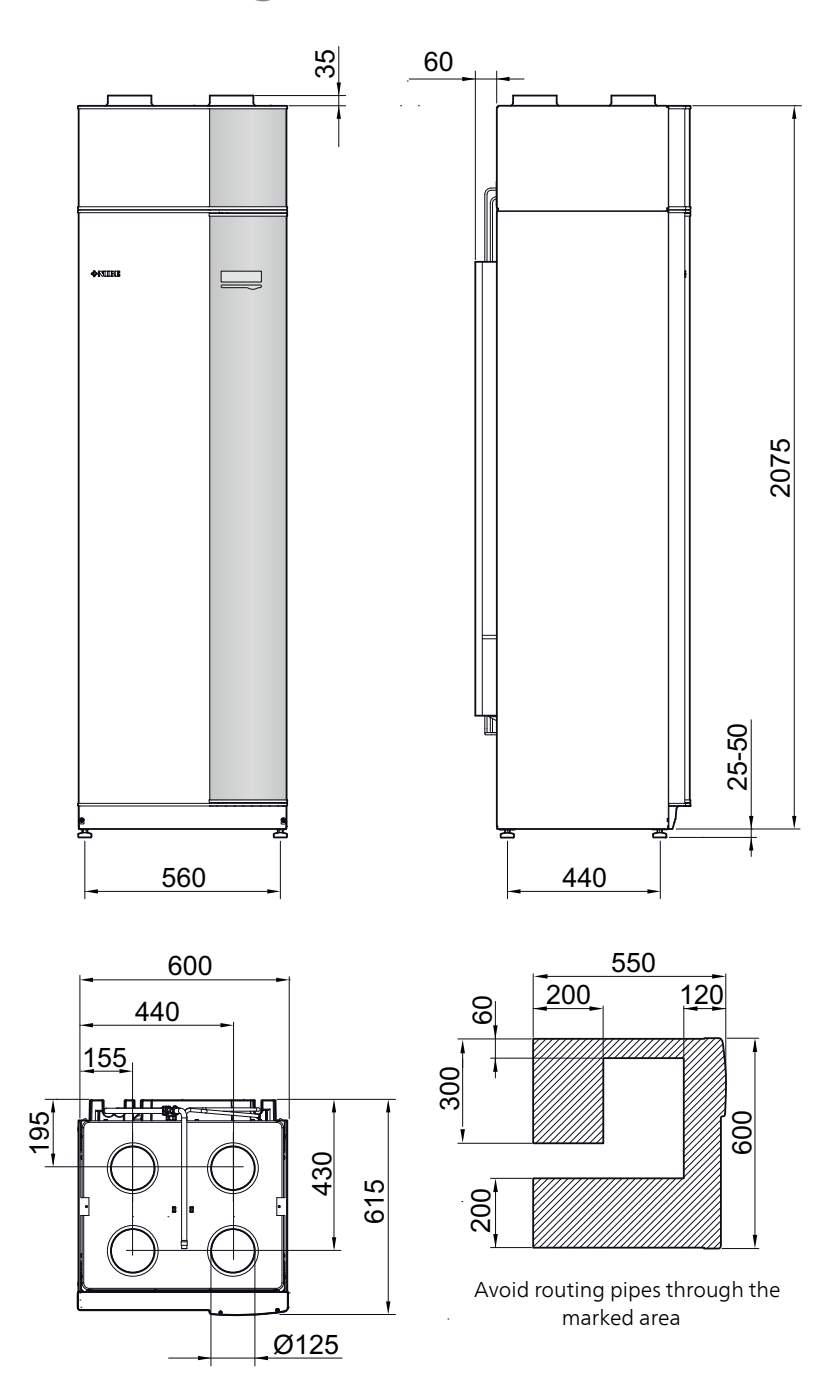

# **Technical specifications**

| <b>C E</b> IP 21                                                           |         |                         |
|----------------------------------------------------------------------------|---------|-------------------------|
| 1x230V                                                                     |         |                         |
| Output data according to EN 14 511                                         |         |                         |
| Specified heating output (P <sub>H</sub> ) <sup>1</sup>                    | kW      | 2.18                    |
| COP <sup>1</sup>                                                           |         | 3.93                    |
| Specified heating output (P <sub>H</sub> ) <sup>2</sup>                    | kW      | 2.03                    |
| COP <sup>2</sup>                                                           |         | 3.24                    |
| Specified heating output (P <sub>H</sub> ) <sup>3</sup>                    | kW      | 1.88                    |
| COP <sup>3</sup>                                                           |         | 2.74                    |
| Additional power                                                           |         |                         |
| Output immersion heater                                                    | kW      | 8.0 (factory setting    |
|                                                                            |         | 53)                     |
| Electrical data                                                            |         |                         |
| Rated voltage                                                              | V       | 230 V 1N~50 Hz          |
| Max operating current                                                      | A       | See table page 22       |
| Driving power circulation pump                                             | W       | 5-45                    |
| Driving power exhaust air fan                                              | W       | 25-140                  |
| Driving power supply air fan                                               | W       | 25-140                  |
| Fuse                                                                       | A       | See table page 22       |
| Enclosure class                                                            |         | IP 21                   |
| Refrigerant circuit                                                        | · ·     |                         |
| Type of refrigerant                                                        |         | R290, propane           |
| Volume                                                                     | kg      | 0.440                   |
| Cut-out value pressostat HP                                                | MPa/bar | 2.45/24.5               |
| Cut-out value pressostat LP                                                | MPa/bar | 0.15/1.5                |
| Heating medium circuit                                                     |         |                         |
| Max pressure in boiler section                                             | MPa/bar | 0.25/2.5                |
| Max temperature (flow line)                                                | °C      | 70 (factory setting 60) |
| Ventilation                                                                |         |                         |
| Min air flow at exhaust air temperature at least 20 °C                     | l/s     | 28                      |
| Min air flow at exhaust air temperature below 20 °C                        | l/s     | 31                      |
| Sound power level according to EN 12 102                                   |         |                         |
| Sound power level (L <sub>W(A)</sub> ) <sup>4</sup>                        | dB(A)   | 51.5-54.5               |
| Sound pressure levels                                                      |         |                         |
| Sound pressure level in the boiler house (L <sub>P(A)</sub> ) <sup>5</sup> | dB(A)   | 47.5-50.5               |
| Pipe connections                                                           |         |                         |
| Heating medium ext Ø                                                       | mm      | 22                      |
| Hot water ext Ø                                                            | mm      | 22                      |
| Cold water ext Ø                                                           | mm      | 22                      |
|                                                                            | mm      | 22                      |
| Ventilation Ø                                                              | mm      | 125                     |

| Miscellaneous                                          |         |                 |  |  |  |  |  |  |
|--------------------------------------------------------|---------|-----------------|--|--|--|--|--|--|
| Water heater                                           |         |                 |  |  |  |  |  |  |
| Volume total                                           | litre   | 240             |  |  |  |  |  |  |
| Volume boiler section                                  | litre   | 70              |  |  |  |  |  |  |
| Volume, hot water heater                               | litre   | 170             |  |  |  |  |  |  |
| Max pressure in hot water heater                       | MPa/bar | 1.0/10          |  |  |  |  |  |  |
| Corrosion protection                                   |         | Stainless steel |  |  |  |  |  |  |
| Capacity hot water heating according to EN 255-36      |         |                 |  |  |  |  |  |  |
| Tap volume 40 °C at Normal comfort (V <sub>max</sub> ) | litre   | 281             |  |  |  |  |  |  |
| COP at Normal comfort (COP <sub>t</sub> )              |         | 2.8             |  |  |  |  |  |  |
| Idle loss at Normal comfort (P <sub>es</sub> )         | W       | 54              |  |  |  |  |  |  |
| Heating time from 15 °C to 60 °C                       | hh:mm   | 1:26            |  |  |  |  |  |  |
| Reheating time to 60 °C, 70% of total volume           | min.    | 57              |  |  |  |  |  |  |
| Dimensions and weight                                  |         |                 |  |  |  |  |  |  |
| Width                                                  | mm      | 600             |  |  |  |  |  |  |
| Depth                                                  | mm      | 616             |  |  |  |  |  |  |
| Height                                                 | mm      | 2100-2125       |  |  |  |  |  |  |
| Required ceiling height                                | mm      | 2270            |  |  |  |  |  |  |
| Weight                                                 | kg      | 207             |  |  |  |  |  |  |
| Part No.                                               |         | 066 053         |  |  |  |  |  |  |

<sup>1</sup>A20(12)W35, exhaust air flow 200 m<sup>3</sup>/h

<sup>2</sup>A20(12)W45, exhaust air flow 150 m<sup>3</sup>/h

<sup>3</sup>A20(12)W55, exhaust air flow 110 m<sup>3</sup>/h

<sup>4</sup>The value varies with the selected fan curve. For more extensive sound data including sound to channels visit www.nibe.eu..

<sup>5</sup>The value can vary with the room's damping capacity. These values apply with a damping of 4 dB. <sup>6</sup>A20(12) exhaust air flow150 m<sup>3</sup>/h

# Energy labelling

## Information sheet

| Supplier                                                        |     | NIBE        |
|-----------------------------------------------------------------|-----|-------------|
| Model                                                           |     | F470        |
| Temperature application                                         | °C  | 35 / 55     |
| Declared load profile for water heating                         |     | L           |
| Seasonal space heating energy efficiency class, average climate |     | A+ / A+     |
| Water heating energy efficiency class, average climate          |     | Α           |
| Rated heat output (Pdesignh), average climate                   | kW  | 3 / 3       |
| Annual energy consumption space heating, average climate        | kWh | 1505 / 1806 |
| Annual energy consumption water heating, average climate        | kWh | 1299        |
| Seasonal space heating energy efficiency, average cli-<br>mate  | %   | 140 / 116   |
| Water heating energy efficiency, average climate                | %   | 79          |
| Sound power level L <sub>WA</sub> indoors                       | dB  | 52          |
| Rated heat output (Pdesignh), cold climate                      | kW  | 3/3         |
| Rated heat output (Pdesignh), warm climate                      | kW  | 3/3         |
| Annual energy consumption space heating, cold cli-<br>mate      | kWh | 1737 / 2091 |
| Annual energy consumption water heating, cold cli-<br>mate      | kWh | 1299        |
| Annual energy consumption space heating, warm cli-<br>mate      | kWh | 973 / 1168  |
| Annual energy consumption water heating, warm climate           | kWh | 1299        |
| Seasonal space heating energy efficiency, cold climate          | %   | 145 / 120   |
| Water heating energy efficiency, cold climate                   | %   | 79          |
| Seasonal space heating energy efficiency, warm cli-             | %   | 140 / 116   |
| mate                                                            |     |             |
| Water heating energy efficiency, warm climate                   | %   | 79          |
| Sound power level L <sub>WA</sub> outdoors                      | dB  | -           |

## Data for energy efficiency of the package

| Model                                                                          |    | F470      |
|--------------------------------------------------------------------------------|----|-----------|
| Temperature application                                                        | °C | 35 / 55   |
| Controller, class                                                              |    | VII       |
| Controller, contribution to efficiency                                         | %  | 3.5       |
| Seasonal space heating energy efficiency of the pack-<br>age, average climate  | %  | 143 / 119 |
| Seasonal space heating energy efficiency class of the package, average climate |    | A+ / A+   |
| Seasonal space heating energy efficiency of the pack-<br>age, cold climate     | %  | 148 / 123 |
| Seasonal space heating energy efficiency of the pack-<br>age, warm climate     | %  | 143 / 119 |

The reported efficiency of the package also takes the controller into account. If an external supplementary boiler or solar heating is added to the package, the overall efficiency of the package should be recalculated.

## **Technical documentation**

| Model                                                                          | F470                                                                  |                  |                  |                                                                                                  |                   |      |      |  |
|--------------------------------------------------------------------------------|-----------------------------------------------------------------------|------------------|------------------|--------------------------------------------------------------------------------------------------|-------------------|------|------|--|
| Type of heat pump                                                              | of heat pump Air-water<br>Exhaust-water<br>Brine-water<br>Water-water |                  |                  |                                                                                                  |                   |      |      |  |
| Low-temperature heat pump                                                      | leat pump Ves X No                                                    |                  |                  |                                                                                                  |                   |      |      |  |
| Integrated immersion heater for additional heater                              | Integrated immersion heater for additional heat                       |                  |                  |                                                                                                  |                   |      |      |  |
| Heat pump combination heater                                                   |                                                                       |                  |                  |                                                                                                  |                   |      |      |  |
| Climate 🛛 Average                                                              |                                                                       |                  | Cold 🔲 Warm      |                                                                                                  |                   |      |      |  |
| Temperature application X Average (55 °C                                       |                                                                       |                  | :) □ Low (35 °C) |                                                                                                  |                   |      |      |  |
| Applied standards                                                              |                                                                       | EN14825, EN16147 |                  |                                                                                                  |                   |      |      |  |
| Rated heat output                                                              | Prated                                                                | 2,6              | kW               | Seasonal space heating energy efficiency                                                         | η                 | 116  | %    |  |
| Declared capacity for space heating at part load and at outdoor temperature Tj |                                                                       |                  | perature         | Declared coefficient of performance for space heating at part load and at outdoor temperature Tj |                   |      |      |  |
| Tj = -7 °C                                                                     | Pdh                                                                   | 1.7              | kW               | Tj = -7 °C                                                                                       | COPd              | 2.72 | kW   |  |
| Tj = +2 °C                                                                     | Pdh                                                                   | 1.7              | kW               | Tj = +2 °C                                                                                       | COPd              | 3.22 | kW   |  |
| Tj = +7 °C                                                                     | Pdh                                                                   | 1.7              | kW               | Tj = +7 °C                                                                                       | COPd              | 3.37 | kW   |  |
| Tj = +12 °C                                                                    | Pdh                                                                   | 1.7              | kW               | Tj = +12 °C                                                                                      | COPd              | 3.28 | kW   |  |
| Tj = biv                                                                       | Pdh                                                                   | 1.7              | kW               | Tj = biv                                                                                         | COPd              | 3.04 | kW   |  |
| Tj = TOL                                                                       | Pdh                                                                   | 1.7              | kW               | Tj = TOL                                                                                         | COPd              | 2.56 | kW   |  |
| Tj = -15 °C (if TOL < -20 °C)                                                  | Pdh                                                                   |                  | kW               | Tj = -15 °C (if TOL < -20 °C)                                                                    | COPd              |      | kW   |  |
| Bivalent temperature                                                           | T <sub>biv</sub>                                                      | -1.6             | °C               | Min. outdoor air temperature                                                                     | TOL               | -10  | °C   |  |
| Cycling interval capacity                                                      | Pcych                                                                 |                  | kW               | Cycling interval efficiency                                                                      | COPcyc            |      | -    |  |
| Degradation coefficient                                                        | Cdh                                                                   | 0.96             | -                | Max supply temperature                                                                           | WTOL              | 58   | °C   |  |
| Power consumption in modes other than active                                   |                                                                       | Additional heat  |                  |                                                                                                  |                   |      |      |  |
| Off mode                                                                       | POFF                                                                  | 0.002            | kW               | Rated heat output                                                                                | Psup              | 0.9  | kW   |  |
| Thermostat-off mode                                                            | P <sub>TO</sub>                                                       | 0.02             | kW               |                                                                                                  |                   |      |      |  |
| Standby mode                                                                   | P <sub>SB</sub>                                                       | 0.015            | kW               | Type of energy input Electric                                                                    |                   |      |      |  |
| Crankcase heater mode                                                          | P <sub>CK</sub>                                                       | 0                | kW               |                                                                                                  |                   |      |      |  |
| Other items                                                                    |                                                                       |                  |                  |                                                                                                  |                   |      |      |  |
| Capacity control                                                               |                                                                       | Fixed            |                  | Rated airflow (air-water)                                                                        |                   | 150  | m³/h |  |
| Sound power level, indoors/outdoors                                            | L <sub>WA</sub>                                                       | 52 /             | dB               | Nominal heating medium flow                                                                      |                   | 0.18 | m³/h |  |
| Annual energy consumption                                                      | Q <sub>HE</sub>                                                       | 1,806            | kWh              | Brine flow brine-water or water-water heat pumps                                                 |                   |      | m³/h |  |
| For heat pump combination heater                                               |                                                                       |                  |                  |                                                                                                  |                   |      |      |  |
| Declared load profile for water heating                                        |                                                                       | L                |                  | Water heating energy efficiency                                                                  | η <sub>wh</sub>   | 79   | %    |  |
| Daily energy consumption                                                       | Q <sub>elec</sub>                                                     | 5.92             | kWh              | Daily fuel consumption                                                                           | Q <sub>fuel</sub> |      | kWh  |  |
| Annual energy consumption                                                      | AEC                                                                   | 1,299            | kWh              | Annual fuel consumption                                                                          | AFC               |      | GJ   |  |

# Electrical circuit diagram

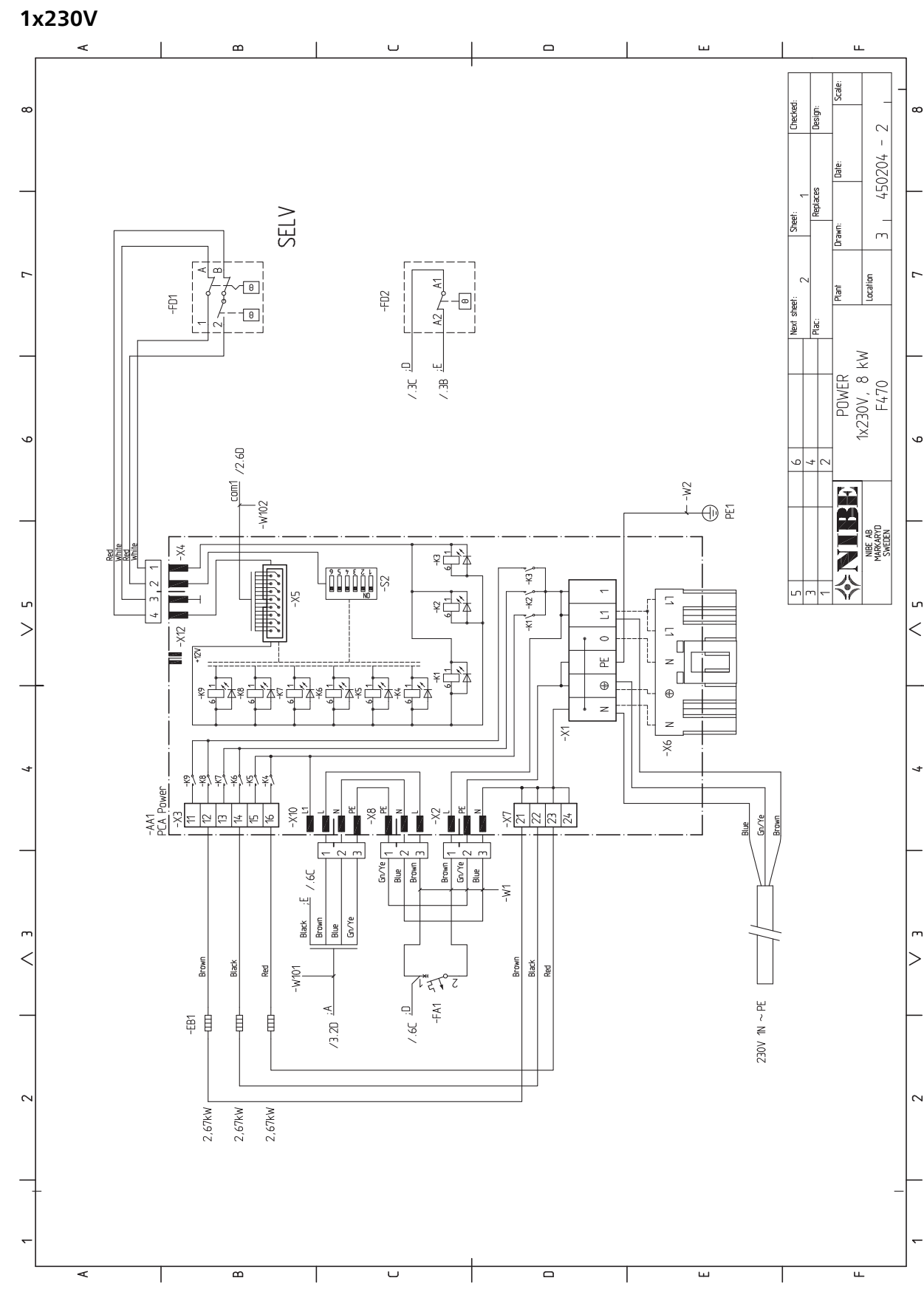

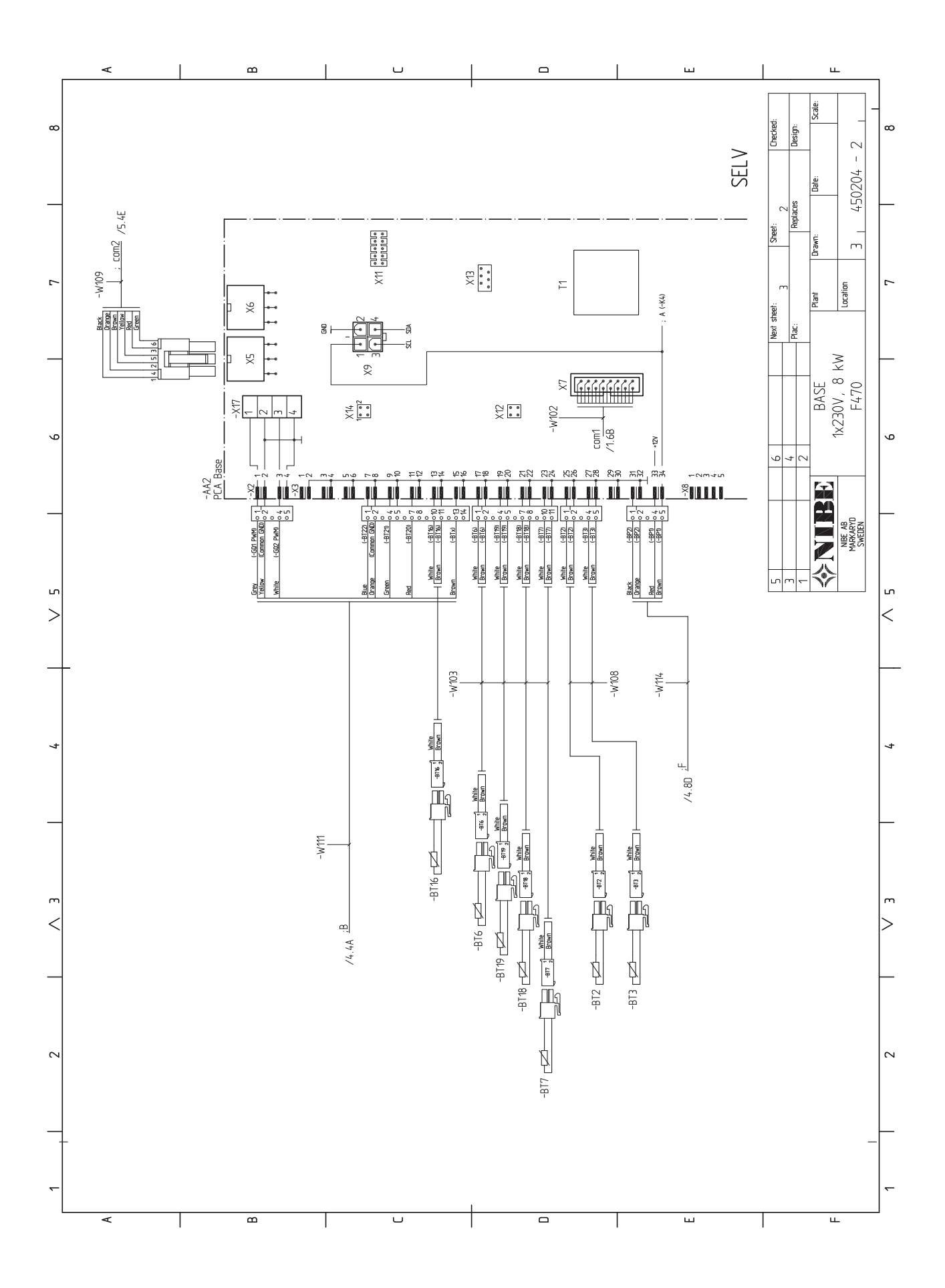

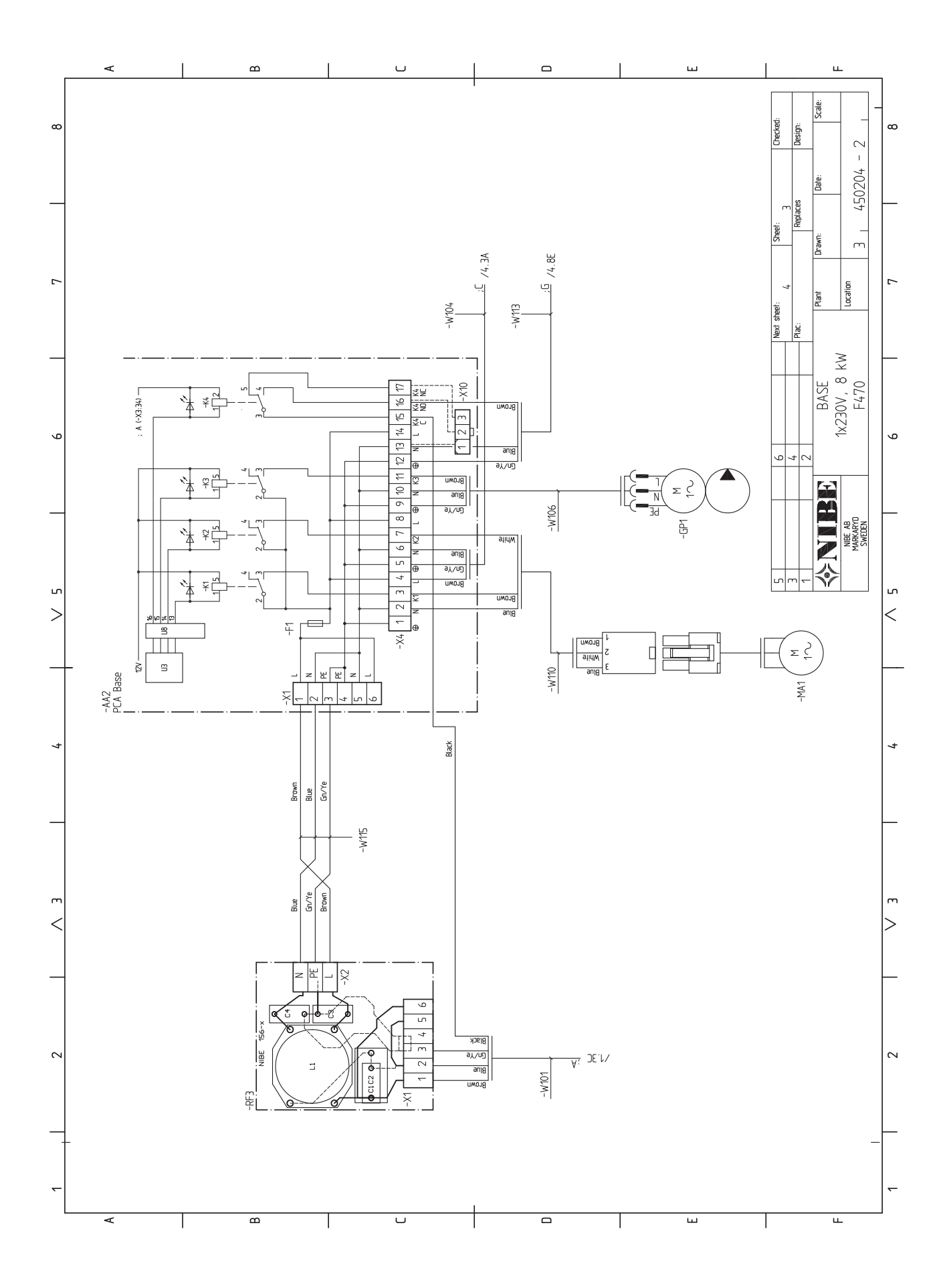

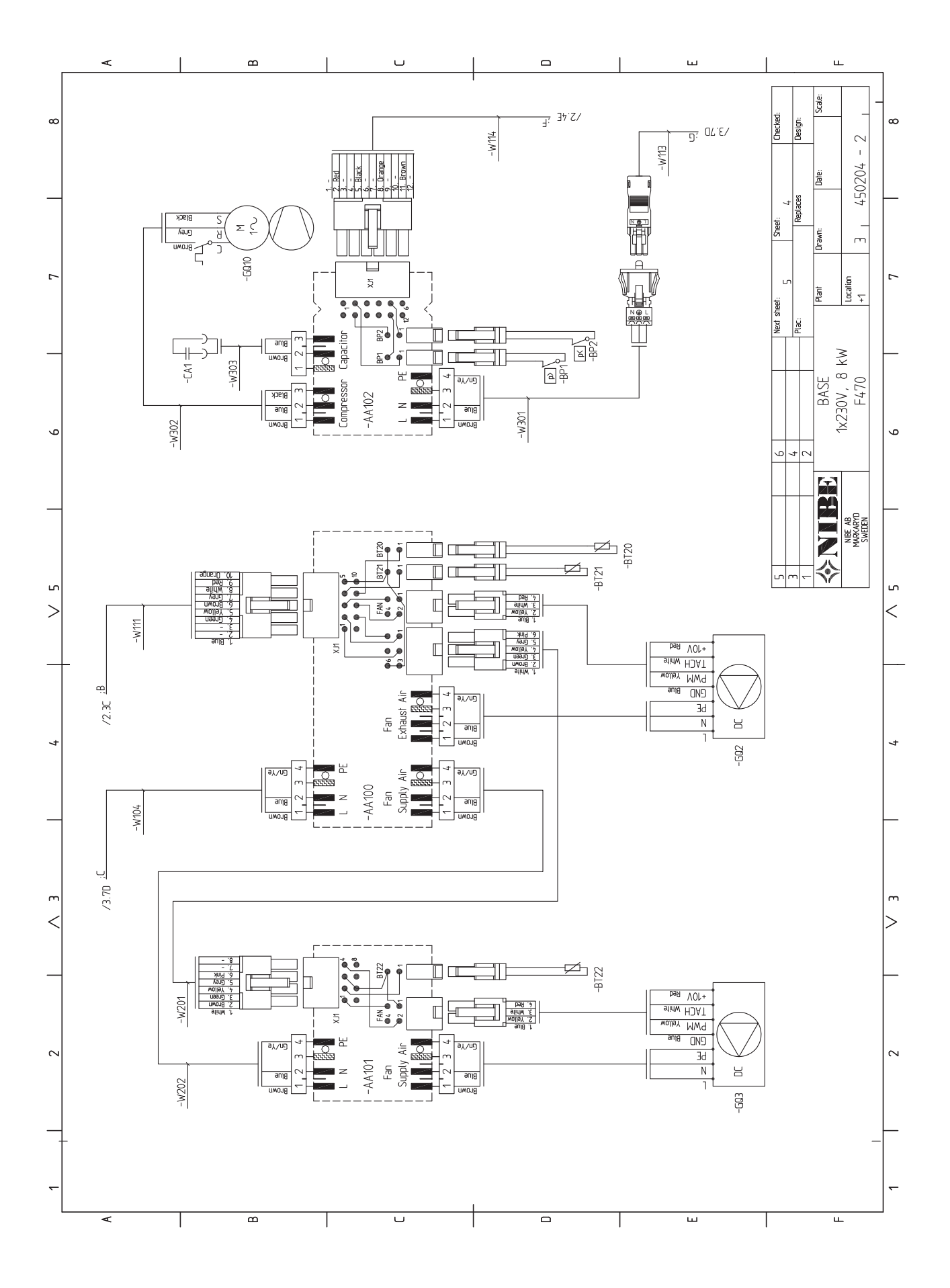

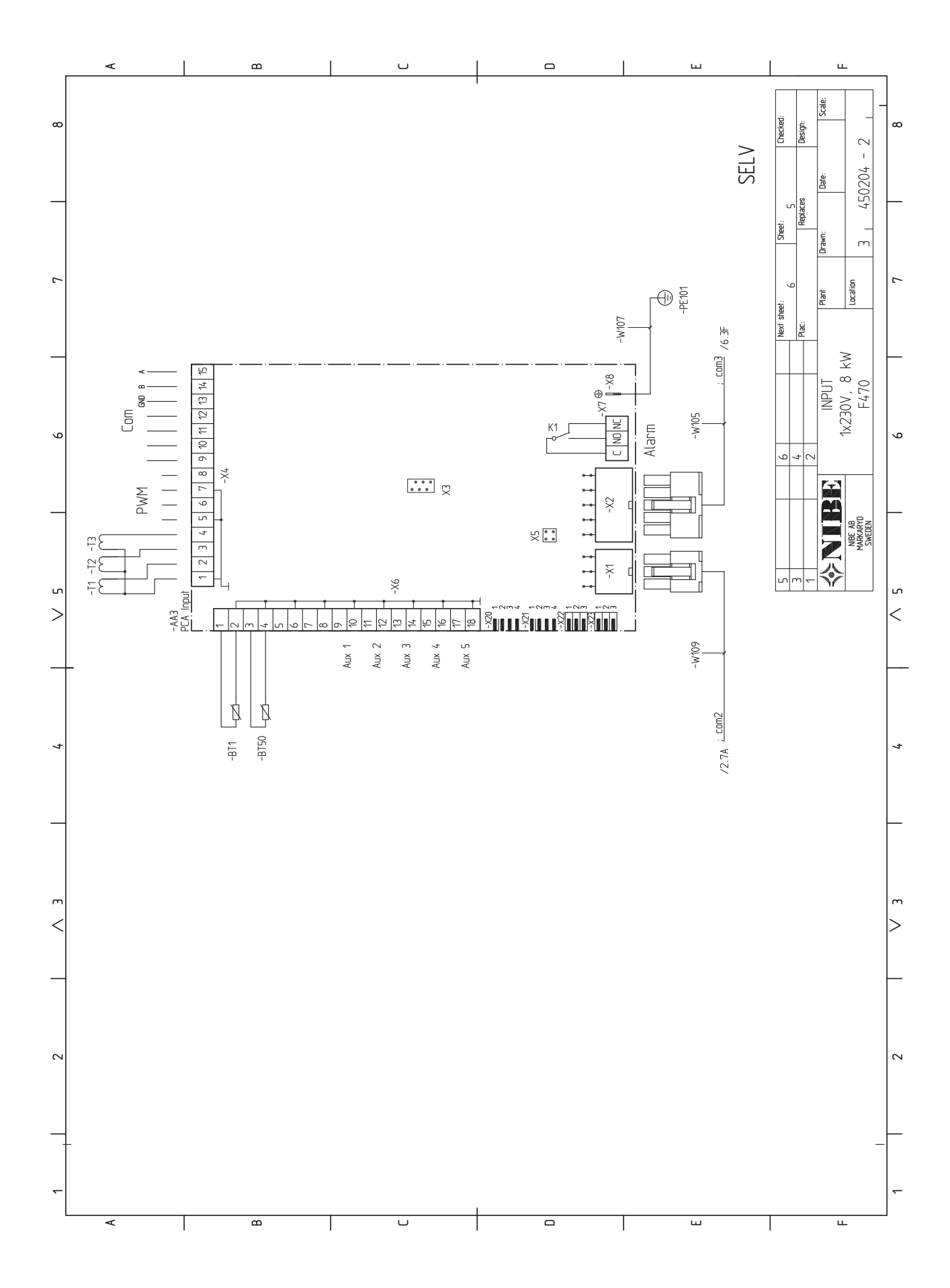
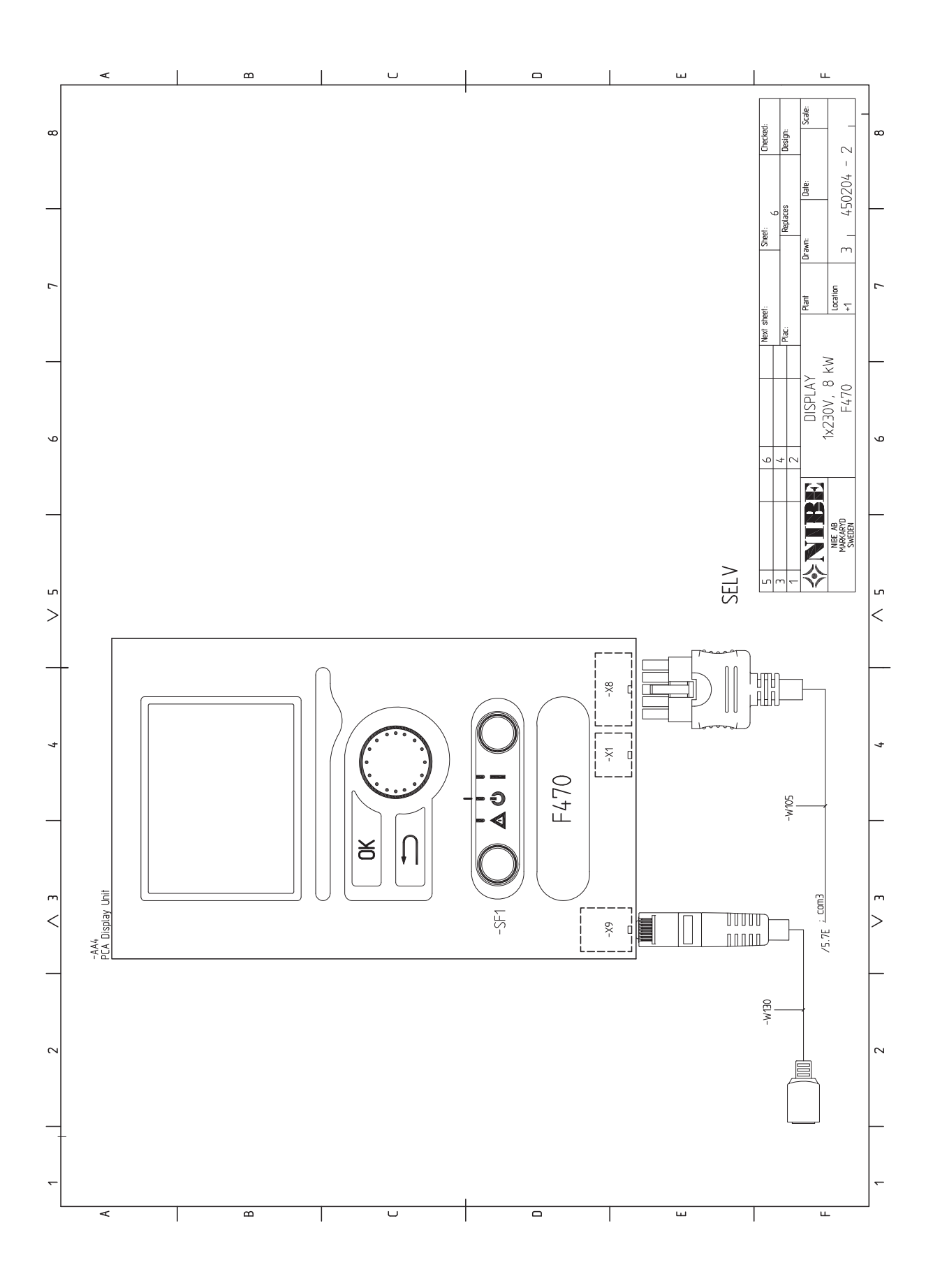

# 13 Item register

# **Item register**

Α Accessibility, electrical connection, 19 Accessories, 60 Adjusting ventilation, 17 Alarm, 58 Assembly, 8 В Back button, 31 С Cable lock, 19 Cleaning the water heater, 54 Cold and hot water, 15 Commissioning and adjusting, 26 Filling and venting, 26 Preparations, 26 Start guide, 27 Start-up and inspection, 27 Connecting accessories, 25 Connecting cold and hot water, 15 Connecting the climate system, 15 Connections, 20 Contact for activation of fan speed, 24 Contact for activation of "external adjustment", 24 Contact for activation of "temporary lux", 24 Contact for external tariff blocking, 23 Control, 31, 35 Control - Introduction, 31 Control - Menus, 35 Control - Introduction, 31 Display unit, 31 Menu system, 32 Control knob, 31 Control - Menus, 35 Menu 1 - INDOOR CLIMATE, 35 Menu 2 - HOT WATER, 42 Menu 3 - INFO, 44 Menu 4 - HEAT PUMP, 45 Menu 5 - SERVICE, 50

#### D

Delivery and handling, 8 Assembly, 8 Installation area, 8 Removing parts of the insulation, 9 Removing the covers, 9 Supplied components, 9 Transport, 8 Dimensions and pipe connections, 14 Dimensions and setting-out coordinates, 61 Display, 31 Display unit, 31 Back button, 31 Control knob. 31 Display, 31 OK button, 31 Status lamp, 31 Switch, 31 Disturbances in comfort, 58 Alarm, 58 Manage alarm, 58 Troubleshooting, 58 Draining the climate system, 54 Draining the hot water heater, 54

Electrical addition - maximum output, 22

Electrical circuit diagram, 66 1x230V, 66 Electrical connections, 18 Accessibility, electrical connection, 19 Cable lock, 19 Connecting accessories, 25 Connections, 20 Electrical addition - maximum output, 22 External connection options, 23 General, 18 Miniature circuit-breaker, 18 NIBE Uplink™, 22 Optional connections, 22 Outdoor sensor, 20 Power connection, 20 Removing the cover, base board, 19 Removing the cover, immersion heater circuit board, 19 Removing the hatch, input circuit board, 19 Room sensor, 21 Settings, 22 Standby mode, 22 Temperature limiter, 18 Temperature limiter, compressor, 18 Exhaust air duct, 17 External connection options, 23 Contact for activation of fan speed, 24 Contact for activation of "external adjustment", 24 Contact for activation of "external adjustment", 24 Contact for external tariff blocking, 23 Possible selection for AUX inputs, 23 Possible selection for AUX output (potential free variable relay), 25 Switch for "Smart Grid ready", 23 Switch for external blocking of addition and/or compressor, 23 Switch for external blocking of heating, 24

Filling and venting, 26 Filling the climate system, 26 Filling the hot water heater, 26 Venting the climate system, 26 Filling the climate system, 26 Filling the hot water heater, 26

#### н

Handling, 2 Heating medium side, 15 Help menu, 27, 34

Important information, 2 Safety information, 2 Inspection of the installation, 7 Installation alternative, 16 Connecting hot water circulation, 16 Extra hot water heaters, 16 Two or more climate systems, 16 Installation area, 8

#### М

Manage alarm, 58 Marking, 2 Menu 1 - INDOOR CLIMATE, 35 Menu 2 - HOT WATER, 42 Menu 3 - INFO, 44 Menu 4 - HEAT PUMP, 45 Menu 5 - SERVICE, 50 Menu system, 32 Help menu, 27, 34

Operation, 33 Scroll through the windows, 34 Selecting menu, 33 Selecting options, 33 Setting a value, 33 Use the virtual keyboard, 34 Miniature circuit-breaker, 18

#### Ν

NIBE Uplink™, 22

#### 0

OK button, 31 Operation, 33 Optional connections, 22 Outdoor sensor, 20

#### Ρ

Pipe and ventilation connections, 12 Adjusting ventilation, 17 Cold and hot water, 15 Connecting cold and hot water, 15 Connecting the climate system, 15 Dimensions and pipe connections, 14 Exhaust air duct, 17 General pipe connections, 12 General ventilation connection, 17 Heating medium side, 15 Installation alternative, 16 Maximum boiler and radiator volumes, 13 Pipe dimensions, 14 Setting out dimensions, 14 Supply air battery, 16 Symbol key, 15 System diagram, 13 Ventilation flow, 17 Pipe dimensions, 14 Possible selection for AUX inputs, 23 Possible selection for AUX output (potential free variable relay), 25 Power connection, 20 Preparations, 26 Pump adjustment Heating medium side, 30

#### R

Removing parts of the insulation, 9 Removing the cover, base board, 19 Removing the cover, immersion heater circuit board, 19 Removing the covers, 9 Removing the hatch, input circuit board, 19 Room sensor, 21

#### S

Safety information, 2 Handling, 2 Inspection of the installation, 7 Marking, 2 Safety precautions, 2 Serial number, 5 Symbols, 2 Warranty information, 5 Safety precautions, 2 Collection, 4 Decommissioning, 4 Filling, 4 Leak testing, 4 Marking, 4 Removal and draining, 3 Repairing sealed components, 2 When working in the refrigerant circuit, 2 Wiring, 2 Scroll through the windows, 34 Selecting menu, 33

Selecting options, 33 Serial number, 5 Service, 54 Service actions, 54 Service actions, 54 Cleaning the water heater, 54 Draining the climate system, 54 Draining the hot water heater, 54 Standby mode, 54 Temperature sensor data, 55 USB service outlet, 56 Setting a value, 33 Setting out dimensions, 14 Settings, 22 Standby mode, 54 Power in emergency mode, 22 Start guide, 27 Start-up and inspection, 27 Commissioning without fans, 29 Setting the pump speed, 30 Setting the ventilation, 28 Supply air battery, 29 Status lamp, 31 Supplied components, 9 Supply air battery, 16 Switch, 31 Switch for "Smart Grid ready", 23 Switch for external blocking of addition and/or compressor, 23 Switch for external blocking of heating, 24 Symbol key, 15 Symbols, 2 System diagram, 13

#### Т

Technical data, 61 Dimensions and setting-out coordinates, 61 Electrical circuit diagram, 66 Technical Data, 62 Technical Data, 62 Temperature limiter, 18 Resetting, 18 Temperature limiter, compressor, 18 Resetting, 18 Temperature sensor data, 55 The heat pump design, 10 Component locations, 10 List of components, 11 Transport, 8 Troubleshooting, 58

#### U

USB service outlet, 56 Use the virtual keyboard, 34

#### V

Ventilation flow, 17 Venting the climate system, 26

#### w

Warranty information, 5

# EXHAUST AIR HEAT PUMP COMMISSIONING CHECKLIST

| This Commissioning Checklist is to be completed in full by the competent person who commissioned the heat pump and associated equipment as a means of<br>demonstrating compliance with the appropriate Building Regulations and then handed to the customer to keep for future reference.                                                                                                    |          |            |                 |                     |              |         |                     |        |                 |              |        |           |               |                  |            |           |               |                |         |     |       |
|----------------------------------------------------------------------------------------------------|----------|------------|-----------------|---------------------|--------------|---------|---------------------|--------|-----------------|--------------|--------|-----------|---------------|------------------|------------|-----------|---------------|----------------|---------|-----|-------|
| Failure to install and commission                                                                                                    | this eo  | quipmen    | nt to th        | ne manu             | factur       | er's ir | nstru               | ictio  | ns may          | invalid      | ate th | e warrai  | nty but d     | oes no           | ot affec   | t statuto | ory right     | s.             |         |     |       |
| Customer Name                                                                                                    |          |            |                 |                     |              |         |                     |        |                 |              |        |           |               |                  |            |           |               |                |         |     |       |
| Address                                                                                                    |          |            |                 |                     |              |         |                     |        |                 |              |        |           |               |                  |            |           |               |                |         |     |       |
|                                                                                                    |          |            |                 |                     |              |         |                     |        |                 |              | -      | Telepho   | ne Numb       | ber              |            |           |               |                |         |     |       |
| Heat Pump Make and Model                                                                                                    |          |            |                 |                     |              |         |                     |        |                 |              |        |           |               |                  |            |           |               |                |         |     |       |
| Llast Dump Carial Number                                                                                                    |          |            |                 |                     |              |         |                     |        |                 |              |        |           |               |                  |            |           |               |                |         |     |       |
| Commissioned by (print name)                                                                                                    |          |            | 1 1             |                     |              |         |                     |        |                 |              |        | Cortified | l Oporati     |                  |            |           |               | -              | 1 1     |     |       |
| Commissioned by (print name) Certified Operative Reg. No. [1]                                                                                                    |          |            |                 |                     |              |         |                     |        |                 |              |        |           |               |                  |            |           |               |                |         |     |       |
|                                                                                                    |          |            |                 |                     |              |         |                     |        |                 |              | -      | Telephor  | ne No.        | Juio             |            |           |               |                |         |     |       |
| Building Regulations Notification Number (if applicable) [2]                                                                                                    |          |            |                 |                     |              |         |                     |        |                 |              |        |           |               |                  |            |           |               |                |         |     |       |
| CONTROLS - SYSTEM AND                                                                                                    |          |            | IP Tic          | k the ann           | onriate      | a have  | s if a              | nnlic  | ahla            |              |        |           |               |                  |            |           |               |                |         |     |       |
| 1. Time & Temperature<br>Control to Heating                                                                                                    |          | Ri<br>Pi   | oom T<br>rograr | Thermos<br>nmer/Tir | tat &<br>ner |         | 3 11 a <sub>1</sub> | ppiica | Progra<br>Rooms | mmab<br>stat | le [   |           | Load/<br>Comp | /Weath<br>pensat | ner<br>ion |           | Optir<br>Cont | num<br>rol     | Start   |     |       |
| 2. Time & Temperature                                                                                                    |          |            |                 |                     |              |         |                     |        |                 |              |        |           | Cyline        | der Th           | ermost     | tat & 🗌   | Com           | binec          | with H  | eat |       |
| 3 Heating Zone Valves                                                                                                    |          |            |                 |                     |              |         |                     |        |                 |              |        |           | Fitted        | amme             | r/ I ime   | r —       | Dump<br>Not F | o mai<br>Requi | n contr | DIS |       |
| 4 Hot Water Zone Valves                                                                                                    |          |            |                 |                     |              |         |                     |        |                 |              |        |           | Fitted        | ،<br>۱           |            |           | Not F         | Requi          | red     |     |       |
| 5 Thermostatic Badiator Valves                                                                                                    |          |            |                 |                     |              |         |                     |        |                 |              |        |           | Fitted        | 1                |            |           | Not F         | Requi          | red     |     |       |
| 6. Heat Pump Safety Interlock (3)                                                                                                    |          |            |                 |                     |              |         |                     |        |                 |              |        |           | 111100        | •                |            |           | Provi         | ded            | iou     |     |       |
| 7. Outdoor Sensor                                                                                                    |          |            |                 |                     |              |         |                     |        |                 |              |        |           | Fitted        | 1                |            |           | Not F         | Requi          | red     |     |       |
| 8. Automatic Bypass System                                                                                                    |          |            |                 |                     |              |         |                     |        |                 |              |        |           | Fitted        | 1                |            |           | Not F         | Requi          | red     |     |       |
| 9. Buffer Vessel Fitted                                                                                                    |          |            |                 |                     |              |         |                     |        |                 |              |        |           | Yes           | N                | o 🗌        | If YES,   | Volur         | ne             |         |     | itres |
| Nuclear State Yes   Pine heating system has been filled and pressure tested Yes   Expansion vessel for heating is sized, fitted & charged in accordance with manufacturer's instructions Yes   The heat pump is fitted on a solid/stable surface capable of taking its weight Yes   The system has been flushed and cleaned in accordance with BS7593 and heat pump manufacturer's instructions Yes   What system cleaner was used? Wty Iitres   Are all external pipeworks insulated? Yes Stepset   VENTILATION SYSTEM Yes Stepset   Duct work fitted and pressure tested in accordance with manufacturer's instructions Yes No   Air Vents fitted Yes NA Yes   Ventilation air flow measured/recorded in accordance with building regulations & manufacturers instructions Yes N/A   Ventilation air flow measured/recorded in accordance with building regulations & manufacturers instructions Yes N/A   Ventilation air flow measured/recorded in accordance with memperature is recorded Yes Image: Stepset and Stepset and Stepset |          |            |                 |                     |              |         |                     |        |                 |              |        |           |               |                  |            |           |               |                |         |     |       |
| Gas Boiler Oil Boiler                                                                                                    | E        | Electric I | Heate           | r (                 | Other.       |         | _                   |        |                 |              |        |           |               |                  |            |           |               |                |         |     |       |
| The heating, hot water and ventila                                                                                                    | ation s  | ystems     | comp            | lies with           | the a        | pprop   | oriat               | e Bu   | ilding R        | egulat       | ions   |           |               |                  |            |           |               |                | Yes 🗌   |     |       |
| Il electrical work complies with the appropriate Regulations Yes 🗌                                                                                                    |          |            |                 |                     |              |         |                     |        |                 |              |        |           |               |                  |            |           |               |                |         |     |       |
| he heat pump and associated products have been installed and commissioned in accordance with the manufacturer's instructions Yes                                                                                                    |          |            |                 |                     |              |         |                     |        |                 |              |        |           |               |                  |            |           |               |                |         |     |       |
| The operation of the heat pump and system controls have been demonstrated to the customer Yes                                                                                                    |          |            |                 |                     |              |         |                     |        |                 |              |        |           |               |                  |            |           |               |                |         |     |       |
| The manufacturer's literature, including Benchmark Checklist and Service Record, has been explained and left with the customer Yes                                                                                                    |          |            |                 |                     |              |         |                     |        |                 |              |        |           |               |                  |            |           |               |                |         |     |       |
| Commissioning Engineer's Signature                                                                                                    |          |            |                 |                     |              |         |                     |        |                 |              |        |           |               |                  |            |           |               |                |         |     |       |
| Customer's Signature                                                                                                    |          |            |                 |                     |              |         |                     |        |                 |              |        |           |               |                  |            |           |               |                |         |     |       |
| (To confirm demonstration of equipmer                                                                                                    | nt and r | eceipt of  | applia          | nce instru          | ctions)      |         |                     |        |                 |              |        |           |               |                  |            |           |               |                |         |     |       |

**Notes:** [1] Installers should be members of an appropriate Competent Persons Scheme. [2] All installations in England and Wales must be notified to Local Area Building Control (LABC) either directly or through a Competent Persons Scheme. A Building Regulations Compliance Certificate will then be issued to the customer. [3] May be required for systems covered by G3 Regulations

www.centralheating.co.uk

## MAINS PRESSURE HOT WATER STORAGE SYSTEM COMMISSIONING CHECKLIST

This Commissioning Checklist is to be completed in full by the competent person who commissioned the storage system as a means of demonstrating compliance with the appropriate Building Regulations and then handed to the customer to keep for future reference.

| Customer Name                                                                                                    | Telephone Number                                      |     |     |     |  |  |  |  |  |
|----------------------------------------------------------------------------------------------------|-------------------------------------------------------|-----|-----|-----|--|--|--|--|--|
| Address                                                                                                    |                                                       |     |     |     |  |  |  |  |  |
| Cylinder Make and Model                                                                                                    |                                                       |     |     |     |  |  |  |  |  |
| Cylinder Serial Number                                                                                                    |                                                       |     |     |     |  |  |  |  |  |
| Commissioned by (print name)                                                                                                   | iber                                                  |     |     |     |  |  |  |  |  |
| Company Name                                                                                                    | Telephone Number                                      |     |     |     |  |  |  |  |  |
| Company Address                                                                                                    | Commissioning Date                                    |     |     |     |  |  |  |  |  |
| To be completed by the customer on receipt of a Building Regulations Compliance Certificat                                     | e*:                                                   |     |     |     |  |  |  |  |  |
| Building Regulations Notification Number (if applicable)                                                                       |                                                       |     |     |     |  |  |  |  |  |
| ALL SYSTEMS PRIMARY SETTINGS (indirect heating only)                                                                           |                                                       | _   | r   | _   |  |  |  |  |  |
| Is the primary circuit a sealed or open vented system? Sealed                                                                  |                                                       |     |     |     |  |  |  |  |  |
| What is the maximum primary flow temperature?                                                                                  |                                                       |     |     |     |  |  |  |  |  |
| ALL SYSTEMS                                                                                                    |                                                       |     |     |     |  |  |  |  |  |
| What is the incoming static cold water pressure at the inlet to the system?                                                    |                                                       |     |     | bar |  |  |  |  |  |
| Has a strainer been cleaned of installation debris (if fitted)?                                                                |                                                       | Yes | No  |     |  |  |  |  |  |
| Is the installation in a hard water area (above 200ppm)?                                                                       |                                                       | Yes | No  |     |  |  |  |  |  |
| f yes, has a water scale reducer been fitted? Yes                                                                              |                                                       |     |     |     |  |  |  |  |  |
| What type of scale reducer has been fitted?                                                                                    |                                                       |     |     |     |  |  |  |  |  |
| What is the hot water thermostat set temperature?                                                                              |                                                       |     |     |     |  |  |  |  |  |
| What is the maximum hot water flow rate at set thermostat temperature (measured at high flow outlet)?                          |                                                       |     |     |     |  |  |  |  |  |
| Time and temperature controls have been fitted in compliance with Part L of the Building Regulations?                          |                                                       |     |     |     |  |  |  |  |  |
| Type of control system (if applicable) Y Plan S Plan                                                                           |                                                       |     |     |     |  |  |  |  |  |
| Is the cylinder solar (or other renewable) compatible?                                                                         | s the cylinder solar (or other renewable) compatible? |     |     |     |  |  |  |  |  |
| What is the hot water temperature at the nearest outlet?                                                                       |                                                       |     |     |     |  |  |  |  |  |
| All appropriate pipes have been insulated up to 1 metre or the point where they become concealed                               | Ł                                                     |     | Yes |     |  |  |  |  |  |
|                                                                                                    |                                                       |     |     |     |  |  |  |  |  |
| UNVENTED SYSTEMS ONLY                                                                                                    |                                                       |     |     |     |  |  |  |  |  |
| Where is the pressure reducing valve situated (if fitted)?                                                                     |                                                       |     |     |     |  |  |  |  |  |
| What is the pressure reducing valve setting?                                                                                   |                                                       |     |     |     |  |  |  |  |  |
| as a combined temperature and pressure relief valve and expansion valve been fitted and discharge tested?                      |                                                       |     |     |     |  |  |  |  |  |
| The tundish and discharge pipework have been connected and terminated to Part G of the Building Regulations                    |                                                       |     |     |     |  |  |  |  |  |
| Are all energy sources fitted with a cut out device?                                                                           |                                                       |     |     |     |  |  |  |  |  |
| Has the expansion vessel or internal air space been checked?                                                                   |                                                       |     |     |     |  |  |  |  |  |
|                                                                                                    |                                                       |     |     |     |  |  |  |  |  |
| THERMAL STORES ONLY                                                                                                    |                                                       |     |     |     |  |  |  |  |  |
| What store temperature is achievable?                                                                                          |                                                       |     |     | °C  |  |  |  |  |  |
| What is the maximum hot water temperature?                                                                                     |                                                       |     |     |     |  |  |  |  |  |
|                                                                                                    |                                                       |     |     |     |  |  |  |  |  |
| ALL INSTALLATIONS                                                                                                    |                                                       |     | г   | _   |  |  |  |  |  |
| The hot water system complies with the appropriate Building Regulations                                                        |                                                       |     |     |     |  |  |  |  |  |
| The system has been installed and commissioned in accordance with the manufacturer's instructions                              |                                                       |     |     |     |  |  |  |  |  |
| The system controls have been demonstrated to and understood by the customer                                                   |                                                       |     |     |     |  |  |  |  |  |
| The manufacturer's literature, including Benchmark Checklist and Service Record, has been explained and left with the customer |                                                       |     |     |     |  |  |  |  |  |
| Commissioning Engineer's Signature                                                                                             |                                                       |     |     |     |  |  |  |  |  |
| Customer's Signature<br>(To confirm satisfactory demonstration and receipt of manufacturer's literature)                       |                                                       |     |     |     |  |  |  |  |  |
|                                                                                                    |                                                       |     |     |     |  |  |  |  |  |

\*All installations in England and Wales must be notified to Local Authority Building Control (LABC) either directly or through a Competent Persons Scheme. A Building Regulations Compliance Certificate will then be issued to the customer.

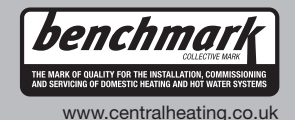

# Service Record

It is recommended that your heating system is serviced regularly and that the appropriate Service Interval Record is completed.

#### **Service Provider**

Before completing the appropriate Service Interval Record below, please ensure you have carried out the service as described in the manufacturer's instructions.

Always use the manufacturer's specified spare part when replacing controls.

| Service 1 Data:  | Service 2 Data:  |
|------------------|------------------|
| Engineer Name:   | Engineer Name:   |
|                  |                  |
|                  |                  |
|                  |                  |
| Comments:        | Comments:        |
|                  |                  |
|                  |                  |
| Signature:       | Signature:       |
|                  |                  |
| Service 3 Date:  | Service 4 Date:  |
| Engineer Name:   | Engineer Name:   |
| Company Name:    | Company Name:    |
| Telephone No.    | Telephone No.    |
| Operative ID No. | Operative ID No. |
| Comments:        | Comments:        |
|                  |                  |
|                  |                  |
| Signature:       | Signature:       |
|                  |                  |
| Service 5 Date:  | Service 6 Date:  |
| Engineer Name:   | Engineer Name:   |
| Company Name:    | Company Name:    |
| Telephone No.    | Telephone No.    |
| Operative ID No. | Operative ID No. |
| Comments:        | Comments:        |
|                  |                  |
|                  |                  |
| Signature:       | Signature:       |
|                  |                  |
| Service 7 Date:  | Service 8 Date:  |
| Engineer Name:   | Engineer Name:   |
| Company Name:    | Company Name:    |
| Telephone No.    | Telephone No.    |
| Operative ID No. | Operative ID No. |
| Comments:        | Comments:        |
|                  |                  |
|                  |                  |
| Signature:       | Signature:       |
|                  |                  |
| Service 9 Date:  | Service 10 Date: |
| Engineer Name:   | Engineer Name:   |
| Company Name:    | Company Name:    |
| Telephone No.    | Telephone No.    |
| Operative ID No. | Operative ID No. |
| Comments:        | Comments:        |
|                  |                  |
| Signature:       | Signature:       |
|                  |                  |

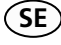

### Återvinning

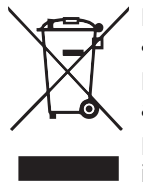

Lämna avfallshanteringen av emballaget till den installatör som installerade produkten eller till särskilda avfallsstationer.

När produkten är uttjänt får den inte slängas bland vanligt hushållsavfall. Den ska lämnas in till särskilda avfallsstationer eller till återförsäljare som tillhandahåller denna typ av service.

Felaktig avfallshantering av produkten från användarens sida gör att administrativa påföljder tillämpas i enlighet med gällande lagstiftning.

GB

#### Recovery

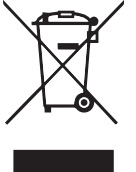

Leave the disposal of the packaging to the installer who installed the product or to special waste stations. Do not dispose of used products with normal household waste. It must be disposed of at a special waste station or dealer who provides this type of service.

Improper disposal of the product by the user results in administrative penalties in accordance with current legislation.

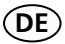

### Recycling

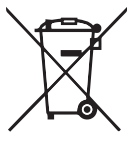

Übergeben Sie den Verpackungsabfall dem Installateur, der das Produkt installiert hat, oder bringen Sie ihn zu den entsprechenden Abfallstationen.

Wenn das Produkt das Ende seiner Lebensdauer erreicht hat, darf es nicht über den normalen Hausmüll entsorgt werden. Stattdessen muss es bei speziellen Entsorgungseinrichtungen oder Händlern abgegeben werden, die diese Dienstleistung anbieten.

Eine unsachgemäße Entsorgung des Produkts durch den Benutzer zieht Verwaltungsstrafen gemäß geltendem Recht nach sich.

NIBE Energy Systems Ltd 3C Broom Business Park Bridge Way Chesterfield S41 9QG Phone 0845 095 1200 Fax 0845 095 1201 info@nibe.co.uk www.nibe.co.uk

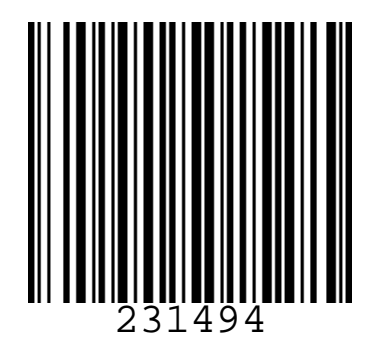